# **Nikon** INSTRUKCJA OBSŁUGI APARATU CYFROWEGO COOLPIX 4300

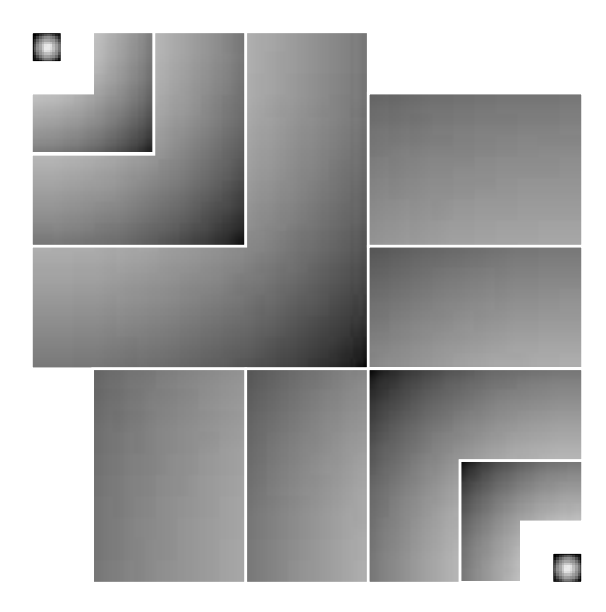

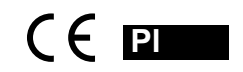

# Wprowadzenie

# Dziękujemy, że obdarzyliście Państwo firmę Nikon zaufaniem i zakupiliście aparat cyfrowy COOLPIX 4300.

Dokumentacja tego produktu zawiera instrukcje obsługi wymienione poniżej. Aby osiągnąć jak najbardziej optymalne rezultaty fotografując tym aparatem, zalecamy zapoznanie się z niniejszymi podręcznikami.

### Instrukcja obsługi aparatu cyfrowego COOLPIX 4300

Instrukcja obsługi (ten podręcznik) pozwoli Państwu zapoznać się z zasadami obsługi aparatu.

### Nikon View Reference Manual

Instrukcja obługi programu Nikon View umieszczona została na płycie CD dołączonej do zestawu.

### Symbole

Aby ułatwić znalezienie potrzebnej informacji, zastosowano następujące symbole:

Ikona oznacza uwagi związane z bezpieczeństwem użytkowania aparatu.

 Ikona oznacza informacje, które powinieneś przeczytać zanim zaczniesz używać aparatu COOLPIX 4300.

# Wskazówki dotyczące bezpieczeństwa

Aby zapobiec jakimkolwiek uszkodzeniom aparatu, przed rozpoczęciem fotografowania należy przeczytać następujące uwagi. Poniższe informacje powinny znajdować się w miejscu dostępnym dla wszystkich użytkowników aparatu.

Wszelkie niesprawności wynikające z nieprawidłowego używania aparatu oznaczone są następującymi symbolami:

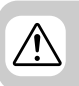

Ta ikona oznacza ostrzeżenie, do którego należy się zastosować przed rozpoczęciem pracy z aparatem w celu uniknięcia ewentualnego urazu.

### OSTRZEŻENIA

# Gdy patrzysz przez wizjer nie kieruj aparatu bezpośrednio na stońce

Nigdy nie patrz przez wizjer na słońce czy inne źródło światła może to bowiem przyczynić się do uszkodzenia wzroku.

### Przy jakimkolwiek nieprawidłowym funkcjonowaniu należy natychmiast wyłączyć aparat

Gdyby pojawił się dym lub dziwna woń wydobywająca się z aparatu lub zasialcza (dostępny osobno), należy natychmiast wyjąć zasilacz z gniazda a baterie z aparatu. Niezastosowanie się do powyższych wskazówek może prowadzić do poważnych uszkodzeń. W celu usunięcia uszkodzenia prosimy zwrócić się do serwisu Nikona.

# Nie używaj aparatu w pobliżu substancji palnych

Nigdy nie należy używać aparatu w pobliżu łatwo palnego gazu. Isnieje bowiem niebezpieczeństwo wybuchu lub pożaru.

# Nie owijaj paska aparatu wokół szyji

Owinięcie paska wokół szyi może prowadzić do uduszenia. Gdy dostęp do aparatu mają dzieci należy zachować szczególną ostrożność.

### Nie rozmontowywuj aparatu

Nigdy nie należy dotykać wewnetrznych cześci korpusu. W przypadku iakichkolwiek uszkodzeń nie należy naprawiać ich samo-dzielnie. lecz zwrócić sie do serwisu. W przypadku gdy korpus aparatu zostanie uszkodzony na skutek upadku, należy wyjać baterie i/lub odłaczyć zasilacz, nastepnie а skontaktować sie z autoryzowanym serwisem Nikona.

### Środki ostrożności przy obchodzeniu się z akumulatorem

- Przy niewłaściwym użytkowaniu istnieje niebezpieczeństo wycieku lub wybuchu. W celu właciwego użytkowania zastosowane powinny być następujące zalecenia:
- Przed usunięciem baterii/ akumulatora należy upewnić się, że aparat jest wyłączony. Zasilacz powinien być odłączony.
- •Należy używać tylko baterii wskazanych przez producenta.
- Należy uważać, by nie włożyć beterii odwrotnie.

- Nie można otwierać baterii.
- Nie należy wystawiać baterii na działanie wysokiej temperatury i płomieni.
- Nie należy wystawiać baterii na działanie wilgoci lub zanurzać ich w wodzie.
- Nie można przechowywać akumulatora w pobliżu przedmiotów metalowych takich jak łańcuszki, spinki.
- Przy pustym akumulatorze istnieje niebezpieczeństwo wycieku. Dlatego, by uniknąć uszkodzenia aparatu, należy wyjmować z niego rozładowaną baterię.
- Gdy akumulator nie jest używany, należy umieścić na nim ochronną pokrywkę i przechowywać w chłodnym miejscu.
- Po długim okresie pracy aparatu zasilanego energią z baterii, bateria może ulec rozgrzaniu. Dlatego przed wyjęciem baterii, należy wyłączyć aparat i umożliwić im ostudzenie się.
- Nagrzaniu może też ulec uchwyt aparatu, nie oznacza to jednak usterki.
- W przypadku przebarwienia baterii należy natychmiast wyłączyć aparat.

### Úżywaj tylko odpowiedniego przewodu

Przy podłączeniu aparatu do Azewnętrznych urządzeń należy używać tylko przewodu Nikona.

### Trzymaj aparat z dala od dzieci

Uważaj by dzieci, zwłaszcza niemowlęta, nie wkładały części aparatu - np. baterii - do ust.

### Wyjmowanie karty pamięci

Przy dłuższej pracy aparatu, karty pamięci mogą stać się ciepłe. Należy zatem zachować szczególną ostrożność przy ich wyjmowaniu.

### Płyty CD

Płyty CD, na których znajdują się instrukcje obsługi i programy, nie powinny być odtwarzane za pomocą odtwarzaczy kompaktowych. Może to bowiem doprowadzić do uszkodzenia odtwarzaczy.

# Środki ostrożności przy używaniu lampy blyskowej

Błysk lampy błyskowej wyzwolony przy niewielkiej odległości od oczu może spowodować chwilowe uszkodzenie wzroku. Szczególną ostrożność należy zachować podczas fotografowania niemowląt (lampa błyskowa powinna znajdować sie w odlegości nie mniejszej niż 1m).

### Używanie wizjera

Patrząc przez wizjer i dokonując korekcji optycznej, należy uważać by przez pomyłkę nie zranić swojego oka palcem.

# Unikaj kontaktu z ciekłym kryształem

W przypadku stłuczenia wyświetlacza LCD należy zachować szczególną ostrożność by zapobiec zranieniu się kawałkami potłuczonego szkła. Nie należy również dopuścić by kryształ z wyświetlacza dostał się do skóry.

# Uwagi

- Kopiowanie i rozposzechnianie niniejszego podręcznika bez zgody firmy Nikon jest zabronione.
- Firma Nikon zastrzega sobie prawo do zmiany danych technicznych sprzętu jak i oprogramowania bez wcześniejszego powiadomenia.
- Nikon nie będzie ponosił odpowiedzialności za uszkodzenia wynikające z normalnego zużycia

aparatu.

 W przypadku pojawienia się w tym podręczniku błędów lub wszelkich niedokładności, będziemy wdzięczni za poinformowanie o tym przedstawicieli firmy Nikon w Państwa kraju. Umożliwi nam to naniesienie ewentualnych poprawek.

### Uwagi dotyczące kopiowania i przetwarzania podręcznika

Wykonywanie kopii za pomocą skanera, aparatu cyfrowego lub innych urządzeń i wszelkie przetwarzanie niniejszego podręcznika jest zabronione i podlega odpowiedzialności karnej.

 Kopiowanie i przetwarzanie niżej wymienionych dokumentów jest zabronione i podlega odpowiedzialności karnej:

Banknoty. papierv monety. wartościowe, obligacie państwowe nawet bedace tylko wzorem oryginału. Zabronione iest kopiowanie przetwarzanie banknotów i papierów wartościowych bedących w obiegu w innym kraiu. W przypadku braku pozwolenia za strony rządu danego kraju, kopiowanie i przetwarzanie znaczków i kartek pocztowych emitowanych przez ten rzad jest zabronione. Kopiowanie przetwarzanie znaczków emitowanych przez dany rzad oraz innych dokumentów prawnie strzeżonych jest zabronione.

· Uwagi dotyczące kopii

Uwagi dotyczące kopiii papierów wartościowych emitowanych przez

### Informacje dot. znaków handlowych

firmy prywatne (akcie, faktury, czeki, certvfikaty. itp.). przepustek weiściowych oraz kuponów zostały określone przez rząd RP (z wyi. minimalnych liczb kopiii do użycia wewnatrz danei firmv). Zabronione iest również kopiowanie lub przetwarzanie poszportów wydanych przez rzad danego kraju, licencji na użytek agenčii publicznych arup prywatnych, dowodów osobistych, biletów, kuponów,

### Uwagi dotyczące praw autorskich

Kopiowanie i przetwarzanie dzieł autorskich takich jak książki, utwory muzyczne, rysunki, obrazy, płaskorzeźby, mapy, filmy i zdjęcia jest zabronione z wyjątkiem wykonania kopii na użytek własny.

Apple, logo Apple, Macintosh, Mac OS, Power Macintosh, PowerBook, QuickTime sa nazwami zastrzeżonymi firmy Apple Computer, Inc. Finder, Macintosh PC Exchange, Power Mac, iMac, iBook są nazwami zastrzeżonymi firmy Apple Computer, Inc. IBM i IBM PC/AT są nazwami zastrzeżonymi firmy International Business Machines Corporation. PowerPC jest znakiem firmowym International Business Machines Corporation, używanym na podstawie licencji. Microsoft jest nazwa zastrzeżoną, a Windows, MS-Windows i Windows NT sa znakami firmowymi Microsoft Corporation. Internet Explorer jest produktem firmy Microsoft Corporation. Pentium i i486 są znakami firmowymi Intel Corporation. Internet jest znakiem firmowym Digital Equipment Corporation. Netscape i Netscape Navigator są nazwami zastrzeżonymi przez Netscape Communications Corporation. CompactFlash jest produktem firmy SanDisk Corporation. Lexar Media jest produktem Lexar Media Corporation. Adobe i Acrobat sa nazwami zastrzeżonymi Adobe Systems Inc. Zip jest nazwa zastrzeżona przez lomega Corporation w U.S. i innych krajach. Pozostałe nazwy handlowe wymienione w tym podreczniku lub w dokumentacji produktu są znakami firmowymi lub nazwami zastrzeżonymi należącymi do producentów odpowiednich produktów.

# Spis treści

| Wprowadzenie                            |     |
|-----------------------------------------|-----|
| v<br>Wskazówki dotyczące bezpieczeństwa | 4-5 |
| Uwagi                                   | 6-7 |

| 11-22 |
|-------|
| 12-15 |
|       |
| 16    |
|       |
|       |
| 20    |
| 21-22 |
|       |

### Pierwsze zdjęcia

| Fotografowanie                           | 24-29 |
|------------------------------------------|-------|
| 1. Przygotowanie aparatu                 |       |
| 2. Kadrowanie zdjęcia                    |       |
| 3. Nastawianie ostrości i robienie zdjęć |       |
| 4. Zakończenie pracy z aparatem          |       |
| Odtwarzanie                              |       |
| Szybki podgląd                           |       |
| Odtwarzanie pojedynczych zdjęć           |       |
| Odtwarzanie miniatur                     |       |
| Wybór programu tematycznego              |       |

# Wyższy poziom fotografii cyfrowej39-54Wybór trybu fotografowania40Ustawianie ostrości ▲♥♥41-45Samowyzwalacz42-43Autofokus44-45Zoom cyfrowy (♥) T46-47Lampa błyskowa ♥●48-49Krótkie sekwencje filmowe50Kompensacja ekspozycji ♥51Podgląd zdjęć52Czułość (ISO) (tylko przy M●)53Manualne ustawianie ostrości M●54

| Odtwarzanie zdjęć i filmów                | 55-64  |
|-------------------------------------------|--------|
| Odtwarzanie pojedynczych zdjęć            |        |
| Odtwarzanie miniatur                      |        |
| Odtwarzanie zdjęć i zoom                  |        |
| Tworzenie pomniejszonej kopii zdjęcia     | 60-61  |
| Odtwarzanie filmów                        | 62     |
| Informacje o zdjęciu                      | 63-64  |
|                                           |        |
| Podiączenie aparatu do zewnętrznych urząd | zen    |
| odtwarzającycn                            | 80-60  |
| Podłączenie aparatu do komputera          | 66-67  |
| Podłączenie aparatu do telewizora         | 68     |
| Menu aparatu                              | 69-129 |
| Opcje menu                                | 70-75  |
| Obsługa menu                              | 76-78  |
|                                           |        |

| Obsługa menu                                | 76-78 |
|---------------------------------------------|-------|
| Przeglądanie menu                           | 76    |
| Dokonywanie wyboru opcji                    | 77    |
| Kilkustronicowe menu                        | 78    |
| Menu ustawień                               | 79-95 |
| Przeglądanie menu ustawień                  | 79    |
| Wielkośc pliku: Jakość i wielkość zdjęcia   | 80-82 |
| Porządkowanie fotografii: Foldery           | 83-86 |
| Opcje wyświetlacza                          | 87    |
| Oszczędzanie baterii: Auto-wyłączanie       | 88    |
| Numerowanie plików: Numerowanie sekwencyjne | 89    |
| Formatowanie kart pamięci                   | 90    |
| Ustawienia aparatu                          | 90    |
| Potwierdzenie wyzwolenia migawki            | 91    |
| Informacje o zdjęciu                        | 91-92 |
| Data                                        | 92    |
| Interfejs                                   | 92-94 |
| Język                                       | 94    |
| Przywracanie ustawień domyślnych            | 95    |

| Menu trybu fotografowania                            | 96-116  |
|------------------------------------------------------|---------|
| Wierne odwzorowanie kolorów: Balans bieli            | 97-98   |
| Pomiar światła                                       |         |
| Fotografowanie sekwencyjne: Tryb zapisu              | 100-101 |
| Ostre zdjęcia: BSS                                   |         |
| Dostosowanie jasności i kontrastu: Ustawienia obrazu | 103     |
| Wzmacnianie konturów: Wyostrzanie obrazu             |         |
| Opcjonalne konwertery                                | 105-106 |
| Zmiana wartości czułości                             |         |
| Ekspozycja                                           | 106-110 |
| Ostrość                                              | 111-113 |
| Bracketing                                           | 114-115 |
| Redukcja szumu                                       | 116     |
| Menu trybu odtwarzania                               | 117-129 |
| Usuwanie zdjęć                                       | 118-120 |
| Wybór folderu przeznaczonego do odtworzenia          | 121     |
| Odtwarzanie sekwencyjne                              | 122-123 |
| Zabezpieczanie zdjęć przed usunięciem                | 124     |
| Ukrywanie zdjęć podczas odtwarzania                  | 125     |
| Polecenie wydruku                                    | 126-127 |
| Trasfer zdjęć                                        | 128     |
| Tworzenie pomniejszonej kopii                        | 129     |
|                                                      |         |

| Wskazówki techniczne       | 131-146 |
|----------------------------|---------|
| Akcesoria dodatkowe        | 132-133 |
| Dbałość o aparat i baterie | 134-136 |
| Informacje w internecie    |         |
| Kłopoty techniczne         | 138-143 |
| Dane techniczne            | 144-146 |
|                            |         |
| Indeks                     | 148-151 |

# Wstęp

Rodział podzielony jest na następujące częsci: Elementy aparatu COOLPIX 4300

Sekcja ta przedstawi Państwu nazwy poszczególnych elementów aparatu oraz opisze ich funkcje.

Pierwsze zdjęcia To kolejne etapy jakie należy wykonać przed pierwszym użyciem aparatu.

| Krok   |                          | Strona |
|--------|--------------------------|--------|
| Krok 1 | Przymocowanie paska      | 16     |
| Krok 2 | Włożenie baterii         | 16-18  |
| Krok 3 | Instalacja karty pamięci | 18-19  |
| Krok 4 | Wybór języka menu        | 20     |
| Krok 5 | Ustawienie daty i czasu  | 21-22  |

Elementy aparatu COOLPIX 4300 str. 12-15

Pierwsze zdjęcia str. 16-22

# Elementy aparatu COOLPIX 4300

Elementy aparatu są opisane poniżej. Ich opisy szczegółowe znajdują sie na stronach wyszczegolnionych tuż obok:

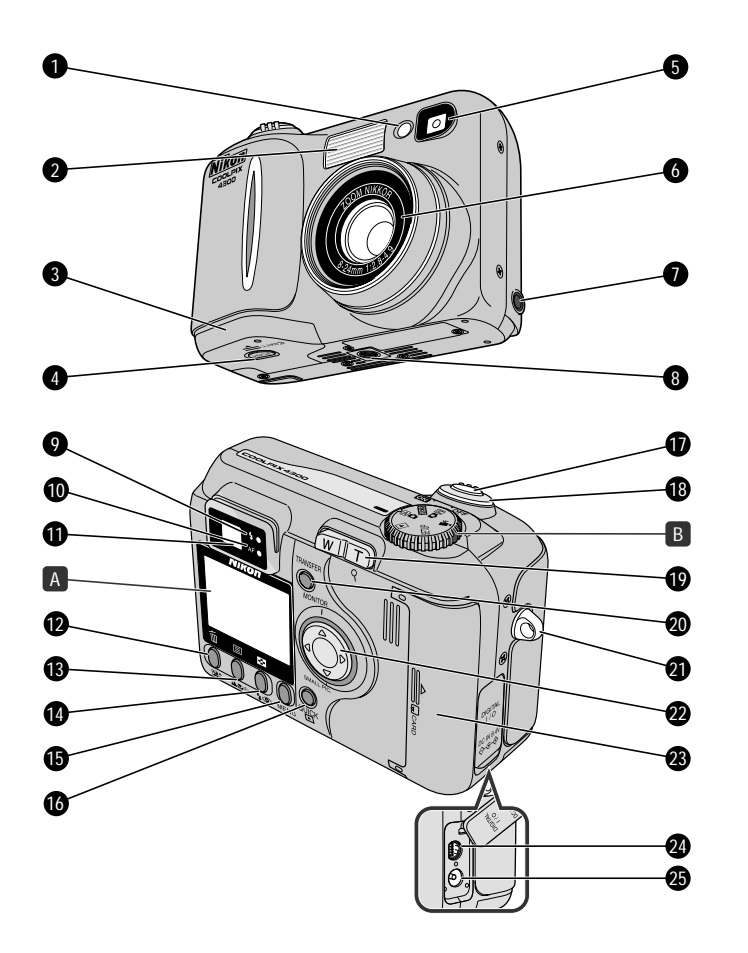

| 1  | Dioda redukcji efektu czerwonych oczu/Samowyzw | alacza   |    |
|----|------------------------------------------------|----------|----|
| _  |                                                | 48/4     | -2 |
| 2  | Wbudowana lampa błyskowa                       | 4        | 8  |
| 3  | Pokrywa komory na baterie                      | 1        | 7  |
| 4  | Zatrzask pokrywy komory na baterie             | 1        | 7  |
| 5  | Celownik                                       | 2        | 26 |
| 6  | Obiektyw                                       | 14       | 4  |
| 7  | Wyjście video                                  | 6        | 38 |
| 8  | Gniazdo statywu                                |          |    |
| 9  | Dioda gotowości lampy (czerwona)               | 2        | 28 |
| 10 | Dioda autofokusa (zielona)                     | 2        | 28 |
| 11 | Celownik                                       | 2        | 26 |
| 12 | Przycisk 1 (kompensacja ekspozycji)/5 51/32, 3 | 3, 57, 5 | 58 |
| 13 | Przycisk 2 (tryb ustawienia ostrości)/6        | 41/54/6  | 53 |
| 14 | Przycisk 3 (tryb pracy lampy błyskowej)/7      | 49/3     | 32 |
| 15 | Przycik MENU                                   | 34, 7    | ΄6 |
| 16 | Przycisk QUICK (szybki podgląd)                | 3        | 30 |
| 17 | Spust migawki                                  | 2        | 28 |
| 18 | Włącznik/wyłącznik                             | 2        | 24 |
| 19 | Zoom                                           | 26, 4    | 16 |
| 20 | Przycisk TRANSFER                              | 6        | 37 |
| 21 | Uchwyt na pasek                                | 1        | 6  |
| 22 | Wybierak wielofunkcyjny                        |          |    |
| 23 | Pokrywa komory na kartę pamięci                | 1        | 9  |
| 24 | Wejście USB                                    | 6        | 6  |
| 25 | Wejście zasilacza                              | 1        | 8  |
| Α  | Wyświetlacz                                    | 1        | 4  |
| в  | Wybierak trybu pracy                           | 1        | 15 |
|    |                                                |          |    |

# Wstęp—Elementy aparatu COOLPIX 4300

### A Wyświetlacz

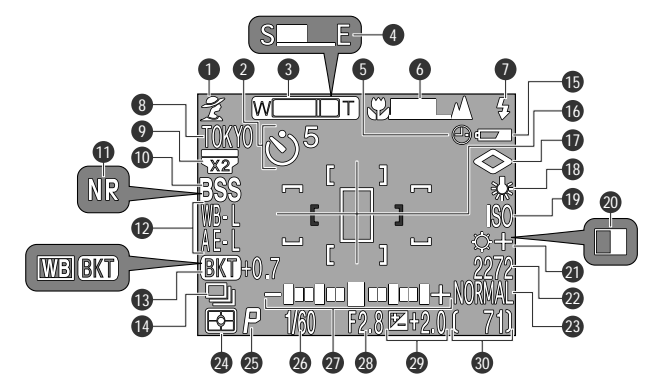

Na wyświetlaczu mogą pojawić się następujące oznaczenia:

| 1 Program tematyczny 34            | 16 Pole ustalania ostrości 99/112 |
|------------------------------------|-----------------------------------|
| 2 Samowyzwalacz 42                 | 17 Ostrość zdjęcia 104            |
| 3 Wskaźnik zooma 26/46             | <b>18</b> Balans bieli 97         |
| 4 Pasek postępu (Ultra HS) 100     | 19 Czułość (ISO) 53               |
| 5 Ikona braku ustawienia daty*1 22 | 20 Zdjęcia czarno-białe 103       |
| 6 Fokus manualny 54                | 21 Korekcja obrazu 103            |
| 7 Tryb pracy lampy błyskowej 48    | 22 Wielkość zdjęcia 82            |
| 8 Nazwa bieżącego folderu*2 86     | 23 Jakość zdjęcia 81              |
| 9 Ustawienia do konwertera 105     | 24 Metoda pomiaru światła 99      |
| <b>10</b> BSS 102                  | 25 Tryb ekspozycji 107            |
| 11 Redukcja szumu 116              | 26 Czas otwarcia migawki 108      |
| 12 Blokada ekspozycji (Blokada     | 27 Wskaźnik ekspozycji 107        |
| ekspozycji/ Blokada balansu bieli) | 28 Przysłona 107                  |
| 110                                | 29 Kompensacja ekspozycji 51      |
| 13 Bracketing/                     | 30 Liczba możliwych do wykonania  |
| Bracketing balansu bieli           | zdjęć/Czas trwania filmu 25/50    |
| <b>14</b> Iryb zapisu 100          |                                   |

15 Wskaźnik stanu baterii\*3..... 25

# B Pokrętło trybu pracy

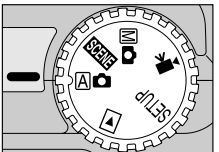

| Tryb                        | Opis                                                                                                    | Strona |
|-----------------------------|----------------------------------------------------------------------------------------------------|--------|
| (Auto)                      | Tryb automatyczny, odpowiedni do nieskomplikowanych fotografii.                                                 | 24     |
| (Program<br>ematyczny)      | Wybór 12 programów tematycznych odpowiednich do<br>danego typu sceny, takiego jak zachód słońca czy<br>portret. | 34     |
| (Manualny)                  | Pozwala kontrolować w pełni wszystkie ustawienia aparatu, łącznie z trybem ekspozycji.                          | 96     |
| (Film)                      | Funkcja pozwala zapisać do 40 sek. sekwencji filmowej<br>(bez dźwięku).                                         | 50     |
| <b>SETUP</b><br>Ustawienia) | Umożliwia ustawienie bieżącej daty i czasu.                                                                     | 79     |
| ▶<br>Odtwarzanie            | Funkcja pozwala odtwarzać i kasować zapisane na<br><sub>e)</sub> karcie zdjęcia.                                | 117    |

\*1 Miga jeśli nie ustawiono czasu i dat.

\*2 Nie wyswietla sie, jeśli nazwa bieżącego folderu too NIKON.

\*3 Widoczna tylko przy słabym stanie baterii.

# Pierwsze zdjęcia

### Krok 1 Pzymocowanie paska

### Pasek aparatu

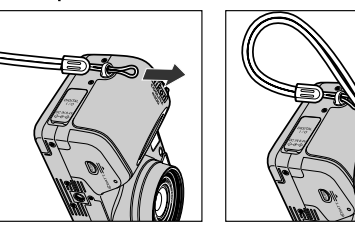

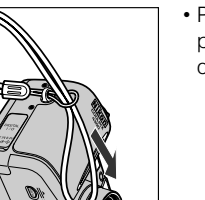

 Przymocuj pasek tak, jak pokazano to na ilustracji obok. **O** Wyłącz aparat

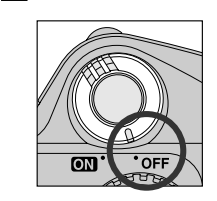

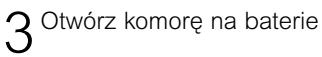

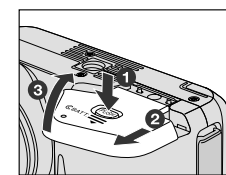

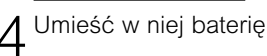

EN-EL1

2CR5 (DL245)

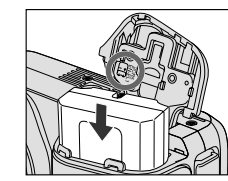

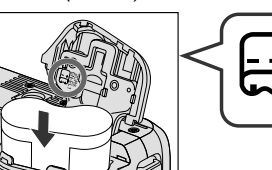

- EN-EL1
- Umieść w aparacie akumulator EN-EL1 lub baterię 2CR5 (DL245) tak, jak pokazano na ilustracji powyżej.

5<sup>Zamknij</sup> pokrywę komory na bateię.

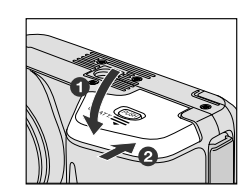

 Zamknij pokrywę komory (1)i przesuń dźwignię pokrywy w pokazanym kierunku.

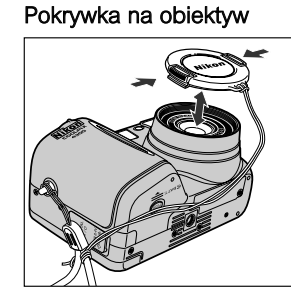

- Aby zdjąć/założyć pokrywkę naciśnij oznaczone na ilustracji przyciski.
- Zalecamy aby pokrywkę przymocować do aparatu - unikniemy wówczas jej zgubienia.

### Krok 2-Włożenie baterii

Państwa aparat zasilany jest akumulatorem litowo-jonowym Nikon EN-EL1 lub baterią litową 2CR5 (DL245) (dostępna osobno).

- Naładuj akumulator
  - Kupując aparat, dołączony do niego akumulator EN-EL1 nie będzie w pełni naładowany. Zalecamy, aby przed użyciem naładowali Państwo akumulator (ładowarka dołączona do zestawu).

### Oodatkowe źródła energii

Chociaż aparat COOLPIX 4300 może być zasilany baterią litową 2CR5 (DL245), dostępną w większości punktów sprzedaży, zalecamy jednak używanie akumulatora Nikon EN-EL1 (dołączony do zestawu). Aby dodatkowo wydłużyć czas pracy aparatu, należy używać zasilacza EH-21 lub EH-53 (oba dostępne oddzielnie).

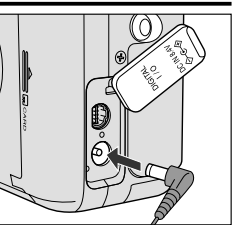

Podłączenie zasilacza do aparatu COOLPIX4300

### 🖉 Bateria zegara

Zegar w aparacie zasilany jest osobną baterią, która ładuje się samoczynnie podczas pracy baterii głównej. Gdy aparat był przechowywany przez pewien czas bez baterii głównej/akumulatora, zegar może wymagać zresetowania. Po włożeniu baterii głównej, bateria zegara zostanie naładowana w ciągu kilku godzin.

### Krok 3-Instalacja karty pamięci

Zamiast rolki z filmem Państwa aparat posiada kartę pamięci CompactFlash™ (CF), na której zapisywane są zdjęcia (str. 133).

### Wyłacz aparat

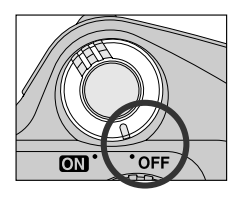

2<sup>Włóż kartę pamięci</sup>

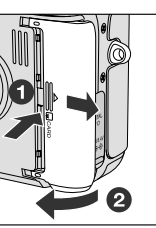

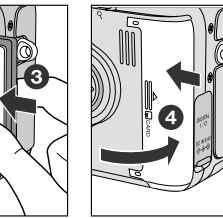

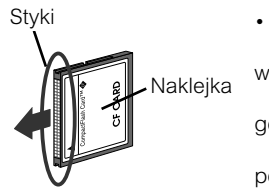

 Otwórz komorę na kartę i upewnij się, że przycisk jest całkowicie
 wciśnięty. Kartę umieść tak, aby oznaczenie strzałki znalazło się na górze i wsuń kartę w kierunku wskazywanym przez strzałkę. Zamknij pokrywę komory.

### Nyjmowanie karty pamięci

Gdy aparat jest wyłączony możemy wyjąć z niego kartę pamięci, bez obawy, że utracimy zapisane na niej dane. Aby wyjąć kartę wyłącz aparat i otwórz pokrywę komory. Naciśnij dwukrotnie przycisk wewnątrz komory, tak by częściowo wysunęła sie karta. Wyjmij kartę.

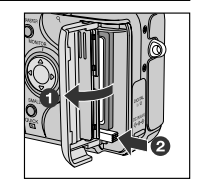

### Krok 4-Wybór jezyka menu

Menu oraz pojawiające się na wyświetlaczu informacje mogą być zapisane w jezyku niemieckim, angielskim, francuskim, japońskim, lub hiszpańskim.

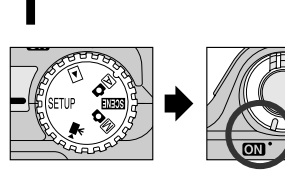

OFF

Ustaw pokrętło wyboru trybu pracy na pozvcje SETUP i włacz aparat

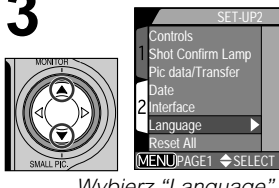

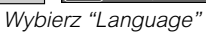

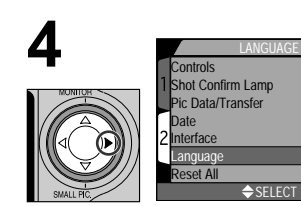

QŬ

MENU

Wyświetl opcje

Controls hot Confirm Lamp

Naciśnij przycisk MENU aby

wvświetlić menu SET-UP 2

► SF

En₿

D SET

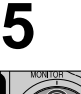

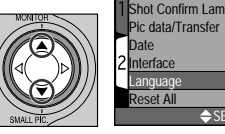

Shot Confirm Lamp De₿ En ♦ SELECT ▷ SFT

► SF1

Wvbierz iezvk:

- De: niemiecki
- En : angielski
- Fr : francuski
- E : japoński
- Es : hiszpański

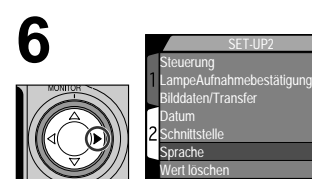

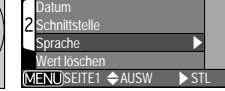

Wybierz

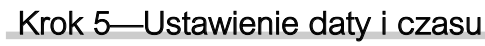

Czas i data zapisu zdiecia beda widoczne na każdei wykonanej fotografii. Aby ustawić właściwa date i godzine należy wyświetlić menu, tak jak opisano w krokach 1-2 na stronie obok, a nastepnie:

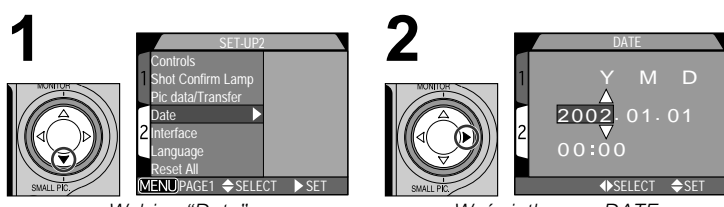

Wybierz"Date"

Wyświetl menu DATE

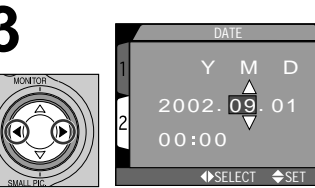

Wvbierz Year (Rok). Month (Miesiąc), **D**ay (Dzień), godzinę i minuty

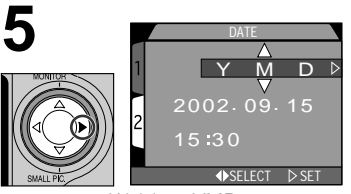

Wvbierz YMD

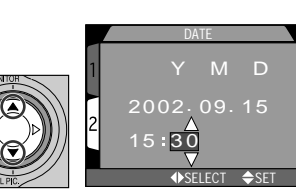

Zmień wybraną jednostkę

 Powtarzai kroki 5 i 6 aż zostana ustawione wszystkie elementy

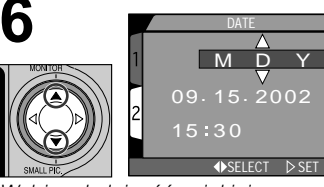

Wybierz kolejność w jakiej wyświetlane mają być: rok, miesiąc i dzień

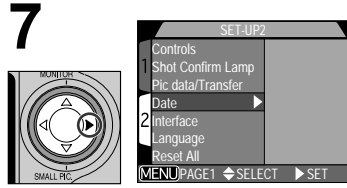

Naciśnij > aby zachować `zmiany i powrócić do menu SET-UP

### 🔍 Ikona zegara

Jeśli czas i data nie są ustawione, na wyświetlaczu pojawia się migająca ikona ④ aparat znajduje sie w trybie fotografowania. Zdjęcia wykonane przed ustawieniem daty i czasu będą oznaczone numerem "0000.00.00 00:00".

# Pierwsze zdjęcia

Fotografowanie str. 24-29

Odtwarzanie str. 30-33

Wybór programu tematycznego str. 34-38

Rozdzial podzielono na następujące sekcje:

Fotografowanie

Rozdział przedstawi Państwu krok po kroku jak

fotografować aparatem COOLPIX4300.

| Krok   |                        | Strona |
|--------|------------------------|--------|
| Krok 1 | Przygotowanie aparatu  | 24-25  |
| Krok 2 | Kadrowanie zdjęcia     | 26-27  |
| Krok 3 | Nastawianie ostrości i |        |
|        | robienie zdjęcia       | 28     |
| Krok 4 | Zakończenie pracy z    |        |
|        | aparatem               | 29     |

Odtwarzanie

Pokazane tu zostanie w jaki sposób przeglądać i kasować zdjęcia.

Wybór programu tematycznego Wprowadzi Państwa w możliwości jakie dają programy tematyczne.

# Fotografowanie

Rozdział opisuje podstawowe kroki jakie wykonujemy fotografując w trybie automatycznym. W trybie tym, większość ustawień ustalana jest przez aparat na podstawie warunków oświetleniowych oraz odległości obiektywu od fotografowanego obiektu, tak by w każdej sytuacji uzyskać jak najbardziej optymalne rezultaty.

### Krok 1—Przygotowanie aparatu

Zdejmij z obiektywu pokrywkę zabezpieczającą

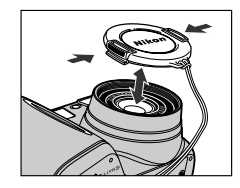

Jeśli włączymy aparat, na którego obiektywie będzie znajdować się pokrywka, na wyświetlaczu pojawi się informacja o błędzie. Należy wówczas wyłączyć aparat, zdjąć pokrywkę i włączyć go ponownie.

### 2 Ustaw pokrętło trybu pracy na pozycję a

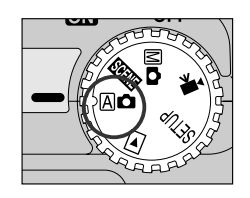

## 3<sup>Włącz</sup> aparat

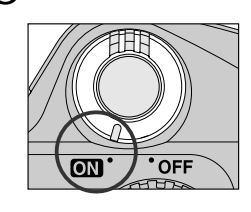

• Po włączeniu aparatu zaświeci się na kilka sekund zielona dioda umieszczona obok wizjera.

# 4 Sprawdź oznaczenia na wyświetlaczu

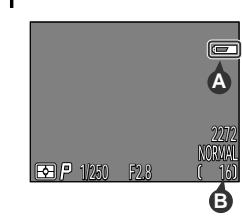

 Przed wykonaniem zdjęcia, sprawdź stan baterii (A) oraz liczbę możliwych do wykonania zdjęć (B).

Na temat stanu baterii pojawiają się następujące informacje:

| Wyświetlacz                       | Znaczenie                                                                                                    | Stan aparatu                                                                                                   |
|-----------------------------------|----------------------------------------------------------------------------------------------------|----------------------------------------------------------------------------------------------------|
| NO ICON                           | Bateria jest w pełni<br>naładowana.                                                                           | Aparat funkcjonuje normalnie.                                                                                  |
| ¢                                 | Bateria częściowo<br>wyczerpana. Naładuj<br>akumulator EN-EL1 lub<br>przygotuj świeżą baterię<br>2CR5 (DL245. | Jak powyżej, ale przy<br>zdjęciach seryjnych może być<br>wykonana ograniczona liczba<br>fotografii (str. 100). |
| Warning!!<br>Battery<br>exhausted | Bateria wyczerpana.                                                                                           | Spust migawki nieaktywny.                                                                                      |

 Jeśli na wyświetlaczu widoczna jest informacja "Out of memory," oznacza to, że karta pamięci jest już zapełniona. Usuń z karty zdjęcia (str. 118), włóż do aparatu nowa kartę, lub wybierz mniejszy rozmiar i niższą jakość zdjęć (str. 82).

### Auto-wyłączanie

Jeśli przez dany czas (określony w menu auto-wyłączania) nie będą wykonywane żadne operacje, aparat przejdzie w tryb czuwania. W trybie tym, wyświetlacz i wizjer będą wyłączone a wszystkie funkcje aparatu pozostaną nieaktywne. Aby przywrócić tryb fotografowania, należy nacisnąć do połowy spust migawki.

### Krok 2— Kadrowanie zdjęcia

### Przygotuj aparat

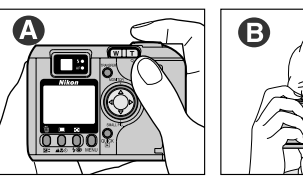

Zdjęcia można kadrować za pomocą wyświetlacza (A) lub wizjera (B).
Aby uniknąć na fotografi efektu poruszenia, aparat należy trzymać stabilnie w

obvdwu rekach.

**)** Wykadruj zdjęcie

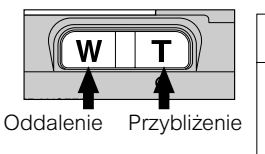

- Po naciśnięciu przycisku W lub T, na wyświetlaczu widoczny jest pasek stanu zooma.
- Za pomocą przycisków zooma wybierz kadr. Naciśnij przycisk
   W żeby oddalić obiekt i powiększyć widziany kadr w wizjerze.
   Za pomocą przycisku T można przybliżyć obiekt i zmniejszyć kadr w wizjerze.
- Gdy aparat przybliża obiekt, na wyświetlaczu pojawia się wskaźnik zooma. Przytrzymanie przez dwie sekundy przycisku T uaktywni zoom cyfrowy, który dodatkowo powiekszy obiekt (str. 46).

### 🔍 Wizjer czy wyświetlacz

Używaj wyświetlacza aby potwierdzić ustawienia aparatu, kontrolując jednocześnie jak będzie wyglądać końcowa fotografia. Jest to szcegolnie istotne, gdy obraz w wizjerze nie ozwierciedla dokładnie obrazu, który będzie stanowił końcową fotografię. Dzieje się tak np. gdy:

- wykonujemy fotografie makro (str. 42)
- fotografowany obiekt jest umieszczony w odległościn 1.5 m od aparatu
- stosujemy zoom cyfrowy (p. 46)
- stosujemy konwerter szerokoktny lub lub wykonujemy tele fotografie (str. 105)

Stosowanie wizjera pomaga z koleji zaoszczędzić baterie (możliwość wyłączenia wyświetlacza). Wizjer sprawdza sie również przy jasnym oświetleniu zewnętrznym, ktore sprawiają, że obraz na wyświetleczu jest malo widoczny.

### Sprawdzanie stanu wyświetlacza

Za pomocą ▲ na wybieraku wielofunkcyjnym możemy kontrolować dane pojawiające się na wyświetlaczu. Aby zmieniać ustawienia, tak jak pokazano to poniej, naciskaj ▲.

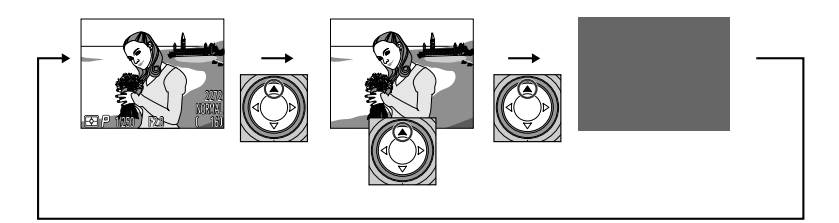

### Krok 3-Nastawianie ostrości i robienie zdjęć

Aparat COOLPIX 4300 posiada dwu-stopniowy przycisk spustu migawki..

Ustaw ostrość

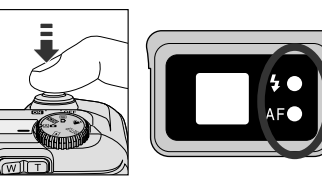

 Aby ustawić ostrość i ekspozycję naciśnij spust migawki do połowy.
 W trybie A aparat ustawia ostrość na obiekt w centrum kadru.
 Sprawdź diody informacyjne (patrz tabela poniżej).

| Dioda                               |      | Znaczenie                                                                                                    |
|-------------------------------------|------|----------------------------------------------------------------------------------------------------|
|                                     | Wł.  | Lampa błyskowa włącza się automatycznie.                                                                                                    |
| Dioda gotowości<br>lampy (czerwona) | Miga | Lampa błyskowa ładuje się. Proszę zdjąć na krótki moment palec ze spustu migawki.                                                                                           |
|                                     | Wył. | Do oświetlenia nie jest potrzebna lampa<br>błyskowa lub lampa błyskowa jest wyłączona.                                                                                      |
| Dioda autofokusa                    | Wł.  | Ostrość ustawiona.                                                                                                    |
| (zielona)                           | Miga | Aparat nie może samoczynnie ustawić ostrości.<br>Ustaw blokadę autofokusa na inny, równie<br>oddalony obiekt, a następnie sfotografuj<br>wybrany wcześniej obiekt. (p. 45). |

### 2 Zrób zdjęcie

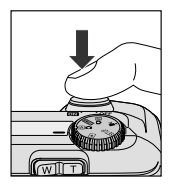

Aby wykonać zdjęcie, naciśnij spust migawki do końca.

### Krok 4—Zakończenie pracy z aparatem

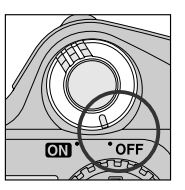

Jeśli zakończyliście Państwo fotografowanie, należy wyłączyć aparat.

### W czasie zapisu zdjęć

Gdy zdjecia są zapisywane na karcie pamieci, miga dioda autofokusa (zielona).

Zdjecia wykonywane w momencie gdy wcześniej zrobione fotografie były zapisywane na karcie pamięci magazynowane są w buforze pamięci. Gdy bufor jest już pełny, na wyświetlaczu widoczna będzie ikona 🖁 a spust migawki będzie nieaktywny.

Gdy widoczna jest ikona ∑ lub gdy miga zielona dioda, nie należy wyłączać aparatu lub wyjmować z niego karty pamięci.

# Odtwarzanie

Fotografując aparatem cyfrowym posiadają Państwo możliwość obejrzenia wykonanych zdjęć zaraz po ich zrobieniu. Wykonaną fotografię możemy obejrzeć tak, aby widząc ją na wyświetlaczu przygotowywać następne ujęcie.

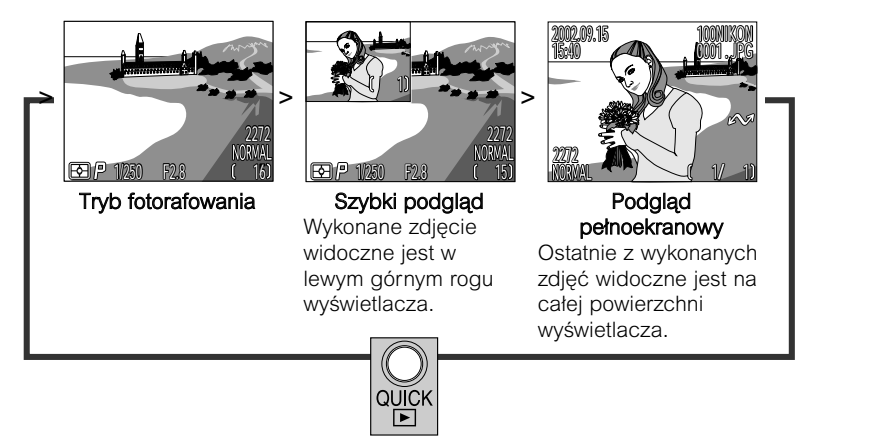

 Aby zakończyć podgląd i przygotować aparat do wykonania następnego zdjęcia, wystarczy nacisnąć do połowoy spust migawki.

### Szybki podgląd

Po naciśnięciu przycisku QUICK **>** aparat przechodzi w tryb szybkiego odtwarzania, pokazując w lewym górnym rogu wyświetlacza ostatnie z zapisanych na karcie pamięci zdjęć.

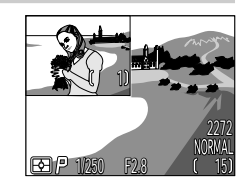

Dostępne są następujące funkcje:

| Funkcja                             | Przycisk      | Opis                                                                                                    |
|-------------------------------------|---------------|----------------------------------------------------------------------------------------------------|
| Przeglądanie<br>wykonanych<br>zdjęć |               | Naciśnięcie ◀ umożliwi obejrzenie zdjęć<br>wykonanych przed zdjęciem bieżącym;<br>▶ - zdjęć wykonanych po bieżącym.<br>Przytrzymanie strzałki w dół umożliwi<br>szybkie przewinięcie zdjęć. |
| Odtwarzanie<br>pełnoekranowe        | QUICK 🕨       | Naciśnięcie przycisku QUICK spowoduje<br>wyświetlenie bieżącego zdjęcia na całym<br>ekranie.                                                                                                |
| Powrót do trybu<br>fotografowaniia  | Spust migawki | Aby powrócic do trybu fotografowania, naciśnij delikatnie spust migawk.                                                                                                    |

### Odtwarzanie pojedynczych zdjęć

Będąc w trybie szybkiego odtwarzania wystarczy nacinąć przycisk QUICK **▶** aby odtworzyć bieżące zdjęcie na całej powierzchni wyświetlacza. Dostępne są następujące funkcje:

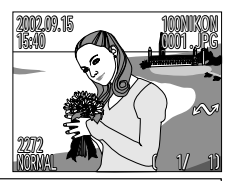

| Funkcja                                         | Przycisk                     | Opis                                                                                                    |  |
|-------------------------------------------------|------------------------------|----------------------------------------------------------------------------------------------------|--|
| Przeglądanie<br>wykonanych<br>zdjęć             |                              | Naciśnięcie ◀ umożliwi obejrzenie zdjęć<br>wykonanych przed zdjęciem bieżącym; ► -<br>zdjęć wykonanych po bieżącym. Przytrzymanie<br>strzałki w dół umożliwi szybkie przewinięcie<br>zdjeć. |  |
| Usuwanie<br>bieżącego<br>zdjęcia                | ∭<br>( <b>⊉</b> \$)          | Pojawi się okno potwierdzenia. Naciśnij na<br>wybieraku wielofunkcyjym ▲/▼ aby<br>wyświetlić opcję, a nastepnie ▶ aby wybrać:                                                               |  |
| Przeglądanie<br>miniatur                        | ( <b>\$@</b> )               | Naciśij przycisk 💽 aby wyświetlić do 9 miniatur zdjęć (patrz strona obok).                                                                                                    |  |
| Wybór zdjęcia<br>przeznaczone<br>go do trasferu | TRANSFER                     | Zdjęcia przeznaczon to trasferu oznaczone będą ikoną 🖍.                                                                                                    |  |
| Powrót do<br>trybu<br>fotografowania            | Spust<br>migawki/<br>QUICK ► | Naciśnij QUICK 🗩 aby zakończyć podgląd i<br>powrócić do trybu fotografowania. Aby ustawić<br>ostrość, naciśnij do połowu spust migawki.                                                     |  |

### Dodatkowe informacje w rozdziale:

Str. 55-64 Odtwarzanie pojedynczych zdjęć

### Odtwarznie miniatur

Naciśnięcie przycisku 💽 podczas podglądu pełnoekranowego powoduje wyświetlenie do 9 miniatur zdjęć. Dostępne są następujące funkcje:

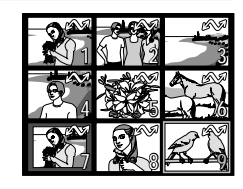

| Funkcja                                        | Przycisk                | Opis                                                                                                    |  |
|------------------------------------------------|-------------------------|----------------------------------------------------------------------------------------------------|--|
| Wybór zdjęć                                    |                         | Naciśnij na wybieraku ▲/▼/◀/▶ aby<br>wybrać dane zdjęcie.                                                                                                    |  |
| Zmiana liczby<br>wyświetlanych<br>zdjęć        | \$2/♀()                 | Gdy wyświetlanych jest 9 zdjęć,<br>jednokrotne naciśnięcie przycisku<br>powoduje zmianę liczby widocznych<br>miniatur na 4. Przycisk Q (①) umożliwia<br>zmniejszenie liczby miniatur, a przy 4<br>miniaturach pozwala obejrzeć wybrane<br>zdjęcie w pełnym rozmiarze. |  |
| Usuwanie<br>wybranego<br>zdjęcia               | Í                       | Pojawi sie okno potwierdzenia. Naciśnij na<br>wybieraku wielofunkcyjym ▲/▼ aby<br>wyświetlić opcję, a nastepnie ► aby<br>wybrać:<br>• No - by<br>anulować<br>polecenie<br>usunięcia<br>• Yes - aby usunąć<br>zdjęcie                                                  |  |
| Wybór zdjęcia<br>przeznaczonego<br>do trasferu |                         | Zdjęcia przeznaczone do trasferu oznaczone będą ikoną 🖍.                                                                                                    |  |
| Powrót do trybu<br>fotografowania              | Spust migawki/<br>QUICK | Naciśnij QUICK 💽 aby zakończyć<br>podgląd i powrócić do trybu<br>fotografowania. Aby ustawić ostrość,<br>naciśnij do połowu spust migawki.                                                                                                    |  |

# Wybór programu tematycznego

OFF

Aparat COOLPIX 4300 wyposażony został w 12 programow tematycznych przeznaczonych do fotografowania typowych scen. Aby wybrać dany program:

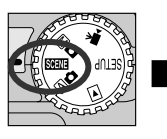

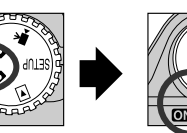

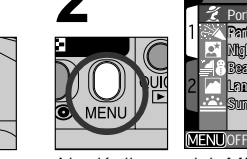

Ustaw pokretło trybu pracy na pozycję SCENE i włącz aparat

Naciśnij przycisk MENU aby wyświetlić menu trybu SCENE

♦SELECT ▷ DONE

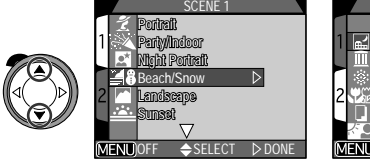

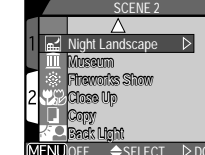

Naciśnij ▲/▼ aby wybrać pożądany typ kompozycji

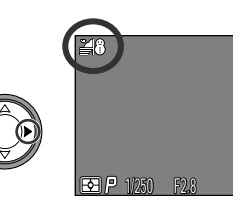

Naciśnii 🕨 aby dokonać wyboru i powróć do trybu fotografowania

- Ikona oznaczająca wybrany program tematyczny widoczna będzie na wyświetlaczu.
- Jakość i wielkość zdjęcia możemy określić za pomocą menu SETUP (str. 80).

Po naciśnięciu przycisku MENU aby wyświetlić menu SCENE, pokazane zostanie ostatnio wybrane ustawienie. Ponowne nacisnięcie MENU spowoduje wyjście z menu.

W zależności od wybranego programu tematycznego, mogą pojawić się pewne ograniczenia dot. błysku (p. 48) i sposobu ustawiania ostrości (p. 41). Tabela poniżej przedstawia możliwe ustawienia błysku oraz dostępne sposoby ustawiania ostrości dla każdej ze scen.

| Ikona | Tryb pracy lampy bł. ( <b>\$</b> ③)     | Ikona      | Ustawianie ostrości                    |
|-------|-----------------------------------------|------------|----------------------------------------|
| Brak  | Auto                                    | Brak       | Autofokus (Auto)                       |
| ٤     | Bez błysku                              | હ          | Samowyzwalacz                          |
| ۲     | Auto z red. efektu czerw.<br>oczu       |            | Ostrość ustawiona na<br>nieskończoność |
| 4     | Błysk zawsze                            | *          | Makro                                  |
| SLOW  | Synchr. z długimi czasami<br>ekspozycji | <b>ڻ ٿ</b> | Makro+ samowyzwalacz                   |

W programach tematycznych, w których lampa błyskowa wyłącza się automatycznie ((\$)), czasy otwarcia migawki są długie i prawdopodobne jest, że zdjecie może wyjść poruszone. Zalecane jest wówczas użycie statywu; innymi metodami, które pomoga zredukować poruszenie jest:

\* trzymanie aparatu stabilnie w obydwu rekach (łokcie należy oprzeć o tułów)

\*\*umieszczenie aparatu na płaskiej powierzchni, takiej jak np. stół

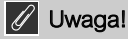

W zależności od fotografowanego obiektu, tryb SCENE może nie przynieść pożądanych rezultatów. Zalecane jest wówczas zastosowanie trybu A

| Pogram<br>tematyczny             | Opis                                                                                                    | <b>4⊚</b><br>(str. 48) | ▲₩৩(<br>str. 41) | Poru-<br>szenie |
|----------------------------------|----------------------------------------------------------------------------------------------------|------------------------|------------------|-----------------|
| Z<br>Portret                     | <ul> <li>Zalecany do portretów.</li> <li>Główny obiekt jest<br/>wyraźny podczas gdy<br/>detale tła są lekko<br/>rozmyte, zwiększając<br/>głębię kompozycji.</li> <li>Stopień w jakim szczegóły tła<br/>pozostają rozmyte zależy od ilości<br/>zastanego światła.</li> <li>Obszar ustalenia ostrości może<br/>być wybrany manualnie za pomocą<br/>wybieraka wielofunkcyjnego (str. 112).</li> </ul> | Każdy                  | Auto,<br>Š       |                 |
| Przyjęcia/<br>Wnętrza            | Poza fotografowanymi<br>obiektami uchwycone<br>są także szczegóły tła.                                                                                                    | ۲                      | Auto,<br>Š       | *               |
| Zdjecia<br>nocne<br>- Portret    | Zalecane do<br>wykonywania portretów<br>w nocnej scenerii.                                                                                                    | ۲                      | Auto,<br>Š       | *               |
| Ĩ <b>alia</b><br>Plaża∕<br>Śnieg | Wierne odwzorowanie<br>jasnych obiektów,<br>takich jak śnieg, plaża,<br>czy oświetlone słońcem<br>tafle wody.                                                                                                    | Każdy                  | Każdy            | _               |
| Krajobraz                        | Zalecane do<br>f o t o g r a f o w a n i a<br>krajobrazów (widoczne<br>kontrasty np. pomiędzy<br>niebem a obszarem<br>lasu).                                                                                                    | ٤                      | &),<br>▲         |                 |

| Pogram<br>tematyczny            | Opis                                                                                                    | <b>4⊚</b><br>(str. 48) | <b>ムに</b> ざ<br>(str. 41)   | Poru-<br>szenie |
|---------------------------------|----------------------------------------------------------------------------------------------------|------------------------|----------------------------|-----------------|
| Zachód<br>slońca                | Odwzorowana zostaje<br>głębia barw wschodów i<br>zachodów słońca.                                                                                                    | ٤                      | Auto,<br>ॶ,                | *               |
| Zdjęcia<br>nocne<br>- Krajobraz | Za pomocą długich<br>czasów otwarcia migawki<br>uzyskamy doskonałe<br>zdjęcia krajobrazów.                                                                                                    | ٤                      | ల్,<br>▲                   | **              |
| III<br>Muzeum                   | Idealne do miejsc<br>gdzie fotografowanie z<br>lampą jest zabronione<br>(np. w muzeach czy<br>galeriach sztuki).                                                                                                    | ٤                      | Auto,<br>さ, ま,<br>ざま       | *               |
| Sztuczne<br>ognie               | Długie czasy otwarcia<br>migawki pozwalaja<br>uchwycić wybuchy<br>sztucznych ogni.                                                                                                    | ۲                      | *                          | **              |
| Makro                           | <ul> <li>Zalecane do<br/>f o t o g r a f o w a n i a<br/>kwiatów, owadów i innych małych<br/>przedmiotów. Tło pozostaje lekko<br/>rozmyte.</li> <li>Obszar pomiaru<br/>ostrości możemy<br/>wybrać manualnie za<br/>pomocą wybieraka<br/>wielofunkcyjnego (str.<br/>112).</li> <li>Min. odleglość od obiektywu: 4cm do<br/>20cm</li> <li>Min. odległość zależna jest od stopnia<br/>ustawienia ogniskowej. Gdy aparat<br/>ustawiono na najkrótszą ogniskową,<br/>wskaźnik ostrości (🏹) na wyświetlaczu<br/>będzie żółty. Przy tym ustawieniu, aparat<br/>może ustawić ostrość na obiekty<br/>oddalone od obiektywu o 4cm.</li> </ul> | ®                      | <b>য়</b> .<br>৩ <b>য়</b> | *               |

Pierwsze zdjęcia—Wybór programu tematycznego

| Pogram<br>tematyczny  | Opis                                                                                                    | <b>\$⊚</b><br>(str. 48) | ▲♥ざ<br>(str. 41) | Poru-<br>szenie |
|-----------------------|----------------------------------------------------------------------------------------------------|-------------------------|------------------|-----------------|
| <b>D</b><br>Kopia     | <ul> <li>Program pozwala<br/>uzyskać doskonałe<br/>zdjęcia tekstu lub<br/>rysunków na białym tle.</li> <li>Aby fotografować z<br/>niewielkiej odległości, należy ustawić w<br/>aparacie tryb makro (str. 42).</li> <li>W trybie autofokusa, min. odległość<br/>fotografowania wyn. 70cm.</li> <li>Min. odległość zależna jest od stopnia<br/>ustawienia ogniskowej. Gdy aparat<br/>ustawiono na najkrótszą ogniskową,<br/>wskaźnik ostrości (🏹) na wyświetlaczu<br/>będzie żólty. Przy tym ustawieniu, aparat<br/>może ustawić ostrość na obiekty<br/>oddalone od obiektywu o 4cm.</li> </ul> | Każdy                   | Każdy            | _               |
| Zdjęcia pod<br>słońce | Nalezy stosować, gdy<br>źródło światła znajduje<br>się za fotografowanym<br>obiektem, powodując<br>na nim cienie, lub gdy<br>postać jest w cieniu a tło<br>jest bardzo jasne.<br>Automatycznie zastosowany zostanie<br>błysk wypełniający.                                                                                                    | \$                      | Auto,<br>Š       |                 |

### 🖉 Redukcja szumu

"Szum" w postaci nieregularnie rozmieszconych, jasnych pikseli pojawia się często na fotografiach wykonywanych przy długich czasach ekspozycji. Widoczny jest zwłaszcza na ciemnych obszarach zdjęcia. Przy programie Zdjęcie nocne - Portret i Krajobraz, zdjęcia nocne wykonane przy czasie otwarcia migawki równym 1/4 sek. lub dłuższym podlegają procesowi redukcji szumu. Gdy aktywna jest opcja redukcji szumu na wyświetlaczu widoczna jest ikona NR.

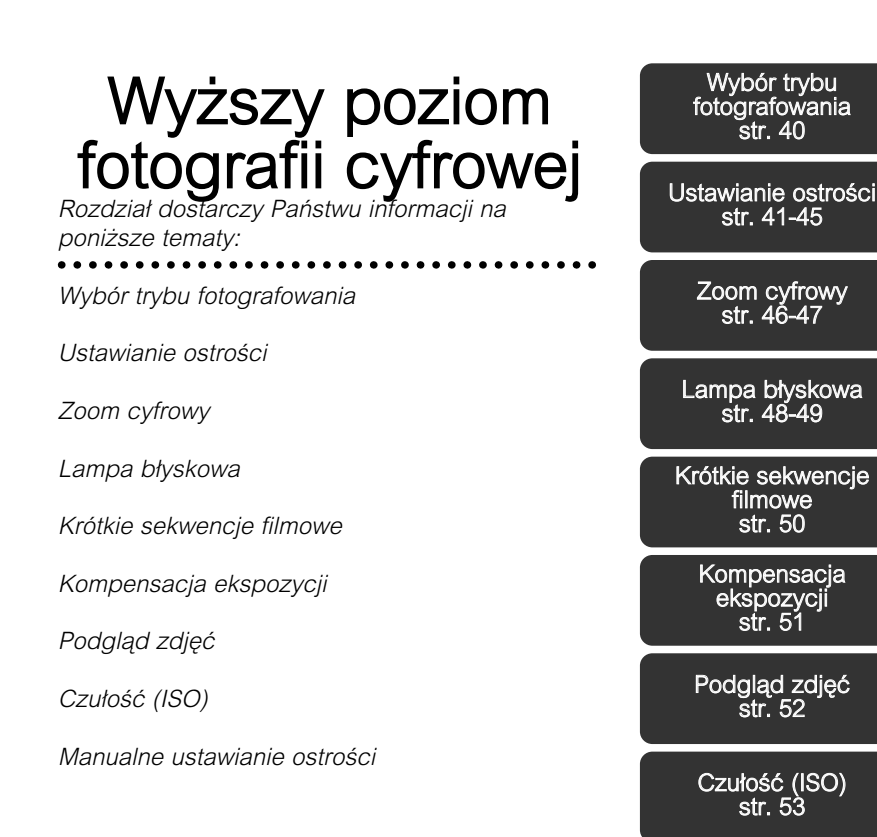

38

Manualne

ustawianie ostrości

str. 54

# Wybór trybu fotografowania

Poniższa sekcja wyjaśnia dokładnie w jakich sytuacjach należy stosować poszczególne programy fotografowania. Aby wybrać dany program, należy ustawić pokrętlo trybu pracy na jedną z poniżej wyszczególnionych pozycji.

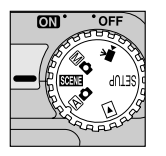

# Tabela ilustruje przydatność poszególnych trybów fotografowania w zależności od danej sytuacji.

| Tryb                 | Zastosowanie                                                                                                    | Strona |
|----------------------|----------------------------------------------------------------------------------------------------|--------|
| Auto                 | Program automatyczny, doskonały do<br>nieskomplikowanych fotografii lub do zdjęć, które mają<br>zostać poddane obróbce komputerowej.                                                                                                    | 24     |
| Program<br>tematczny | Większość parametrów aparatu jest dostosowywana do fotografowanej sceny.                                                                                                    | 34     |
| Mo<br>Manualny       | Każdy z parametrów może zostać dostosowany<br>indywidualnie tak, by był odpowiedni dla bieżącej<br>kompozycji.                                                                                                    | 96     |
| Film                 | Możemy zapisywać kótkie sekwencje filmowe (bez<br>dźwięku) w rozmiarze 320 x 240 pikseli (QVGA). Zapis<br>rozpoczynamy naciskając spust migawki. Film<br>rejestrowany jest z szybkością 15 kl/sek.; kończy się po<br>40 sek. lub po ponownym naciśnięciu spustu migawki. | 50     |

# Ustawianie ostrości

Tryb ustawiania ostrości należy wybrać w zależności od fotografowanego obiektu i kompozycji.

| Ustawienie                   | Opis                                                                                                    |
|------------------------------|----------------------------------------------------------------------------------------------------|
| Brak ikony<br>Autofokus      | Aparat automatycznie ustawia ostrość na podstawie odległości fotografowanego obiektu od obiektywu.                                                                                     |
| Autofocus +<br>samowyzwalacz | Kombinacja autofokusa z samowyzwalaczem (10 lub<br>3 sek.). Ustawienie zalecane do autoportretów lub<br>gdy chcemy uniknąć poruszenia powstającego przy<br>naciśnięciu spustu migawki. |
| Nieskończoność               | Ostrość ustawiona na nieskończoność, co pozwala<br>ustawić ostrość na odległe obiekty. Lampa błyskowa<br>pozostaje wyłączona.                                                          |
| <b>X</b><br>Makro            | Przy najkrótszej ogniskowej, ikona 🗶 jest żółta a<br>aparat może ustawić ostrość na obiekty umieszczone<br>w odleglości 4 cm, mierząc od obiektywu. Zalecane<br>do zdjęć makro.        |
| Makro +<br>samowyzwalacz     | Kombinacja makro z samowyzwalaczem (10 lub 3<br>sek.). Zalecane gdy chcemy uniknąć poruszenia<br>powstającego przy naciśnięciu spustu migawki.                                         |

Aby wybrać odpowiedni tryb ustawiania ostrości, należy kilkakrotnie nacisnąć przycisk ACO aż na wyświetlaczu pojawi się oznaczenie żądanego ustawienia.

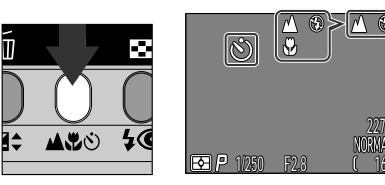

### 🖉 Makro

Przy najkrótszej ogniskowej, gdzie ikona 📽 wywietlana jest na żółto, możemy fotografować z odlełości 4cm od obiektywu.

- Zalecamy wówczas, aby kadrowali Pańtwo zdjęcia za pomocą wyświetlacza.
- Ponieważ w trybie makro istnieje możliwość fotografowania z lampą błyskową, błysk lampy może być czasem niewystarczający do oświetlenia całego obiektu. Proponujemy wówczas wykonać zdjęcie testowe.

### Samowyzwalacz

### Ustaw odpowiednio aparat

 Zamocuj aparat na statywie (zalecane) lub ustaw go na stabilnej, płaskiej powierzchni.

### ${f O}$ Określ tryb samowyzwalacza

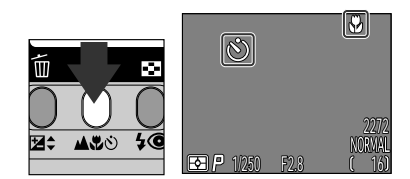

Ikona samowyzwalacza widoczna jest na wyświetlaczu.

Naciskaj przycisk 🗚 🏵 aż oznaczenie 🏵 lub 🏵 🏵 pojawi się na wyświetlaczu.  $3^{
m Uruchom}$  opóznione wyzwolenie migawki

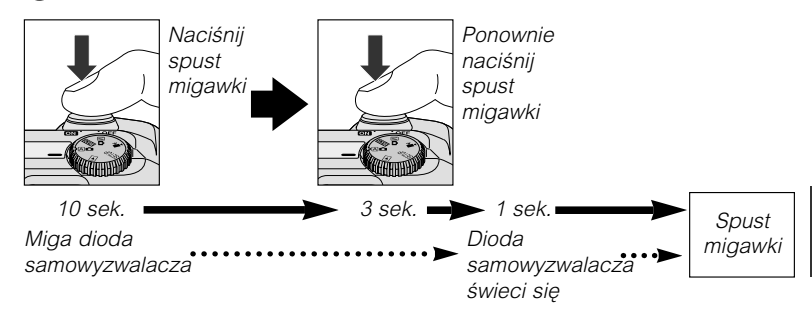

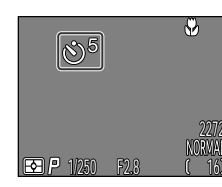

Licznik na wyświetlaczu pokazywał będzie czas pozostały do wykonania fotografii.

- Skomponuj zdjęcie tak, by główny obiekt ustawiony był bliżej aparatu niż pzostałe elementy fotografii.
- Gdy naciśniemy spust migawki, dioda samowyzwalacza, umieszczona obok okna lampy błyskowej, zacznie migać. Ostatnia sekunda czasu pozostałego na wyzwolenia migawki będzie oznaczona ciągłym swieceniem się diody.
- Aby przerwać odliczanie, naciśnij dwukrotnie spust migawki (przy opóznieniu 10-sekundowym); raz - przy opóznieniu 3-sekundowym.

### 🖉 Uwaga!

Jeśli stosujemy samowyzwalacz fotografując obiekt umieszczony poza centrum kadru, musimy w menu FOCUS OPTIONS wybrać opcję manualną: w trybie M - AF (str. 111) i wybrać odpowiednie pole ustalania ostrości, a następnie ustawić samowyzwalacz. Istnieje też możliwość wybrania trybu makro i oreślenia odpowiedniego pola ustalania ostrości, a następnie ustawienia samowyzwalacza.

### Autofokus

System autofokusa wykorzystuje 2 tryby pracy, w zależności od tego, czy wyświetlacz jest włączony lub wyłączony. W trybie A in Iub fotografując za pomoca programu tematycznego, aparat ciągle ustawia ostrość gdy wyświetlacz jest włączony (ciągłe ustawianie ostrości; str. 113). Gdy wyświetlacz jest wyłączony, aparat nie ustawi ostrości aż do momentu gdy naciśniemy do połowy spust migawki (autofokus pojedynczy; str. 113). W każdym z przypadków, ostrość zostanie zablokowana w momencie naciśnięcia do połowy spustu migawki i pozostaje zablokowana tak dlugo, jak dlugo wciśnięty jest spust migawki (blokada ostrości; str. 45).

W trybie MC, autofokus pojedynczy stosowany jest niezależnie od tego, czy wyświetlacz jest włączony czy wyłączony, choć opcje ustawiania ostrości, takie jak tryb Autofokusa w menu SHOOTING mogą być użyte do aktywowania ciągłego ustawiania ostrości przy włączonym wyświetlaczu (str. 113).

### Q Uzyskiwanie dobrych rezultatów fotografując z AF

Autofokus przynosi najlepsze rezultaty gdy:

- Pomiędzy fotografowanym obiektem a tłem istnieje widoczny kontrast. Np., autofokus może nie przynieść pożądanych wyników fotografując obiekt, który jest w tym samym kolorze co tło
- · Fotografowany obiekt jest równo oświetlony.

Autofokus nie sprawdza sie gdy:

- Próbujemy ustawić ostrość rownocześnie na na 2 lub wiecej obiektów ustawionych od aparatu w rónych odległościach. Np., fotografując zwierzę w klatce. Kraty klatki będą umieszczone bliżej aparatu niż główny obiekt, a oba elementy: kraty i zwierzę będą znajdowały się w polu ostrości na środku kadru.
- Fotografowany obiekt jest bardzo ciemny (obiekt nie może być jednak dużo jaśniejszy od tła).
- Fotografowany obiekt szybko się porusza.

Jeśli aparat nie może ustawić ostrości za pomocą AF, należy użyć blokady ostrości (str. 45) aby ustawić ostrość na inny obiekt oddalony od obiektywu o taką samą odległość jak obiekt główny.

### Blokada ostrości

W zależności od efektu jaki chcemy otrzymać, fotografowany obiekt możemy umieścić poza centralną częścią kadru. W trybie A oraz wszystkich programach tematycznych (z wyj. Portretu i Makro; str. 36, 37), aparat samoczynnie ustawia ostrość na obiekt w centrum kadru. Jeśli obiekt, w momencie gdy spust migawki będzie wciśnięty do połowy, będzie znajdował się poza centrum kadru, aparat ustawi ostrość na tło, a główny obiekt będzie na fotografii nieostry. Pomocna jest tutaj blokada ostrości, za pomocą której możemy najpierw ustawić ostrość na obiekt, a potem skomponować zdjęcie.

Ustaw ostrość

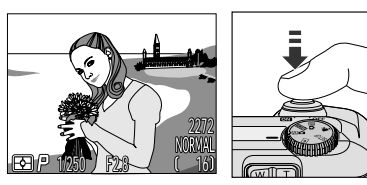

 Umieść obiekt w centrum kadru i naciśnij spust migawki do połowy.

### **2** Sprawdź diodę autofokusa

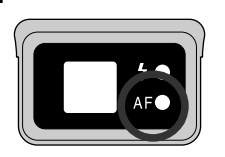

 Trzymając spust migawki wciśnięty do połowy, sprawdź czy dioda autofokusa (zielona) umieszczona obok wizjera świeci się światłem ciągłym, co oznacza, że ostrość została ustawiona. Ostrość pozostanie zablokowana tak długo, jak długo spust migawki będzie wciśnięty.

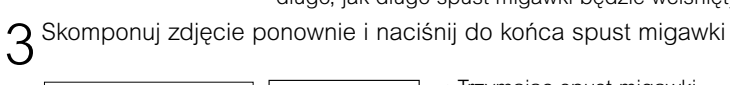

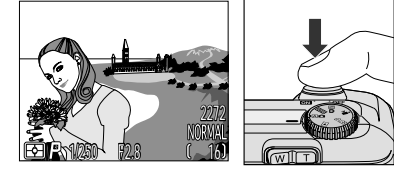

 Trzymając spust migawki wciśnięty do połowy, skomponuj zjęcie ponownie a następnie naciśnij spust migawki do końca.

Gdy aktywna jest blokada ostrości, nie zmieniaj odległości pomiędzy aparatem a fotografowanym obiektem. Jeśli obiekt porusza się, zdejmij palec ze spustu migawki i ustaw ostrość ponownie zmieniając odległość.

# Zoom cyfowy

Państwa aparat posiada 2 rodzaje zoomu: optyczny, dzięki któremu uzyskamy 3x przybliżenie, oraz zoom cyfrowy, który przybliży obraz dodakowo 4x, dając całkowitą sumę przybliżenia równą 12x.

### Zoom cyfrowy

Przy maksymalnym ustawieniu zooma, trzymając wciśnięty przez 2 sek. przycisk T uruchomimy zoom cyfrowy.

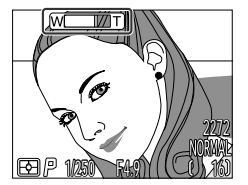

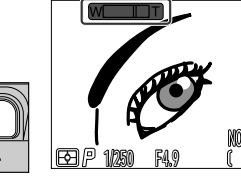

Maksymalny zoom optyczny.

Przytrzymaj Wskaźnik zooma jest przez 2 sec. żółty.

W

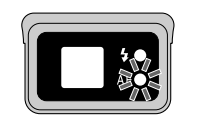

Dioda autofokusa będzie wolno migać, informując, że zdjęcie nie może być prawidłowo wykadrowane w wizjerze.

Obraz możemy powiększać i zmniejszać używając przycisków W oraz T. Aby zakończyć podgląd z zoomem cyfrowym, naciśnij W aż wskaźnik zooma będzie biały lub wyłącz aparat.

### Soom optyczny i zoom cyfrowy

Zoom cyfrowy powiększa centralną część obrazu tak, aby wypełnić cały kadr. W przeciwieństwie do zoomu optycznego, zoom cyfrowy nie zwiększa ilości szczegółow w obrazie, ale maksymalizuje ich rozmiar, co może prowadzić do lekkiej "ziarnistości" widocznego obrazu. Zwężenie pola widzenia przez zoom cyfrowy można zobaczyć tylko na wyświetlaczu LCD, dlatego aby korzystać z zooma cyfrowego należy włączyć wyświetlacz.

### 🖉 Uwaga!

Zoom cyfrowy będzie aktywny tylko przy włączonym wyświetlaczu. Zoom cyfrowy nie jest dostępny gdy:

- Wyświetlacz jest wyłączony
- Jakość zdjęcia ustawiona jest na HI (str. 81)
- W pod-menu Image Adjustment wybrano opcję Black&White (str.103)
- •W pod-menu Continuous wybrano ustawienie Multi-Shot 16 lub Ultra HS (str. 100)

# Lampa błyskowa

Możemy wybrać poniższe tryby pracy lampy blyskowej:

| Ustawienie                                                          | Opis                                                                                                    |
|---------------------------------------------------------------------|----------------------------------------------------------------------------------------------------|
| Brak ikony<br>Auto                                                  | Lampa uruchamia się przy słabym oświetleniu. Najlepsze ustawienie w większości sytuacji.                                                    |
| Bez błysku                                                          | Błysk nie zostanie wyemitowany nawet przy słabym oświetleniu.                                                                               |
| Auto z redukcją<br>efektu czerw.<br>oczu                            | Przed głównym błyskiem lampa wyemituje kilka błysków<br>minimalizujących efekt tzw. "czerwonych oczu". Zalecane<br>do portretów.            |
| <b>4</b><br>Błysk zawsze<br>(błysk<br>wypełniający)                 | Błysk emitowany jest przy każdym zdjęciu. Zastosuj<br>błysk wypełniający aby zredukować cienie na obiektach<br>oświetlonych od tyłu.        |
| <b>SLOW</b><br>Synchronizacja<br>z długimi<br>czasami<br>ekspozycji | Automatyczne wyzwolenie błysku przy długich czasach<br>otwarcia migawki. Uchwycony zostanie obiekt jak i tło,<br>nawet przy słabym świetle. |

### Dioda gotowości lampy

W czasie wykonywania zdjęć wymagana jest krótka przerwa, w czasie której lampa będzie mogła się naładować. Jeśli w czasie ładowania lampy naciśniemy spust migawki do połowy, dioda gotowości lampy, umieszczona obok wizjera, zacznie migać. Zdejmij wówczas palec ze spustu migawki i spróbuj ponownie wykonać zdjęcie. Tryb pracy lampy kontrolowany jest za pomocą przycisku **\$@**.

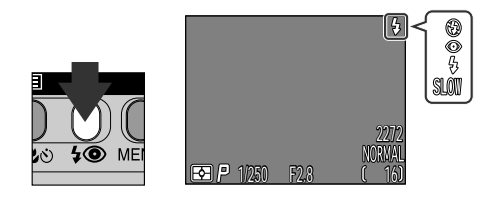

Naciskaj przycisk **\$@** aż oznaczenie pożądanego trybu pojawi się na wyświetlaczu.

### Słabe światło zastane

Gdy światło zastane jest zbyt słabe a lampa błyskowa pozostaje wyłączona (③) lub jej tyb pracy ustawiono na synchrinizację przy długich czasach ekspozycji (SLOW), zdjęcia mogą być niewyraźne. Zalecane jest w takiej sytuacji użycie statywu. Przy czasach otwarcia migawki poniżej 1/4 sek., wskaźnik migawki na wyświetlaczu będzie żótty. Przy takim ustawieniu, zdjęcia moga być niewyraźne. Przy czasach otwarcia migawki poniżej 1/4 sek., na ciemnych częściach fotografii może rówież pojawić się szum. Szum ten będzie widoczny w postaci nieregularnie romieszczonych jasnych pikseli. Efekt ten można zlikwidować używając funkcji Redukcji Szumu.

Uwaga!. Lampa błyskowa wyłączy sie również automatycznie  $(\mathfrak{G})$  gdy:

- Autofokus ustawiony jest na "▲" (Nieskończoność; str. 41)
- Aktywna jest funkcja BSS (str. 102) lub w menu CONTINUOUS w trybie
   Mo wybrano ustawienie inne niż Single (str. 100)
- Stosowane są ustawienia dla konwertera (LENS) (str. 105)
- W pod-menu Exposure Options aktywna jest opcja blokady AE (str. 110)

# Krótkie sekwencje filmowe

W trybie 🐂 (film), aparat COOLPIX 4300 może rejestrować krótkie filmy (do 40 sek.) z szybkością ok. 15 kl/sek.

1 Ustaw pokrętło trybu pracy na pozycję 🐂 (film).

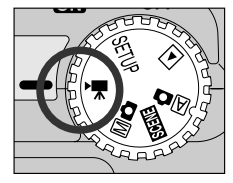

- Licznik zdjęć będzie wówczas pokazywał pozostały czas zapisu filmu.
- W lewym dolnym rogu wyświetlacza, widoczna będzie ikona trybu: film.
- 2 Naciśnij spust migawki by rozpocząć nagrywanie.

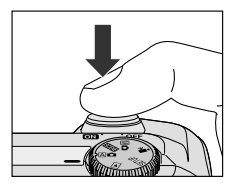

3 Naciśnij ponownie by zakończyć nagrywanie.

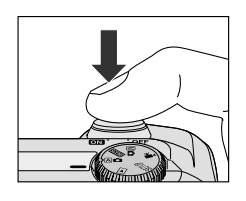

- Nagrywanie zakończy się automatycznie po upływie 40 sek. lub gy na karcie pamięci zabraknie dostępnego miejsca.
- Film będzie przechowywany na karcie pamięci jako plik QuickTime, opatrzony rozszerzeniem ".MOV".

# Kompensacja ekspozycji

Możemy zmienić sugerowaną przez aparat wartość ekspozycji, rozjaśniając lub przyciemniając zdjęcie.

Istnieje możliwość ustawienia wartości ekspozycji od –2.0 EV (niedoświetlenie) do +2.0 EV (prześwietlenie) stopniowo co 1/3 EV. Trzymając wciśnięty przycisk ⊠\$ naciskaj na wybieraku strzałki ▲/▼.

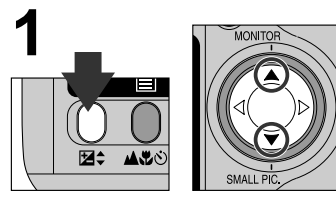

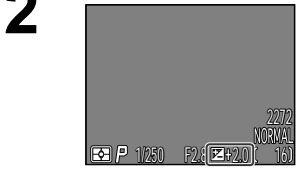

Trzymając wcisnięty przycisk ⊉�, naciśnij ▲ aby zwiększyć wartość ekspozycji, ▼ - aby zmniejszyć. Sprawdż ekspozycję na wyświetlaczu. Dopasowywuj kompenację, aż osiągniesz pożądany efekt. Na wyświetlaczu widoczna będzie ikona 🗹.

Po każdym ustawienu pokrętła trybu pracy na pozycję Mo, aparat przywróci określoną wcześniej wartość. Istnieje rownież możliwość, aby aparat powracał do wartości ±0.0 EV.

- Zoom cyfrowy będzie nieaktywny.
- Film nie może być zarejestrowany przy wyłączonym wyświetlaczu.
- Lampa błyskowa wyłączy się automatycznie.

Dodatkowe informacje na temat odtwarzania filmow: str. 62

# Podgląd zdjęć

Przed zapisaniem na kartę pamięci, każde z wykonanych zdjęć wyświetlane jest na kilka sekund na wyświetlaczu. Dostępne są następujące funkcje:

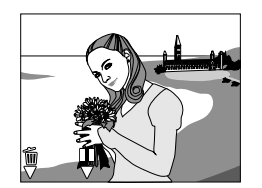

| Funkcja             | Przycisk                       | Opis                                                                                                    |  |  |
|---------------------|--------------------------------|----------------------------------------------------------------------------------------------------|--|--|
| Usuwanie<br>zdjęcia | ( <b>⋈</b> ¢)                  | Pojawi się okno potwierdzenia. Za pomocą strzałek ▲/▼<br>wybierz pożądaną opcję, następnie naciśnij ▶ aby wybrać:<br>•No - by anulować polecenie<br>usunięcie<br>•Yes - by usunąć zdjęcie                                                                                                    |  |  |
| Pauza               | <b>  </b><br>( <b>ය.පූ</b> හි) | Wyświetlanie zotanie<br>zatrzymane na 20 sek. a ikona<br>oznaczająca pauzę (Ų) zostanie<br>zamieniona na ikonę REC. Jeśli<br>w tym czasie naciśniemy<br>przycisk ▲♥♥, zapiszemy<br>zdjęcie i powrócimy do trybu<br>fotografowania; naciśnięcieprzycisku 😰 ♠, spowoduje usunięcie zdjęcia. Jeśli<br>natomiast przez 10 sek. nie wykonamy żadnej operacji,<br>zdjęcie zostanie automatycznie zapisane na karcie<br>pamięci. |  |  |

### Zmiana czułości

W trybie (A), aparat, na podstawie warunków oświetleniowych, ustawia czułość samoczynnie. Jeślli ustawimy pokrętlo trybu pracy na pozycję (M), możemy dowolnie ustawić czułość.

| Ustawienie | Opis                                                                                                    |
|------------|----------------------------------------------------------------------------------------------------|
| AUTO       | Czulość 100; jeśli jednak warunki oświetleniowe pogorszą się,<br>aparat automatycznie zwiększy wartość czułości. Ikona ISO<br>widoczna jest tylko wtedy, gdy czułość jest większa niż 100. |
| 100        | Czulość:100.                                                                                                    |
| 200        | Czułość: 200.                                                                                                    |
| 400        | Czulość: 400.                                                                                                    |

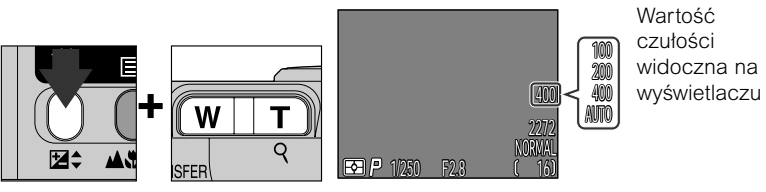

Czułość ustawia się naciskając przyciski zooma trzymając jednocześni wciśnięty 🔁 🗧.

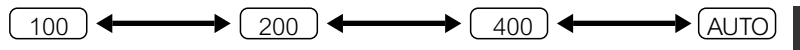

Czułość może też zostać ustawiona za pomocą opcji "ISO" w menu trybu fotograowania Mo (str. 106).

• Przy ustawieniu ISO innym niż 100, może wystąpić nieznaczny szum.

• Zmiany czułości nie wpływają na ustawienia w trybie A D lub w pogramach tematycznych.

# Manualne ustawianie ostrości (tylko Mo)

W trybie M , w sytuacjach, w których autofokus nie przynosi pożądanych rezultatów, możemy użyć manualnego ustawiania ostrości.

1 Naciśnij przycisk zooma trzymając jednocześnie wciśnięty przycisk ▲ こう.

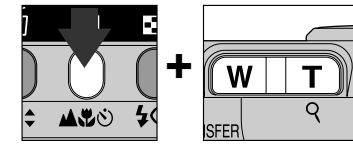

 $2^{\,\text{Przyciskaj}}$  przyciski zooma aż obiekt, który chcemy sfotografować będzie ostry.

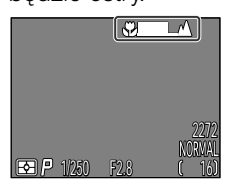

- O ile w ustawieniach fokusa nie wybierzemy opcji Off: Focus Confirmation (str. 113), potwierdzenie ustawienia ostrości włączy się automatycznie gdy zaczniemy stosować manualny fokus, a obiekty, na które została ustawiona ostrość będą wyróżniojne na wyświetlaczu.
- Manualne ustaianie ostrości możemy anulować naciskając przycisk ▲愛

# Odtwarzanie zdjęć i filmów

Sekcja opisuje działania, które możemy wykonywać gdy pokrętło trybu pracy ustawione jest na pozycję **>**.

Odtwarzanie pojedynczych zdjeć

Odtwarzanie miniatur

Odtwarzanie zdjęć i zoom

Tworzenie pomniejszonej kopii zdjęcia

Odtwarzanie filmów

Informacje o zdjęciu

Odtwarzanie pojedynczych zdjęć str. 56-57

> Odtwarzanie miniatur str. 58

Odtwarzanie zdjęć i zoom str. 59 \_\_\_\_\_

Tworzenie pomniejszonej kopii str. 60-61

Odtwarzanie filmów str. 62

Informacje o zdjęciu str. 63-64

# Odtwarzanie pojedynczych zdjęć

Jeśli pokrętło trybu pracy ustawione jest na pozycję **•**, aparat przechodzi w tryb odtwarzania pokazując na wyświetlaczu ostatnio wykonane zdjęcie.

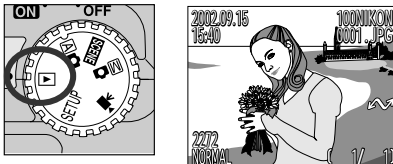

Dostępne są następujące funkcje:

| Funkcja                                                         | Przycisk | Opis                                                                                                    | Strona |
|-----------------------------------------------------------------|----------|----------------------------------------------------------------------------------------------------|--------|
| Przeglądanie<br>wykonanych<br>zdjęć                             |          | Aby obejrzeć zdjęcia wykonane<br>przed bieżącą fotografią, naciśnij<br>◀, naciśnij ▶ aby obejrzeć zdjęcia<br>wykonane po fotografii bieżącej.         | 56     |
| Ukrywanie<br>informacji o<br>zdjęciu/wyłączanie<br>wyświetlacza |          | Aby ukryć informacje o zdjęciu<br>aciśnij ▲. Ponowne naciśnięcie<br>wyłączy wyświtlacz, a jeszcze<br>następne przywróci informacje.                   |        |
| Tworzenie<br>pomniejszonej kopii                                |          | Jesli widoczny na wyświetlaczu<br>obraz jest zdjęciem, naciśnięcie ▼<br>spowoduje wytworzenie<br>pomniejszonej kopii.                                 | 60     |
| Odtwarzanie filmów                                              | QUICK 🕨  | Jeśli bieżący obraz oznaczony jest<br>ikoną ➡ (film), naciśnięcie QUICK<br>➡ rozpocznie odtwarzanie filmu.<br>Ponowne nacisnięcie spowoduję<br>pauzę. | 62     |

| Funkcja                              | Przycisk          | Opis                                                                                                    |    |
|--------------------------------------|-------------------|----------------------------------------------------------------------------------------------------|----|
| Usuwanie<br>bieżącego zdjęcia        | Ú                 | Pojawi się okno potwierdznia. Za<br>pomocą ▲/▼ na wybieraku wybierz<br>opcję i naciśnij ►:<br>PELETE<br>Frase 1 Image(s)<br>Yes/No?<br>No<br>Yes<br>SELECT ► SET<br>*Yes" - aby<br>usunąć<br>zdjęcie |    |
| Przeglądanie<br>kilku zdjęć          | ( <b>\$</b> @)    | Naciśnij przycisk 💽 aby wyświetlić<br>rownocześnie maksymalnie 9 miniatur<br>zdjęć.                                                                                                    | 58 |
| Zoom                                 | Q<br>( <b>T</b> ) | Naciśnij przycisk Q (T) aby<br>powiększyć widok bieżącego zdjęcia.                                                                                                    |    |
| Menu trybu<br>odtwarzania            | MENU              | Naciśnij przycisk MENU aby<br>wyświetlić lub ukryć menu trybu<br>odtwarzania.                                                                                                    |    |
| Przeglądanie<br>informacji o zdjęciu | ( <b>▲∜</b> ど)    | Aby wyświetlić informacje, nacinij<br>przycisk ⊟.                                                                                                    |    |
| Oznaczanie<br>zdjęć do<br>trasferu   |                   | Zdjecia oznaczone do trasferu<br>opatrzone są ikoną M.                                                                                                    |    |

# Odtwarzanie miniatur

Naciśnięcie przycisku 💽 podczas odtwarzania pełnoekranowego wyświetla 9 miniatur zdjęć.

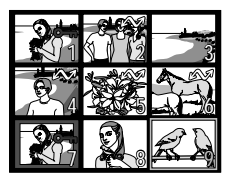

| Funkcja                                                | Przycisk | Opis                                                                                                    |  |
|--------------------------------------------------------|----------|----------------------------------------------------------------------------------------------------|--|
| Wybór zdjęć                                            |          | Aby wybrać dane zdjęcie, użyj na<br>wybieraku strzałek ▲/▼/◀/▶.                                                                                                    |  |
| Przeglądanie<br>wybranych zdjęć<br>w większym formacie | 8        | Naciśnij przycisk 💽 aby wyświetlić 4<br>miniatury zdjęć. Ponowne naciśnięcie<br>powoduje pokazanie zdjęcia w pełnym<br>rozmiarze. Pomniejszone kopie otoczone<br>są szarą ramką. |  |
| Usuwanie<br>wybranego<br>zdjęcia                       | Í        | Pojawi się okno potwierdzenia. Za<br>pomocą ▲/▼ na wybieraku wybierz<br>opcję i naciśnij ►:                                                                                      |  |
| Oznaczanie<br>zdjęcia<br>do trasferu                   | TRANSFER | Zdjęcia oznaczone do trasferu opatrzone są ikoną 🖍.                                                                                                    |  |

# Odtwarzanie zdjęć i zoom

Zastosuj przycisk Q ((<u>T</u>)) aby przybliżyć część odtwarzanej fotografii (zoom nie może być użyty przy filmach i pomniejszonej kopii).

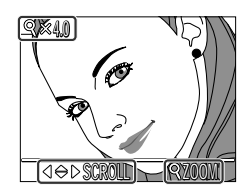

| Operacja       | Funkcja                                                                                                    |
|----------------|----------------------------------------------------------------------------------------------------|
| Naciśnij 🤇 ( 🔳 | Maksymalne powiększenie do 6x. W czasie powiększenia, w<br>lewym górnym rogu wyświetlacza widoczna jest ikona <i>T</i> . |
| Naciśnij 👿     | Anulowanie zooma.                                                                                                    |
|                | Obejrzyj inną część powiększonego zdjęcia.                                                                               |

### Ø Odtwarzanie i zoom

Aby obejrzeć inne zdjęcia zapisane na karcie pamięci, anuluj funkcję zoomu i użyj wybieraka wielofunkcyjnego.

Aby odtworzyć zdjęcia zapisane w jakości HI aparat wymaga nieco wiecej czasu niż przy innych zdjęciach.

Zoom nie może być stosowany w czasie odtwarzania filmów, pomniejszonej kopii oraz zdjęć wykonanych przy ustawieniu Ultra HS.

# Tworzenie pomniejszonej kopii zdjecia

Naciśniecie przycisku **V** (SMALL PIC.) w czasie odtwarzania pełnoekranowego powoduje stworzenie pomniejszonej kopii bieżącego zdiecia. Zanim iednak utworzymy taka kopie, należy określić rozmiar zdjecia za pomoca opcji Small Pic. w menu trybu odtwarzania. Kopie moga mieć rozmiar 640 x 480. 320 x 240. 160 x 120. 96 x 72 pikseli a ich jakość zostanie automatycznie ustawiona na BASIC. przystosowując je do dystrybucji w internecie. Aby utworzyć pomniejszoną kopię widocznego na wyświetlaczu zdiecia:

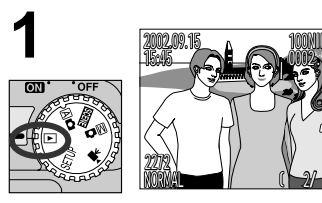

Wyświetl zdjęcia w pełnym rozmiarze

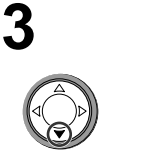

Naciśnij ▼ (SMALL PIC)

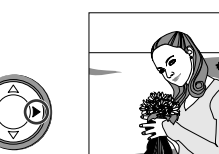

Naciśnij ► aby utworzyć pomniejszoną kopię

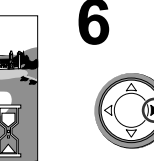

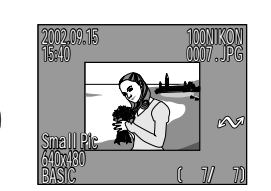

▷ SFT

Naciśnij > aby potwierdzić wybór

### Pomnieiszona kopia

Utworzone kopie przechowywane są jako osobne pliki: dlatego usunięcie kopii nie ma wpływu na oryginał zdjęcia, a usunięcie oryginału nie ma wpływu na kopie. Kopie przechowywane są na karcie pamięci jako pliki o nazwach "SSCNnnnn.JPG." gdzie "nnnn" jest 4-cvfrowa liczba nadawana automatycznie przez aparat.

Podczas odtwarzania kopii, beda one zaimować około 1/4 wyświetlacza. reszta miejsca będzie wypełniona szara ramka. Jeśli odtwarzamy miniatury, kopie oznaczone bedą szara obramówka. Kopie nie mogą być przeglądane z użyciem zooma (str. 59); naciśnięcie przycisku Q ((T)) w czasie odtwarzania kopij nie przynosi żadnego rezultatu.

### Uwaga!

Pomniejszonej kopii nie możemy utworzyć w nastepujących warunikach:

- Gdy zdjecie wykonane jest w jakości HI
- Gdy obraz wykonany jest przy ustawieniu Ultra HS lub jest plikiem filmowvm
- · Gdy na karcie pamięci nie ma wystarczającej ilości miejsca
- W szybkim podaladzie, podaladzie miniatur lub w czasie odtwarzania miniatur

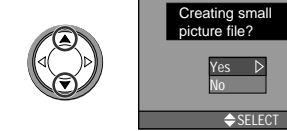

Naciśnij ▲/▼ aby wybrać "Yes"

Za pomoca **◄**/**▶** określ zdjęcie,

dla którego chcesz utworzyc kopie

5

# Odtwarzanie filmów

Podczas odtwarzania pełnoekranowego, filmy oznaczone są ikoną ➡ umieszczoną w lewym dolnym rogu wyświetlacza. Odtwarzanie filmów kontrolujemy przyciskiem QUICK ►.

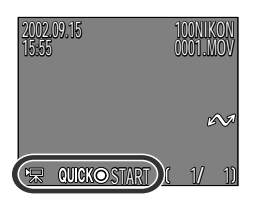

| Operacja | Funkcja                                                                                                    |
|----------|----------------------------------------------------------------------------------------------------|
|          | Rozpcznij odtwarzanie filmu. Podczas odtwarzania, naciśnij<br>przycisk by uaktywnić pauzę; ponowne naciśnięcie przywraca<br>odtwarzanie. Po zakończeniu filmu, zostanie wyświetlona<br>pierwsza klatka filmu. |
|          | Podczas pauzy: cofniecie o jedną klatkę.                                                                                                    |
|          | Podczas pauzy: przewinięcie o jedną klatke do przodu.                                                                                                    |

# Informacje o zdjęciu

Informacje nałożone na zdjęcie widoczne są w czasie podglądu pełnoekranowego. Isnieje 5 stron informacji dla każdego ze zdjęć.

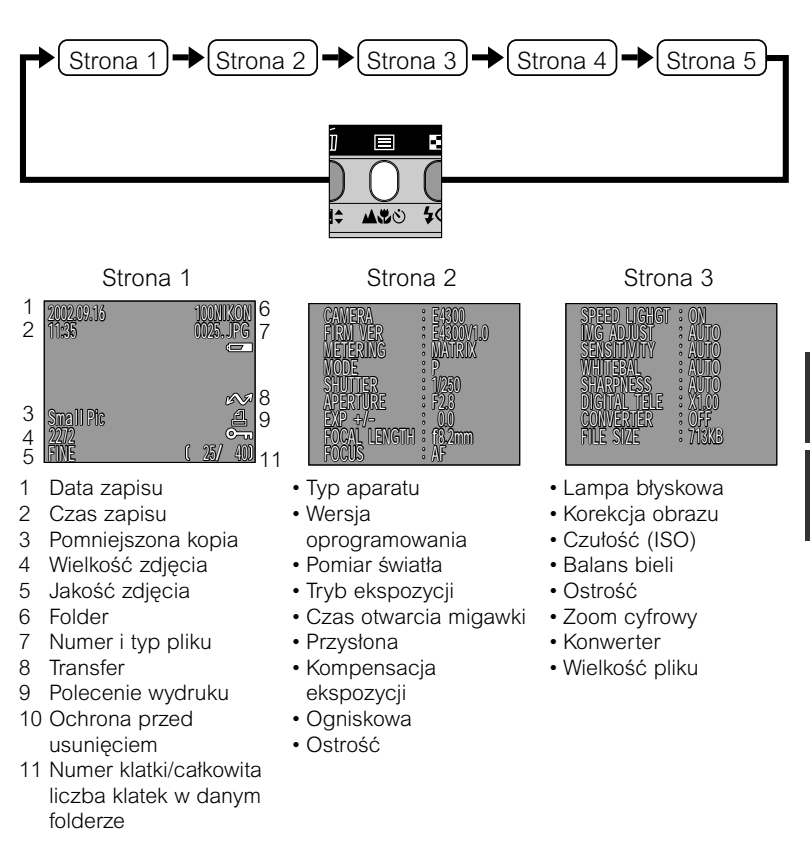

### Strona 4 (histogram)

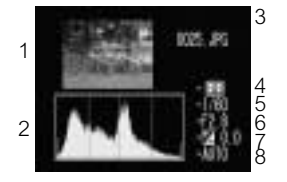

- 1 Podgląd miniatur (migająca ramka oznacza najjaśniejsze punkty zdjęcia)
- 2 Histogram (pokazuje rozłożenie tonów w zdjęciu: oś pozioma przedstawia jasność pikseli, oś pionowa - liczbę pikseli z każdego tonu jasności)
- 3 Typ i numer pliku
- 4 Pomiar oświetlenia
- 5 Czas otwarcia migawki
- 6 Przysłona
- 7 Kompensacja ekspozycji
- 8 Czułość (ISO)

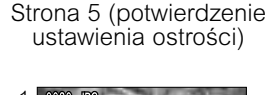

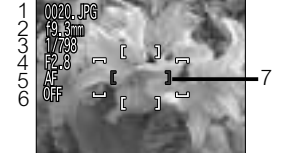

- 1 Typ i nemer pliku
- 2 Ogniskowa
- 3 Czas otwarcia migawki
- 4 Przysłona
- 5 Ostrość
- 6 Redukcja szumu
- 7 Potwierdzenie ustawienia ostrości (wyróżnione części zdjęcia, na które została ustawiona ostrość; zaznaczone na czerwono aktywne pole ostrości)

# Podłączenie aparatu do zewnętrznych urządzeń odtwarzających

Rozdział dostarczy Państwu informacji na temat podłączenia apartu do komputera i telewizora.

Podłączenie aparatu do komputera

Podłaczenie aparatu do telewizora

### Podłączenie aparatu do komputera str. 66-67 Podłączenie aparatu do telewizora str. 68

# Podłączenie aparatu do komputera

Przed przesłaniem zdjęć na dysk komputera, niezbędne będzie zainstalowanie programu Nikon View, aplikacji, która umożliwi trasfer zdjęć z karty pamięci aparatu na twardy dysk komputera oraz obejrzenie ich na ekranie komputera.

Podłącz przewód UC-E1 USB (dołączony do zestawu) tak, jak pokazano poniżej.

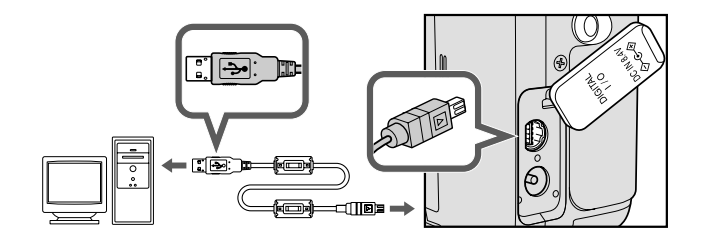

### Rrzycisk TRANSFER

Zdjęcia możemy przesłać do komputera za pomocą przycisku TRANSFER.

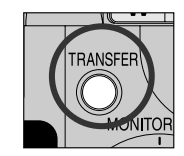

- Po wciśnięciu przycisku TRANSFER, zdjęcia z oznaczeniem A są przesyłane do komputera.
- Na wyświetlaczu pojawiają sie następujące informacje:

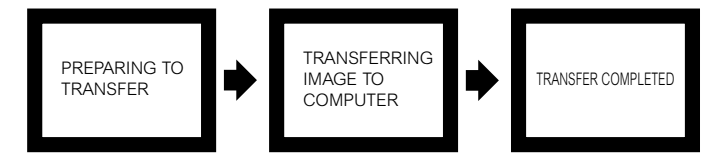

• Po przesłaniu wszystkich zdjęć, na wyświetlaczu aparatu widoczna będzie wiadomość "TRANSFER COMPLETED".

### Mac OS X (10.1.2 lub pózniejsze)

Zdjęć za pomocą przycisku TRANSFER nie możemy przesłać do aparatu z systemem Mac OS X 10.1.2. Należy wówczas użyć przycisku w programie Nikon View 5. Przycisk TRANSFER może być jednak stosowany w z systemami Mac OS X 10.1.3 lub jego późniejszymi wersjami.

# Podłączenie aparatu do telewizora

Za pomocą kabla video dołączonego do zetawu, możemy podłaczyć aparat COOLPIX 4300 tdo telewizora.

Podłącz przewód video do aparatu

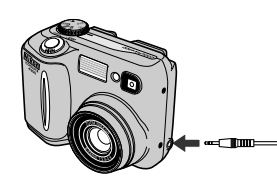

Podłącz przewód do odbiornika telewizyjnego

Do telewizora podłącz żółtą wtyczkę

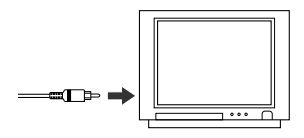

3 Ustaw w telewizorze kanał video

Vłącz aparat

 Telewizor przejmie rolę wyświetlacza aparatu, natomist wywietlacz będzie wyłączony.

# Menu aparatu

Rozdział podzielony jest na następujące sekcje:

Opcje menu Jest to przegląd wszelkich opcji zawartych w menu aparatu.

Obsługa menu Szczegółowy opis opcji menu.

Menu ustawień Część opisuje szczegółowo opcje menu ustawień.

Menu trybu fotografowania Menu zawiera liczbę opcji pozwalajacych dostosować ustawienia aparatu.

Menu trybu odtwarzania Pozwala zarządzać zdjęciami zapisanymi na karcie pamięci. Opcje menu str. 70-75

Obsługa menu str. 76-78

Menu ustawień str. 79-95

Menu trybu fotografowania str. 96-116

Menu trybu odtwarzania str. 117-129

### Wybór trybu video (str. 93)

Funkcja trybu video w menu SETUP pozwala wybrać standard video NTSC lub PAL. Należy jednak upewnić się, że wybrany standard odpowiada temu, jakie posiada urządzenie video.

### Opcje menu

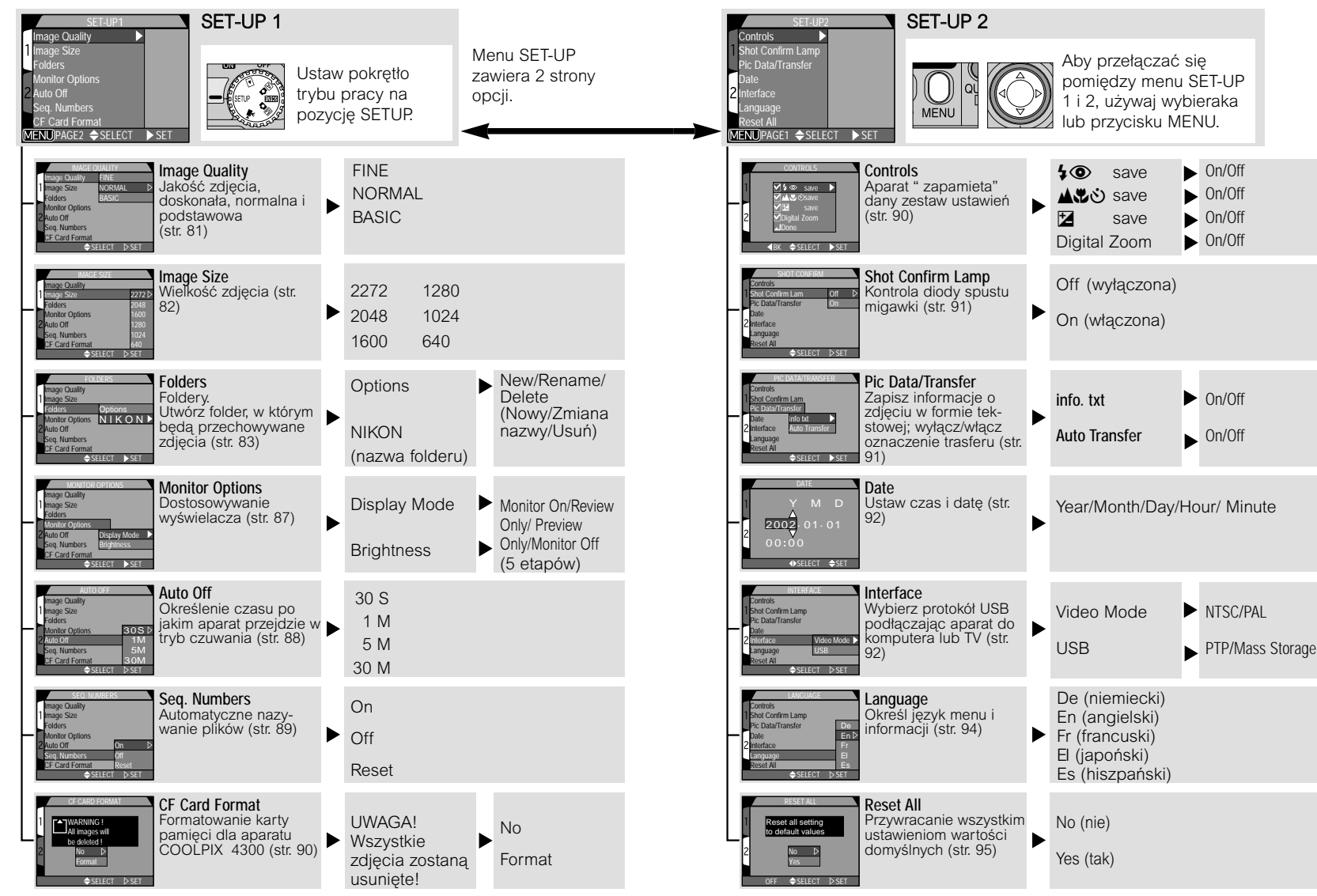

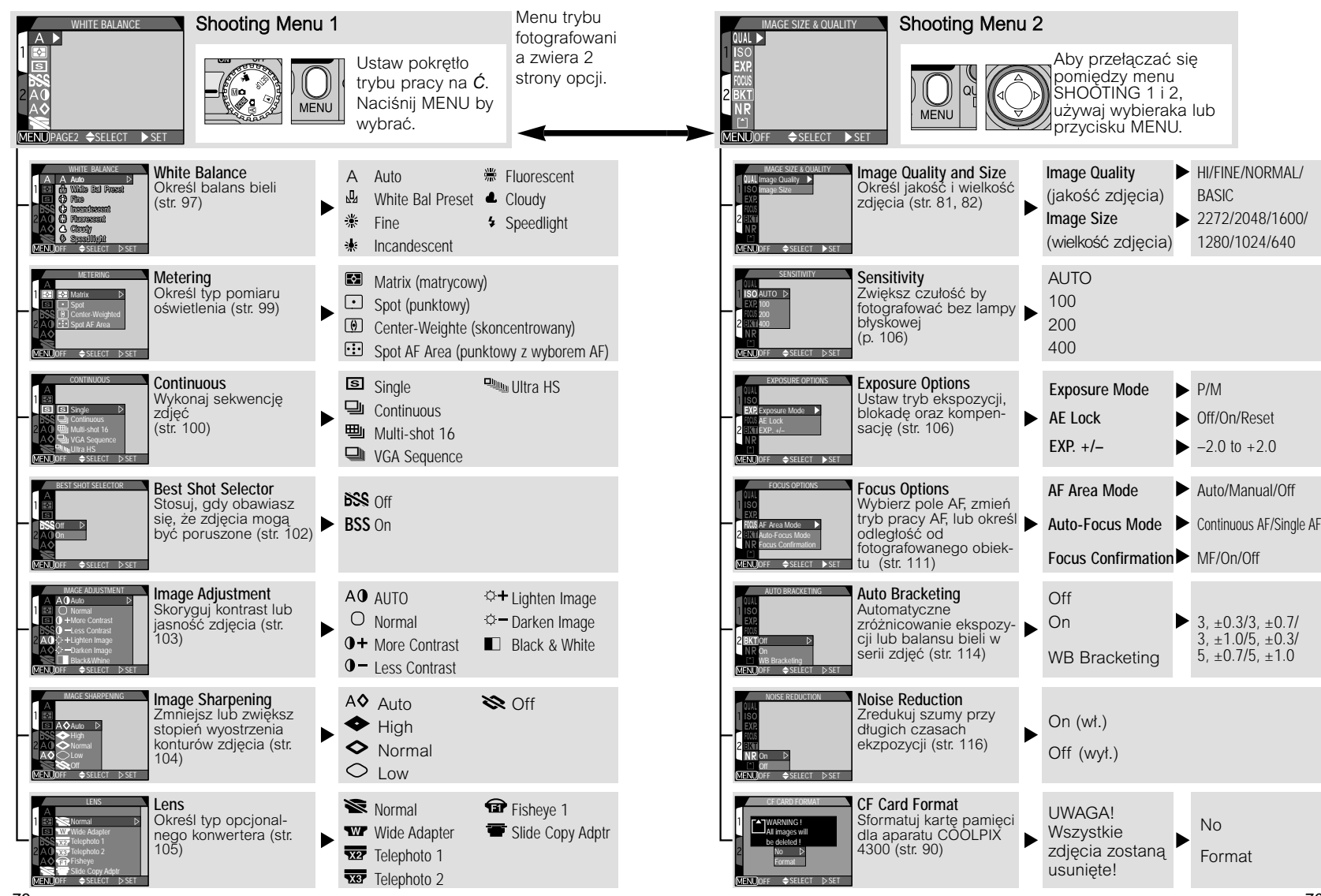

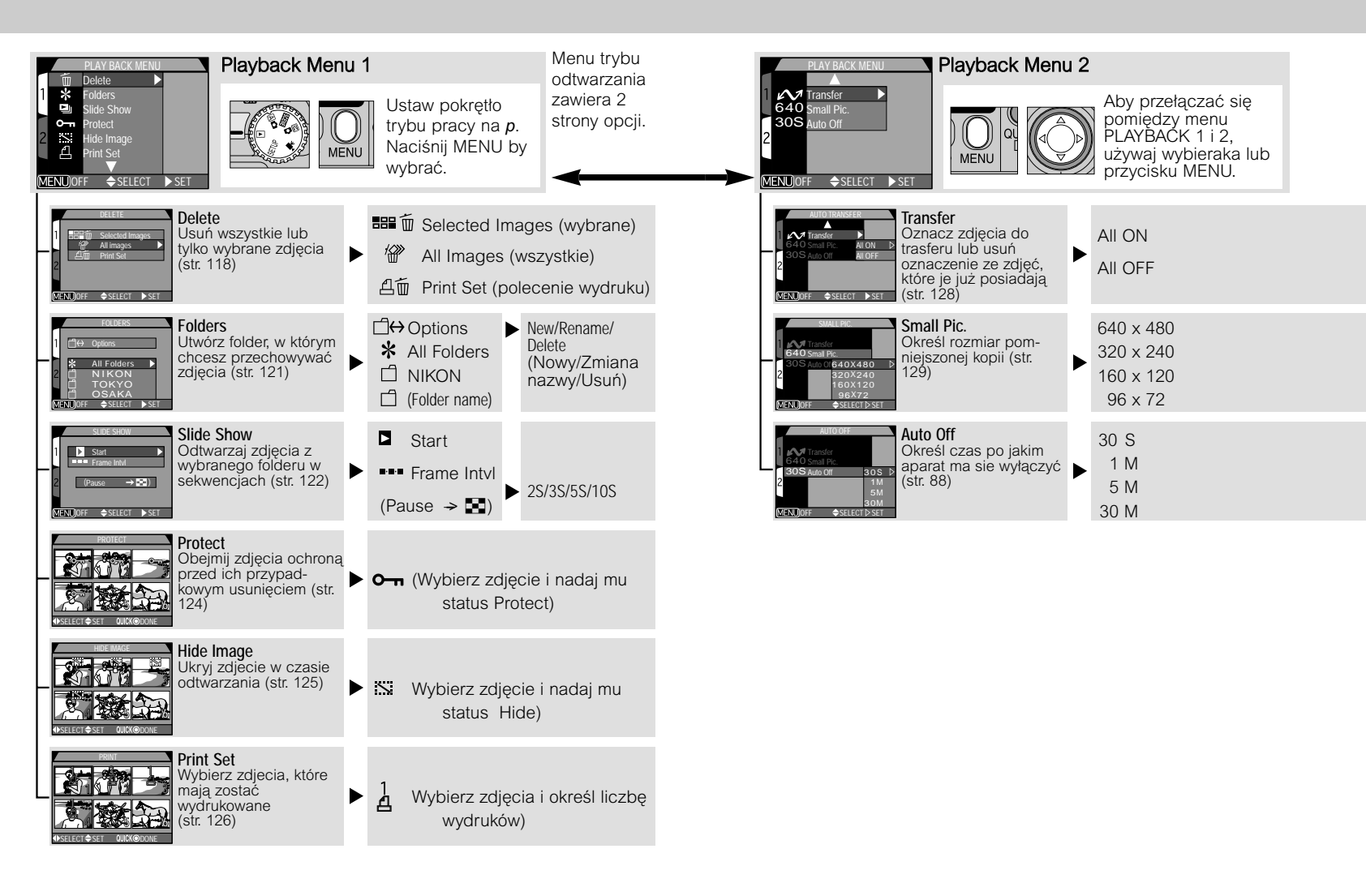

# Obsługa menu

Zmian niektorych ustawień można dokonać za pomocą menu widocznego na wyświetlaczu. Dostępne opcje takiego menu zależne są od bieżącego trybu pracy aparatu.

| Tryb pracy                                                                          | Menu        | Opis                                                                                                | Strona |
|-------------------------------------------------------------------------------------|-------------|----------------------------------------------------------------------------------------------------|--------|
| SETUP Ustawienia                                                                    |             | Menu zawiera: jakośc i wielkość<br>zdjęcia, formatowanie karty CF,<br>ustawienie czasu i daty itp.) | 79     |
| Fotografowanie                                                                      |             | Zaawansowane funkcje trybu<br>fotografowania (balans bieli,<br>metoda pomiaru światła itp.)         | 96     |
| Programy<br>tematyczne         Wybierz program temetyczny<br>spośród dostępnych 12. |             | 34                                                                                                  |        |
|                                                                                     | Odtwarzanie | Usuwanie wybranych zdjęć,<br>oznaczanie zdjęć do transferu itp.                                     | 117    |

### Przeglądanie menu

Gdy aparat jest włączony, menu bieżącego trybu pracy, z wyjątkiem trybu A na i ►, możemy wyświetlić naciskając przycisk MENU.

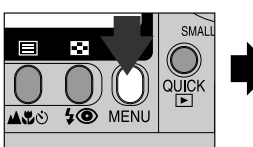

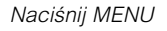

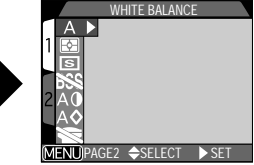

Wyświetli się menu bieżącego trybu

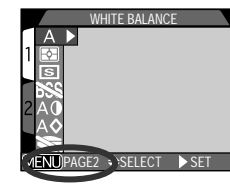

Jeśli w lewym dolnym rogu menu pojawi sie oznaczenie "IM PAGE2", ponowne naciśnięcie przycisku MENU spowoduje wyświetlenie drugiej strony menu. Gdy wyświetlane jest" IM OFF", naciśnięcie przycisku MENU przywraca tryb odtwarzania lub fotografowania.

### Dokonywanie wyboru opcji

Aby wybrać daną opcje użyj wybieraka wielofunkcyjnego.

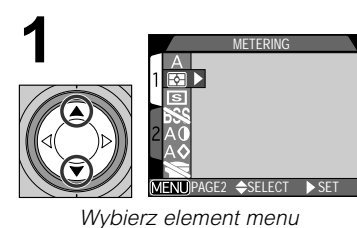

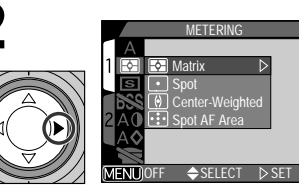

Wyświetl opcje

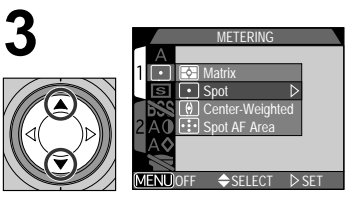

Wybierz opcję

5

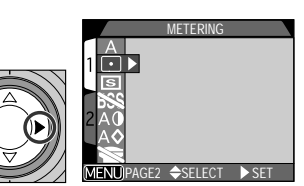

Dokonaj wyboru

Wyjdź z menu i powróc do trybu fotografowania

 Aby powrócic do poprzedniego menu po dokonaniu wyboru, naciśnij na wybieraku strzalkę w lewo lub w prawo.

### Kilkustronicowe menu

Aby zmieniać strony menu:

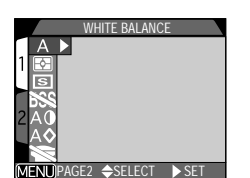

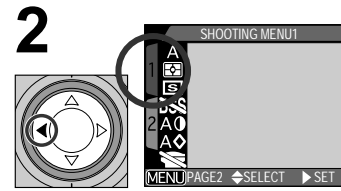

Podświetl oznaczenie strony

Ustaw kursor w głównym menu

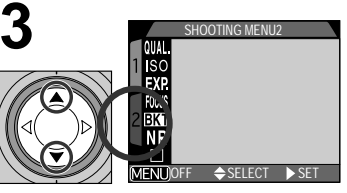

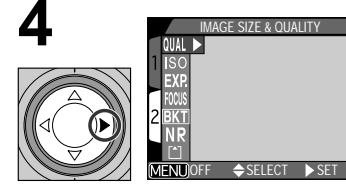

Podświetl numer strony

Wyświetl wybraną stronę

 Możliwe jest również przejście z pierwszej do ostatniej strony rozbudowanego menu, należy wówczas nacisnąć przycisk MENU.

# Menu ustawień

Rozdział ten przedstawi Państwu opcje dostępne w menu SET-UP, gdzie dokonujemy wiekszości zmian ustawień aparatu. Niektóre z opcji menu ustawień dostepne są rownież z menu trybu Mo i odtwarzania. Menu ustawień zawiera 2 strony opcji::

### SET-UP 1

| SET-UP1                    |  |
|----------------------------|--|
| Image Quality              |  |
| 1 Image Size               |  |
| Folders                    |  |
| Monitor Options            |  |
| 2 Auto Off                 |  |
| Seq. Numbers               |  |
| CF Card Format             |  |
| (MENU)PAGE2 ♦ SELECT ► SET |  |
|                            |  |

| Jakośc zdjęcia     | Str. 81    |
|--------------------|------------|
| Wielkość zdjęcia   | Str. 82    |
| Foldery            | Str. 83-86 |
| Opcje wyświetlacza | Str. 87    |
| Auto -wyłączanie   | Str. 88    |
| Numerowanie sekw.  | Str. 89    |
| Formatowanie CF    | Str. 90    |
|                    |            |

### SET-UP 2

|           | SET-I      | UP2   |       |
|-----------|------------|-------|-------|
| Contro    | ıls        |       |       |
| 1 Shot C  | onfirm Lam | p     |       |
| Pic da    |            |       |       |
| Date      |            |       |       |
| 2 Interfa |            |       |       |
| Langu     | age        |       |       |
| Reset     | All        |       |       |
| (MENU)P   | 'AGE1 ≑SE  | ELECT | ► SET |
|           |            |       |       |

| Przyciski apartu   | Str. 90    |
|--------------------|------------|
| Potwierdzenie wyk. |            |
| zdjęcia            | Str. 91    |
| Transfer           | Str. 91-92 |
| Data               | Str. 92    |
| Interfejs          | Str. 92-94 |
| Język              | Str. 94    |
| Przywrac. ustawien |            |
| domyślnych         | Str. 95    |

### Przeglądanie menu ustawień

\_

Menu ustawień wyświetlane jest automatycznie po ustawieniu pokrętła trybu pracy na pozycji SET-UP.

Aby zamknąć menu ustawień, należy pokrętlo trybu pracy ustawić na pozycję inną niż SET-UP lub wyłaczyć aparat.

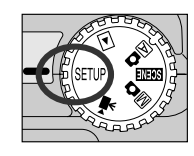

### Wielkość pliku: Jakość i wielkość zdjęcia

Zarówno, jakość jak i wielkość zdjęcia określają ile miejsca będzie zajmować każde ze zdjęć na karcie pamięci. To z kolei wpływa na liczbę zdjęć jaka może być przechowywana na karcie pamięci. Aby zobrazować w jaki sposób różne ustawienia wielkości i jakości zdjęcia wpływają na ilość możliwych do zapisania zdjęć, przedstawiamy poniższą tabelę:

|        | Karta 16 MB |      |         |       |      |      |
|--------|-------------|------|---------|-------|------|------|
|        | 2272        | 2048 | 1600    | 1280  | 1024 | 640  |
| HI     | 1           |      | _       | _     | _    | _    |
| FINE   | 8           | 10   | 16      | 24    | 37   | 86   |
| NORMAL | 16          | 19   | 31      | 47    | 69   | 144  |
| BASIC  | 32          | 37   | 59      | 86    | 121  | 229  |
|        |             |      | Karta   | 64 MB |      |      |
|        | 2272        | 2048 | 1600    | 1280  | 1024 | 640  |
| HI     | 5           |      | _       | _     | _    | _    |
| FINE   | 33          | 40   | 65      | 100   | 151  | 347  |
| NORMAL | 65          | 78   | 125     | 190   | 278  | 578  |
| BASIC  | 130         | 151  | 236     | 347   | 488  | 918  |
|        |             |      | Karta 1 | 28 MB |      |      |
|        | 2272        | 2048 | 1600    | 1280  | 1024 | 640  |
| HI     | 10          | _    | _       | _     | —    | _    |
| FINE   | 66          | 80   | 130     | 200   | 303  | 695  |
| NORMAL | 132         | 158  | 252     | 381   | 558  | 1158 |
| BASIC  | 260         | 303  | 474     | 695   | 997  | 1840 |

\* Przedstawione wartości są przybliżone.

### Jakość zdjęcia

Aby zredukowć ilość miejsca jaką zajmuje na karcie pamięci każde zdjęcie, zdjęcia wykonywane w ustawieniu innym niż HI w czasie zapisu na karcie pamięci podlegają kompresji. Kompresja zmniejsza jakość zdjęcia; czym bardziej zdjęcie jest skompresowane, tym bardziej widoczna jest utrata jakości.

|          | IMAGE     | QUALITY |       | 1 |
|----------|-----------|---------|-------|---|
| Image    | Quality   | FINE    |       |   |
| 1 Image  | Size      | NORM    | AL    | Þ |
| Folders  | ;         | BASIC   |       |   |
| Monitor  | r Options |         |       |   |
| 2 Auto O | ff        |         |       |   |
| Seq. N   | umbers    |         |       |   |
| CF Car   | d Format  |         |       |   |
|          | \$        | SELECT  | ▷ SET |   |

| Opcja  | Stopień<br>kompresji | Format<br>pliku | Opis                                                                                           |
|--------|----------------------|-----------------|------------------------------------------------------------------------------------------------|
| HI     | Brak kompresjii      | TIFF            | Maksymalna jakość zdjęcia. Dostępna<br>tylko przy wielkości zdjęcia równej 2272<br>x 1704.     |
| FINE   | 1:4                  | JPEG            | Jakość dobra, odpowiednia do<br>powiększeń lub wydruków.                                       |
| NORMAL | 1:8                  | JPEG            | Jakość przeciętna, odpowiednia do<br>większości zastosowań.                                    |
| BASIC  | 1:16                 | JPEG            | Jakość podstawowa, odpowiednia dla<br>zdjęć, które maja być przesłane pocztą<br>elektroniczną. |

Stopień kompresji możemy kontrolowac za pomocą pod-menu jakości zdjęcia, dostępnego z menu SET-UP i pod-menu "Image Size & Quality" w trybie fotografowania M (str. 96). Zmiana jakości zdjecia, w którymkolwiek z menu odnosi się do wszystkich trybów. Uwaga, ustawienia jakości "HI" nie możemy określić z menu SETUP i zostanie zastosowane ustawienie "FINE" w trybie A i programach temetycznych, ustawienie "HI" zostanie przywrócone gdy pokrętło trybu pracy ustawimy na pozycję M (

### Kontrolowanie ustawienia jakości i wielkości pliku

Bieżąca jakość i wiekość zdjęcia widoczna jest na wyświetlaczu, tak jak pokazano to na wyświetlaczu obok.

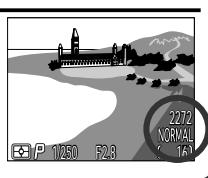

### Wielkość zdjęcia

Wielkość zdjęcia określana jest w pikselach. Przy danym ustawieniu jakości, mniejsze zdjęcia wymagają na karcie mniej miejsca, sprawiając, że łatwiej jest je przesyłać pocztą elektroniczną.

|          | IMAGE SIZE |         |
|----------|------------|---------|
| Image    | Quality    |         |
| Image    | Size       | 2272 🔈  |
| Folder   | s          | 2048    |
| Monito   | r Options  | 1600    |
| 2 Auto C | Off        | 1280    |
| Seq. N   | lumbers    | 1024    |
| CF Ca    | rd Format  | 640     |
|          | ♦SELEC1    | ⊺ ⊳ SET |

| Opcja | Wielkość (w pikselach) Wielkość wydruku |           |
|-------|-----------------------------------------|-----------|
| 2272  | 2272 x 1704                             | 19 x 14cm |
| 2048  | 2048 x 1536                             | 17 x 13cm |
| 1600  | 1600 x 1200                             | 14 x 10cm |
| 1280  | 1280 x 960                              | 11 x 8cm  |
| 1024  | 1024 x 768                              | 9 x 7cm   |
| 640   | 640 x 480                               | 5 x 4cm   |

Wielkość zdjęcia możemy dostosować z menu SET-UP i pod-menu "Image Size & Quality" w trybie fotografowania M (str. 96). Zmiana jakości zdjęcia w jakimkolwiek z menu odnosi sie do wszystkich trybów.

### Porządkowanie fotografii: Foldery

W ustawieniach domyślnych określono, że zdjęcia przechowywane są na karcie pamięci w folderze opatrzonym nazwą NIKON. Możliwe jest również stworzenie innych folderów i umieszczanie w nich nowych fotografii. Służy do tego pod-menu "Folders", w którym możemy utworzyć nowy

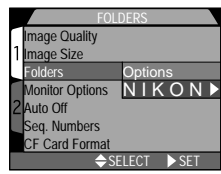

folder, zmienić nazwę folderu już istniejącego, lub dany folder usunąć. Możemy tu również wyznaczyć folder, z którego mają być odtwarzane zdjęcia.

### Tworzenie, zmiana nazwy i usuwanie folderów: Opcje

### - Tworzenie nowego folderu -

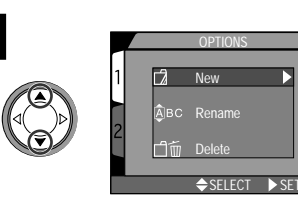

Wybierz "New"

2 → SELECT > SET

Naciśnij 🕨

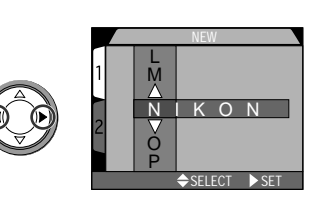

Naciśnij **◀/**► aby podświetlić daną literę NEW 1 NEW 1 N M 2 Y 2 Y Q ↓ SELECT ▷ SET

Naciśnij ▲ / ▼ by edytować daną literę

 nawa folderu może zawierać litery A-Z, cyfry i spacje.

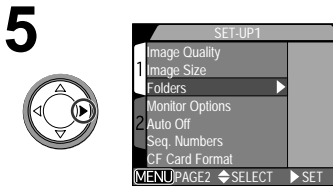

Podświetl ostatnią literę i naciśnij ▶ aby utworzyć nowy folder.

### — Zmiana nazwy istniejącego folderu —

New

♦ SELECT ► SET

<u>Â</u>BC Rename

「「ííí」 Delete

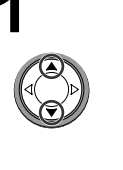

Wybierz "Rename"

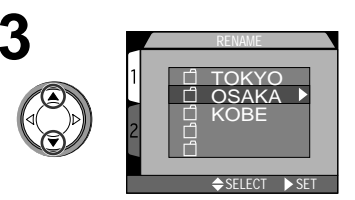

Podświetl nazwę folderu

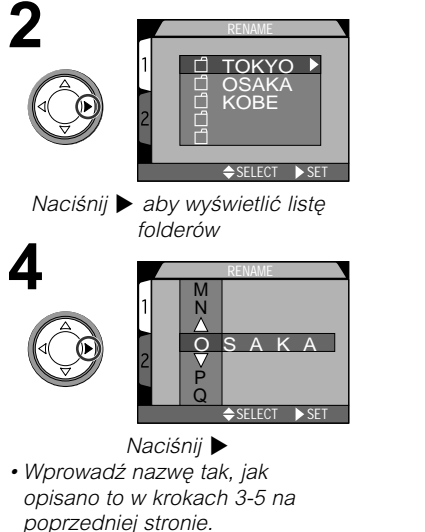

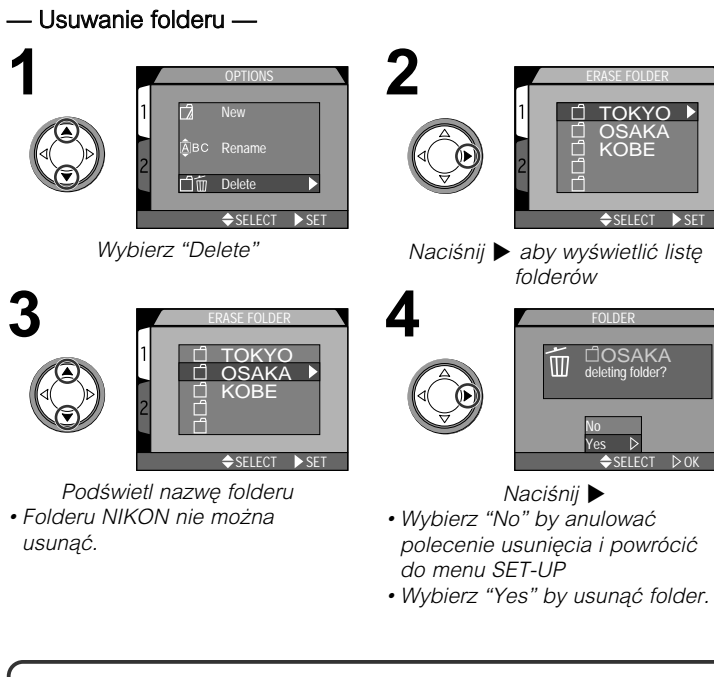

### Zdjęcia ukryte i objęte ochroną przed usunięciem

Jeśli wybrany folder zawiera zdjęcia ukryte (str. 125) lub objęte ochroną przed usunięciem (str. 124), folder nie zostanie usunięty. Pozostałe zdjęcia (poza wymienionymi powyżej) w tym folderzerze zostaną jednak wykasowane.

### - Wybór folderu -

Po utworzeniu dodatkowego folderu, istnieje możliwść wybrania folderu z którego będziemy odtwarzać zdjęcia, lub w którym zdjęcia będą przechowywane. Taki folder możemy wybrać z pod-menu Folders w menu SETUP lub z menu trybu odtwarzania.

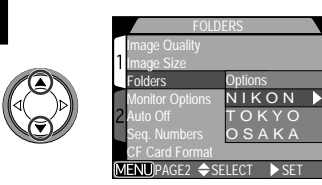

Wybierz nazwę folderu

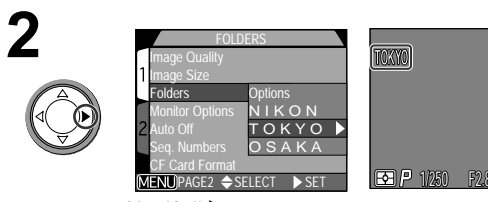

Naciśnij 🕨

 Nazwa folderu widoczna będzie na wyświetlaczu. (Jeśli wybierzemy folder NIKON, na wyświetlaczu nie pojawi się żadne oznaczenie.)

### 🔍 Ultra HS

Dla każdej sekwencji zdjęć wykonanej przy ustawieniu Ultra HS (str. 100), aparat utworzy nowy folder, w którym będą przchowywane zdjęcia z danej serii. Nazwa każdego z tych folderów będzie składała się z litery "N\_" oraz 3-cyfrowego numeru, nadawanego automatycznie przez aparat. Foldery takie można usunąć, lub wybrać do odtwarzania zapisane w nich zdjęcia z menu Folders, ale w folderach tych nie można przechowywać żadnych innych zdjęć.

### Opcje wyświetlacza

Pod-menu Monitor Options pozwala okreslić kiedy wyświetlacz ma się automatycznie włączać, daje również możliwość określenia stopnia jasności wyświetlacza.

### MONITOR OPTIONS Image Quality Image Stze Folders Auto Off Display Mode ► Seq. Numbers Brighiness CF Card Format \$ELECT ► SET

### Podgląd zdjęć

Opcja ta pozwala określić warunki, w kórych wyświetlacz będzie włączał sie automatycznie. Możemy tu również zadecydować, czy zdjęcia mają pojawiać się na wyświetlaczu zaraz po ich wykonaniu.

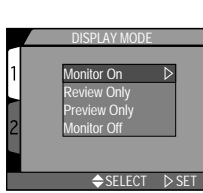

| Opcja        | Wyświetlacz wł. po<br>właczeniu aparatu | Podgląd zdjęć |
|--------------|-----------------------------------------|---------------|
| Monitor On   | Tak                                     | Wł.           |
| Review Only  | Nie                                     | Wł.           |
| Preview Only | Tak                                     | Wył.          |
| Monitor Off  | Nie                                     | Wyl.          |

### Dostosowywanie stopnia jasności

Naciśnij na wybieraku ▲/▼ aby zwiększyć lub zredukować stopień jasności wyświetlacza. Po zmienieniu poziomu jasności, naciśnij na wybieraku ▶ aby zatwierdzić dokonane zmiany.

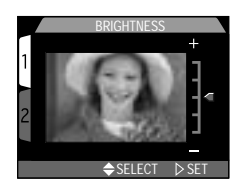

Menu aparatu

### Oszczędzanie baterii: Auto-wyłączanie

Jeśli przez 30 sek. nie będą wykonywane żadne operacje, aparat przejdzie w tryb czuwania. Taki limit czasowy może oczywiście zostać zmieniony na 1 min., 5 min. lub 30 min. Tego typu zmian dokonujemy w menu Auto Off.

|   | AUTO OFF        |       |
|---|-----------------|-------|
|   | Image Quality   |       |
| 1 | Image Size      |       |
| _ | Folders         |       |
|   | Monitor Options | 30S ▷ |
| 2 | Auto Off        | 1M    |
|   | Seq. Numbers    | 5M    |
|   | CF Card Format  | 30M   |
|   | ⇒SELECT         | ▷ SET |

### 🔍 Tryb czuwania

W trybie czuwnia, wszystkie funkcje aparatu będą nieaktywne, zużywając w ten sposób minimialną ilość energii. Aparat możemy przywrócić do pracy naciskając wybierak wielofynkcyjny lub każdy inny przycisk na tylnej ściance korpusu (z wyjątkiem przycisku TRANSFER). Możemy rownież poruszyć pokrętłem trybu pracy lub nacisnąć do połowy spust migawki.

### 🔍 Zasilacz

Jeśli aparat zasilany jet za pomocą zasilacza (dostępny osobno), aparat, bez względu na ustawienia w menu Auto Off, pozostanie właczony przez 30 min.

### Numerowanie plików: Numerowanie sekwencyjne

Aparat przypisuje każdej fotografii numer pliku składający się z oznaczenia "DSCN" i 4-cyfrowego numeru, dodawanego przez aparat automatycznie (np., "DSCN0001.JPG").

|        | SEQ. N      | UMBER  | S       |   |
|--------|-------------|--------|---------|---|
| Imag   | e Quality   |        |         |   |
| 1 Imag | e Size      |        |         |   |
| Folde  | ers         |        |         |   |
| Moni   | tor Options |        |         |   |
| 2 Auto | Off         |        | On      | ⊳ |
| Seq.   | Numbers     |        | Off     |   |
| CF C   | ard Format  |        | Reset   |   |
|        | <b>\$</b>   | SELECT | 🗅 🗅 SET |   |
|        |             |        |         |   |

| Opcja | Opis                                                                                                    |
|-------|----------------------------------------------------------------------------------------------------|
| On    | Po wybraniu tej opcji, aparat nada wszystkim plikom<br>i folderom numery (w kierunku rosnącym), kontunuując<br>poprzednią numerację.                                              |
| Off   | Aparat nie zapisze numerów ostatnio użytych plików i<br>folderów. Gdy otworzony zostanie nowy plik lub folder,<br>numerowanie rozpocznie się od najniższego dostępnego<br>numeru. |
| Reset | Aparat kasuje wszystkie numery plików i folderów zapisanych<br>na karcie zdjęć.                                                                                                   |

### Numerowanie sekwencyjne

Jeśli bieżący folder zawiera plik o maksymalnym numerze 9999, numerowanie kolejnego pliku rozpoczyna się od cyfry 0001. Aparat stworzy wówczas nowy folder o cyfrze większej o 1 od poprzedniego (np., jeśli bieżący folder posiada nr "100NIKON," nowy będzie oznaczony cyfrą"101NIKON"). Nowe zdjęcie zostanie opatrzone numerem 0001 i będzie zapisane w nowym folderze. Każdy folder może pomieścić do 200 zdjęć.

### Formatowanie kart pamieci

Karta dołaczona do tego aparatu została już sformatowana. Jeśli iednak zakupicie Państwo dodatkowa karte, bedzie ona musiała być sformatowana przed iei pierwszym użyciem. Formatowanie karty pamięci jest również efektvwnvm sposobem usuniecia wszvstkich zdieć z kartv.

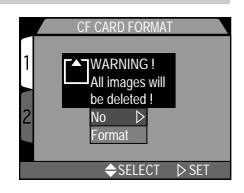

### Zapamietywnie ustawień

W trybie Mo, pierwsze 3 elementy menu "Controls" beda decvdowałv. które ustawienia zostaną zapamietane i ponownie przywrócone po włączeniu aparatu. Pozostalym elementom zostaną przywróone ustawienia domyślne.

|   | CONTROLS                                                                                                    |
|---|----------------------------------------------------------------------------------------------------|
| 2 | ✓ ★ ●     Save       ✓ ▲ ♥ ⊗Save       ✓ ☑       ✓ ☑       ✓ ☑       ✓ ☑       ✓ ☑       ✓ ☑       ✓ ☑       ✓ ☑       ✓ ☑       ✓ ☑       ✓ ☑       ✓ ☑       ✓ ☑       ✓ ☑       ✓ ☑       ✓ ☑       ✓ ☑       ✓ ☑       ✓ ☑       ✓ ☑       ✓ ☑       ✓ ☑       ✓ ☑       ✓ ☑       ✓ ☑       ✓ ☑       ✓ ☑       ✓ ☑       ✓ ☑       ✓ ☑       ✓ ☑       ✓ ☑       ✓ ☑       ✓ ☑       ✓ ☑       ✓ ☑       ✓ ☑       ✓ ☑       ✓ ☑       ✓ ☑       ✓ ☑       ✓ ☑       ✓ ☑       ✓ ☑       ✓ ☑       ✓ ☑       ✓ ☑       ✓ ☑       ✓ ☑       ✓ ☑       ✓ ☑       ✓ ☑       ✓ ☑       ✓ ☑       ✓ ☑       ✓ ☑       ✓ ☑       ✓ ☑       ✓ ☑       ✓ ☑       ✓ ☑ |
|   |                                                                                                    |

| Opcja         | Ustawienia zmienione       | Ustawienia domyślne |
|---------------|----------------------------|---------------------|
| <b>40</b>     | Tryb pracy lampy błyskowej | Auto                |
| <b>▲\$</b> \$ | Ostrość Auto               |                     |
| Z             | Kompensacja ekspozycji     | ±0.0                |
| Digital Zoom  | Zoom cyfrowy               | On                  |

Zoom cyfrowy, pozwala właczać i wyłaczać zoom cyfrowy w trybie AD, MD i programach temetycznych (SCENE).

### Potwierdzenie wyzwolenia migawki

Jeśli dla powyższej opcji wybierzemy ustawienie On, dioda redukcii efektu czerwonych oczu bedzie właczać się po każdym wyzwoleniu spustu migawki, potwierdziac tvm samvm wykonanie zdjecia. Dioda ta nie włączy sie jednak, gdy bedziemv fotografować z lampa błyskowa.

|         | SHOT     | CONFI  | RM LAN | IP    |   |
|---------|----------|--------|--------|-------|---|
| Cont    | rols     |        |        |       |   |
| 1 Shot  | Confirm  | n Lam  |        | Off   | ⊳ |
| Pic E   | Data/Tra | ansfer |        | On    |   |
| Date    |          |        |        |       |   |
| 2 Inter | face     |        |        |       |   |
| Lang    | uage     |        |        |       |   |
| Rese    | et All   |        |        |       |   |
|         |          | ♦SEL   | ECT.   | ▷ SET |   |
| _       |          |        |        |       |   |

### Informcie o zdieciu

Pod-menu "Pic Data/Transfer" zawiera opcje przydatne do przechowywania informacji o ustawieniach aparatu w czasie wykonywania danego zdjecia.

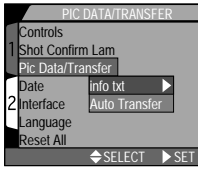

info txt

Auto Transfer

⇒SELECT

### Zapisvwanie informacii o zdieciu: info. txt

Jeśli w menu info.txt wybierzemy opcie On. zapisane zostana o każdym z

wykonanych zdjęć następujące informacje. Informacje te beda przechowywane jako plik tekstowy ("info.txt"):

- Typ i numer pliku
- Typ aparatu i wersja oprogramowania
- Metoda pomiaru oświetlenia
- Tryb ekspozycji
- Czas otwarcia migawki
- Przysłona
- Kompensacia ekspozvcii
- Ogniskowa i zoom cyfrowy
- Korekcja obrazu

- Czułość (ISO)
- Pic Data/Transfer Interface anguage

Controls Shot Confirm I am

Reset All

- Balans bieli
- Ostrość
- Data zapisu
- Wielkość i jakość zdiecja
- Pole pomiaru ostrości

Plik info.txt przechowywany jest w tym samym folderze co zdjęcie. Jeśli przegladamy na komputerze zawartość karty pamieci, plik ten może być odczytany za pomoca przegladarki tekstowej, takiej jak np. Notepad lub SimpleText, Zdiecia wymienione beda w koleiności ich wykonania.

Off 1

N SE

Menu aparatu

### Oznaczanie zdjęć przeznaczonych do trasferu

Jeśli podłączymy aparat do komputera, w którym aktywny jest program Nikon View i naciśniemy przycisk TRANSFER, każde z oznaczonych do trasferu zdjęć zostanie automatycznie skopiowane na dysk komputera. Dostępne są nastepujące opcje:

| PIC           | DATA/TRANSFER | 2     |
|---------------|---------------|-------|
| Controls      |               |       |
| 1 Shot Confir | m Lam         |       |
| Pic Data/Tr   | ansfer        |       |
| Date          | info txt      |       |
| 2 Interface   | Auto Transfer |       |
| Language      |               | Off ▷ |
| Reset All     |               | On    |
|               | ⇒SELECT ▶     | SET   |

| Opcja | Opis                                                               |
|-------|--------------------------------------------------------------------|
| Off   | Zdjęcia i filmy nie będą oznaczane do trasferu.                    |
| On    | Zdjęcia i filmy oznaczane są do transferu w momencie ich robienia. |

### 🖉 Transfer więcej niż 999 zdjęć

Jednokrotnie, naciskając przycisk TRANSFER, nie możemy skopiować na dysk komputera większej ilości zdjęć niż 999. Aby skopiować więcej fotografii, należy posłużyć sie programem Nikon View.

### Data

*Opcja* Date *pozwala ustawić w aparacie bieżącą datę i czas (str. 21-22).* 

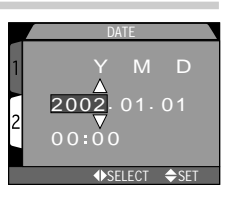

### Interfej

Wybierz standard video lub protokół USB.

|               | INTERFA           | (CE          |
|---------------|-------------------|--------------|
| 1             | Controls          |              |
| 1             | Shot Confirm Lamp |              |
|               | Pic Data/Transfer |              |
|               | Date              |              |
| 2             | Interface         | Video Mode 🕨 |
|               | Language          | USB          |
|               | Reset All         |              |
| ⇒SELECT ▷ SET |                   |              |

### Wybór standardu video

Menu Video Mode stosowane jest aby wybrać standard dla wyścia video. Wybrane ustawienie powinno zgadzać się ze standardem telwizora, do którego podłączamy aparat.

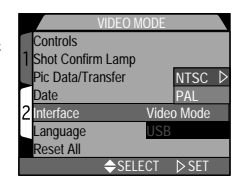

ontrols

nterface

Language

Reset All

Date

Shot Confirm Lamp

Pic Data/Transfer

| Opcja | Opis                                   |
|-------|----------------------------------------|
| NTSC  | Stosuj podłączając do urządzenia NTSC. |
| PAL   | Stosuj podłączając do urządzenia PAL.  |

### Wybór opcji USB

W menu modelu COOLPIX 4300 istnieje możliwość wybroru 2 opcji USB:

Mass Storage (opcja domyślna) i Picture Transfer Protocol (PTP).

Przed podłączeniem aparatu do komputera przewodem USB, należy wybrać opcję USB, która zgadza się z systemem operacyjnym komputera.

| System operacyjnym                                                                                                    | Opcja USB            |  |
|----------------------------------------------------------------------------------------------------|----------------------|--|
| Windows XP Home Edition,<br>Windows XP Professional                                                                               | PTP lub Mass Storage |  |
| Mac OS X (10.1.2 lub późniejsze)                                                                                                  | Tylko PTP            |  |
| Windows 2000 Professional,<br>Windows Millennium Edition (Me),<br>Windows 98 Second Edition (SE),<br>Mac OS 9 (9.0, 9.1, lub 9.2) | Tylko Mass Storage   |  |

Mass Storage

LISE

⇒SELECT ▷ SET

### Windows 2000 Professional, Windows Millennium Edition (Me), Windows 98 Second Edition (SE), Mac OS 9

Nie wybieraj opcji **PTP** podłączając aparat COOLPIX 4300 do komputera z jednym z wyżej wymienionyh systemów (nie ma potrzeby zmiany ustawień USB, gdy wybrano opcję Mass Storage). Jeśli ustawienia USB zostały już zmienione na PTP, należy upewnić się, że wybrano opcję **Mass Storage** przed podłączeniem aparatu do komputera.

Jeśli podłączono aparat do komputera posiadającego jeden z wymienionych wyżej systemów z protokołem **PTP** wybranym z menu USB, odłącz aparat tak jak opisano to poniżej. Przed ponownym podłączeniem aparatu upewnij się, że wybrałeś opcję **Mass Storage** w menu USB.

### Windows 2000 Professional

Pojawi się okno powitania "Found New Hardware Wizard." Kliknij na Cancel aby zamknąć okno i odłącz aparat.

### Windows Millennium Edition (Me)

Po wyświetleniu informacji mówiącej, że komputer aktualizuje bazę dołączonych urządzeń, aktywuje się "Add New Hardware Wizard." Kliknij na Cancel i odłlącz aparat.

### Windows 98 Second Edition (SE)

Pojawi się "Add New Hardware Wizard". Kliknij na Cancel i odłącz aparat.

### Mac OS 9

Pojawi się informacja mówiąca, że komputer nie może użyć potrzebnych sterowników do USB "Nikon Digital Camera E4500\_PTP". Kliknij na Cancel aby zamknąć okno i odłącz aparat.

### Język

Opcja pozwala wybrać język, w którym wyświelane będzie menu i informacje pojawiające się na wyświetlaczu (str. 20).

|           | LANGUAC     | θE     |
|-----------|-------------|--------|
| Contro    | ls          |        |
| 1 Shot C  | onfirm Lamp |        |
| Pic Da    | ta/Transfer | De     |
| Date      |             | En ▷   |
| 2 Interfa | се          | Fr     |
| Langu     | age         | E      |
| Reset     | All         | Es     |
|           | ⇒SELEC      | T ⊳SET |

### Przywracanie ustawień domyślnych

Opcja "Reset All" w menu SET-UP pozwala we wszystkich trybach pracy przywrócić ustawienia domyślne.

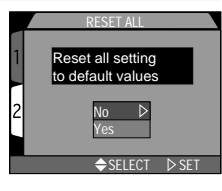

| Opcja | Opis                                    |  |
|-------|-----------------------------------------|--|
| No    | Wyjdź z menu nie zmieniając ustawień.   |  |
| Yes   | Przywróć ustawieniom wartości domyślne. |  |

Przywrócone zostaną wartości domyślne w następującej postaci:

### Menu trybu fotografowania

### Menu SET-UP - Foldery Nikon

| Ustawienie                | Wartość    |  |
|---------------------------|------------|--|
|                           | domyślna   |  |
| Balans bieli              | Auto       |  |
| Pomiar światła            | Matrycowy  |  |
| Tryb zapisu               | Pojedynczy |  |
| BSS                       | Wył.       |  |
| Korekcja obrazu           | Auto       |  |
| Ostrość obrazu            | Auto       |  |
| Obiektyw                  | Normal     |  |
| Czułość                   | Auto       |  |
| Blokada AE                | Off        |  |
| Kompensacja<br>ekspozycji | 0          |  |
| Wybór pól AF              | Auto       |  |
| Auto-Fokus                | Pojedynczy |  |
| Potwierdzenie             |            |  |
| ustawinia ostrości        | MF         |  |
| Bracketing                | Off        |  |
| Redukcja szumu            | Off        |  |

| ,<br>,               |
|----------------------|
| Wartość              |
| domyślna             |
| Wł.                  |
| Średnia              |
| 30 sek.              |
| Wszystkie<br>aktywne |
|                      |
| Off                  |
|                      |

Menu trybu odtwarzania - Wszystkie foldery

| Ustawienie                                    | Wartość<br>domyślna |
|-----------------------------------------------|---------------------|
| Przerwy pomiędzy<br>zdjęciami<br>(Slide Show) | 3 sek.              |
| Auto-wyłączanie                               | 30 sek.             |

Pozostałe oznaczenia nie bedą zmienione.

# Menu trybu fotografowania

Menu fotografowania dostępne jest tylko przy ustawieniu M i gdy aparat znajduje sie w trybie fotografowania.

Menu trybu fotografowania zawiera 2 strony opcji:

| A             | BALANS BIELI    | Str. 97-98                                                                                                    |
|---------------|-----------------|----------------------------------------------------------------------------------------------------|
|               | POMIAR ŚWIATŁA  | Str. 99                                                                                                    |
| S             | TRYB ZAPISU     | Str. 100-101                                                                                                    |
| BSS E         | BSS             | Str. 102                                                                                                    |
| AO #          | KOREKCJA OBRAZU | Str. 103                                                                                                    |
| A <b>\$</b> ( | OSTROŚĆ OBRAZU  | Str. 104                                                                                                    |
|               | OBIEKTYW        | Str. 105-106                                                                                                    |
|               |                 | A       BALANS BIELI         Image: Second state of the system       POMIAR ŚWIATŁA         Image: Second state of the system       TRYB ZAPISU         Image: Second state of the system       Second state of the system         Image: Second state of the system       Second state of the system         < |

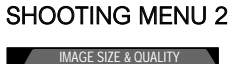

♦SELECT

| U 2 | QUAL JAKOŚĆ & WIELKOŚĆ |              |
|-----|------------------------|--------------|
|     | ZDJĘCIA                | Str. 80-82   |
|     | ISO CZUŁOŚĆ            | Str. 106     |
| ET  | EXP. OPCJE EKSPOZYCJI  | Str. 106-110 |
|     | FOCUS OSTROŚĆ          | Str. 111-113 |
|     | BKT BRACKETING         | Str. 114-115 |
|     | NR REDUKCJA SZUMU      | Str. 116     |
|     | FORMATOWANIE CF        | Str. 90      |

Aby obejrzeć menu Mo trybu fotografowania:

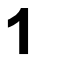

Wybierz Mo.

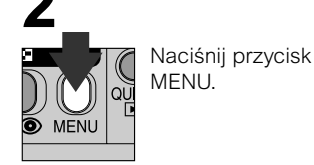

Wierne odwzorowanie kolorów: Balans bieli

Balans bieli pozwala zachować naturalne kolory przy różnych typach oświetlenia.

### Wybór ustawienia balansu bieli

W trybie M , ustawienia balansu bieli możemy zmienić w menu white-balance (w innych trybach, dostosowywany jeat automatycznie na podstawie fotografowanej sceny).

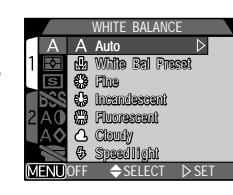

| Opcja            | Opis                                                                                                    |
|------------------|----------------------------------------------------------------------------------------------------|
| A Auto           | Balans bieli dostosowywuje się automatycznie do<br>zastanych warunków oświetleniowych.                    |
| White Bal Preset | Biały obiekt stosowany jest jako odniesienie aby<br>ustawić balans bieli przy nietypowym rodzaju światła. |
| Fine Fine        | Balans bieli dostosowany do bezpośredniego oświetlenia.                                                   |
| 🔆 Incandescent   | Zalecane do fotografowania w pomieszczeniach przy<br>świetle żarowym.                                     |
| Fluorescent      | Odpowiednie do zdjęć przy świetle jarzeniowym.                                                            |
| L Cloudy         | Stosuj na zewnątrz gdy niebo jest zachmurzone.                                                            |
| Speedlight       | Balans bieli dostosuje ustawienia do błysku lampy.                                                        |

### Dostosowanie balansu bieli

Przy ustawieniu innym niż **A** (auto) i 妃 (wstępne nastawienie), balans bieli może być "dostosowany" poprzez wybranie danego ustawienia i określenie stopnia korekcji z pod-menu. Korekcji możemy dokonać od –3 do +3 stopniowo co 1; zwiększenie balansu bieli nadaje fotografii dominantę niebieskiego, natomiast

obniżenie - dominantę żółtego lub czerwonego. W przypadku ustawienia 業 (Fluorescent), podmenu oferuje wybór rodzajów żarówek (patrz tabela obok).

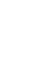

96

Opis

Fina

**A** Claud

Opcja

FL1

FL2 FL3 Incendescen

Fluorescent

### -Wstępne nastawienie balansu bieli ----

Wstępne nastawienie balansu bieli stosowane jest aby dostosować balans bieli fotografując przy zróżnicowanym oświetleniu.

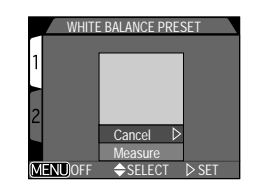

| Opcja   | Opis                                                                                                    |
|---------|----------------------------------------------------------------------------------------------------|
| Cancel  | Przywraca ostatnie ustawienia wstępnego ustawienia balansu bieli.                                                                                                    |
| Measure | Aby zmierzyć nową wartość balansu bieli, należy umieścić<br>biały przedmiot, np. kartkę papieru, pod źródłem światła, które<br>będzie stosowane podczas wykonywania zdjęcia. Następnie<br>musimy wykadrować ten przedmiot w taki sposób aby wypełnił<br>centralną część pokazanej powyżej strony menu. Wybieramy<br>Measure (Zmierz) i wciskamy na wybieraku wielofunkcyjnym<br>strzałkę w prawo (spust migawki zostanie uwolniony, nie<br>zostanie jednak zrobione żadne zdjęcie ). |

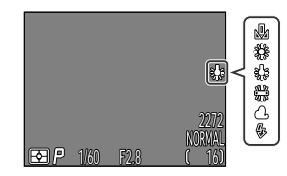

Przy ustawieniu innym niż Auto, bieżący balans bieli oznaczony jest ikoną widoczną na wyświetlaczu.

### Pomiar światła

"Metoda pomiaru światła" to sposób jaki Państwa aparat wykorzystuje do zmierzenia światła określając ekspozycję. W trybie fotografowania Mo, menu "METERING" oferuje wybór 4 metod pomiaru oświetlenia:

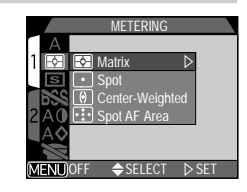

| Metoda                                             | Działanie                                                                                                    | Zastosowanie                                                                                                    |
|----------------------------------------------------|----------------------------------------------------------------------------------------------------|----------------------------------------------------------------------------------------------------|
| Matrix<br>(matrycowa)                              | Mierzy światło na 256<br>polach klatki dając<br>optymalną ekspozycje dla<br>calego zdjęcia.                                         | Najlepsze ustawienie w<br>większości sytuacji.                                                                                                    |
| Spot<br>(punktowa)                                 | Mierzy swiatlo w centralnej<br>części kadru (1/32 całej<br>klatki).                                                                 | Zapewnia prawidlową<br>ekspozycje dla obiektów<br>umieszczonych w centrum<br>kadru.                                                                                                    |
| Center-Weighted<br>(skoncentrowana)                | Mierzy światło na całej<br>powierzchni klatki; ale<br>nacisk (80% pomiaru)<br>kładziny jest na centralną<br>część (1/4 powierzcni). | Zalecane do portretów;<br>ekspozycja określana jest na<br>podstawie centralnej części<br>kadru ale dobrze oddane są<br>również szczegoły tła.                                                |
| Spot AF Area<br>(punktowa z<br>wyborem pola<br>AF) | Mierzy światło tylko w<br>bieżącym polu fokusa.                                                                                     | Zalecane stosując pomiar<br>punktowy z manualnym lub<br>automatycznym wyborem pól<br>AF (str. 112) aby określić<br>ekspozycje dla obiektów<br>umieszczonych poza<br>centralmą częścią kadru. |

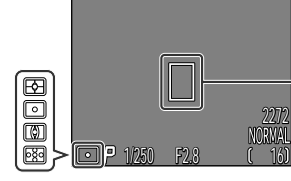

Bieżąca metoda pomiaru oznaczona jest ikoną widoczną na wyświetlaczu.

Pole pomiaru przy metodzie punktowej.

### Fotografowanie sekwencyjne: Tryb zapisu

Menu "Continuous" pozwala określić czy aparat za każdym naciśnięciem spustu migawki wykona jedno zdjęcie, czy całą sekwencję zdjęć.

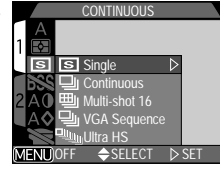

| Opcja         | Opis                                                                                                    |  |
|---------------|----------------------------------------------------------------------------------------------------|--|
| Single        | Aparat przy każdym naciśnięciu spustu migawki<br>wykonuje jedno zdjęcie.                                                                                                    |  |
| Continuous    | Aparat zapisuje zdjęcie z szybkością ok. 1,3 kl/sek.<br>przy wciśniętym spuście migawki. Nie dostępne przy<br>jakości HI.                                                                                                    |  |
| Hulti-shot 16 | Aparat wykonuje 16 miniatur zdjęć w wielkości 568 x<br>426 pikseli tworząc z nich collage w rozmiarze 2272 x<br>1704 pikseli. Opcja ta dostępna jest tylko przy<br>ustawieniu wielkości 2272 x 1704 i jakości FINE,<br>NORMAL, lub BASIC. |  |
| VGA Sequence  | Aparat zapisuje serię zdjęć w wielkości 640 x 480<br>pikseli i jakości (str. 81) NORMAL. Zdjęcia wykonywane<br>są z szybkością ok. 2 kl/sek.                                                                                              |  |
| Ultra HS      | Aparat zapisuje do 70 zdjęć w jakości NORMAL i<br>wielkości 320 x 240 pikseli (QVGA) przy szybkości ok.<br>30 kl/sek spust migawki wciśnięty. Każda sekwencja<br>zdjęć zapisywana jest w osobnym folderze.                                |  |

- Przy ustawieniu innym niż Single, lampa ustawiona jest na Off (*P*) dlatego nie wyemituje błysku nawet przy słabym oświetleniu (str. 48).
- Przy ustawieniu innym niż Single, ostrość, ekspozycja i balans bieli określane są dla pierwszego zdjęcia w serii.

### 🖉 Ultra HS

- Ustawienie Ultra HS przynosi efekt tylko gdy wyświetlacz jest włączony. Przy wyłączonym wyświetlaczu, aparat powróci do ustawień Single.
- Przy ustawieniu Ultra HS, wskaźnik zooma na wyświetlaczu przesuwa się w czasie zapisu od pozycji S (start) do E (koniec). Licznik zdjęć pokazuje wówczas numer 70-zdjęciowej sekwencji.
- Dla każdej sekwencji zdjęć, zapisanej w trybie Ultra HS, aparat tworzy nowy folder, w którym przechowywane są wszystkie zdjęcia z danej sekwencji. Nazwa takiego foldera będzie zawierała literę "N\_" oraz 3cyfrowy numer nadawany automatycznie przez aparat. Zdjęcia takie można odtworzyć po wybraniu odpowiedniego folderu lub opcji All Folders z podmenu Folders w menu trybu odtwarzania.

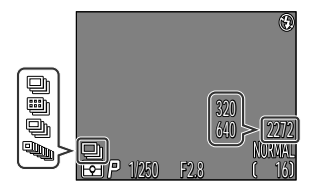

Przy ustawieniu innym niż Single, bieżacy tryb zapisu oznaczony jest ikoną widoczną na wyświetlaczu.

### Ostre zdjęcia: BSS

Funkcja BSS (wybór najlepszego zdjęcia) zalecana jest w sytuacjach, w których ewentualne poruszenie aparatem może spowodować, że zdjęcia bedą nieostre, zwłaszcza gdy:

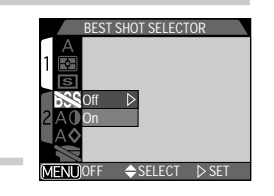

- w aparacie ustawiono najdłuższą ogniskową (zoom) lub stosujemy telekonwerter
- wykonujemy zjęcia makro
- nie możemy zastosować lampy chociaż oświetlenie nie jest wystarczające

BSS może nie przynieśc pożądanych rezultatów gdy będziemy fotografowac obiekty poruszające się.

| Opcja | Opis                                                                                                    |
|-------|----------------------------------------------------------------------------------------------------|
| Off   | BSS wyłączony; aparat funkcjonuje normalnie.                                                                                                    |
| On    | Aparat wykonuje zdjęcia tak długo, jak długo wciśnięty pozostaje<br>spust migawki (maks. 10 zdjęć). Zdjęcia te są potem porównywane<br>ze sobą a na karcie pamięci zapisywane jest najlepsze zdjęcie (tzn.<br>posiadające najwyższy procent szczegółów). Lampa błyskowa<br>pozostaje wyłączona, odległość, ekspozycja, oraz balans biel<br>określane sa na podstawie 1 zdjęcia w serii. |

### 🖉 Uwaga!

BSS nie może być stosowany z bracketingiem, redukcją szumu, trybem zapisu innym niż Single. Gdy aktywna jest funkcja BSS, nie można używać lampy blyskowej.

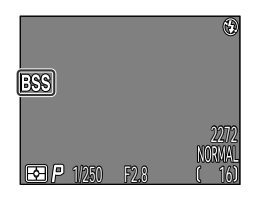

Gdy BSS jest aktywny, na wyświetlaczu widoczna jest ikona BSS.

### Dostosowanie jasności i kontrastu: Ustawienia obrazu

Opcja pozwala ustawić jasność i kontrast w zależności od sytuacji zdjęciowej oraz od przeznaczenia zdjęcia.

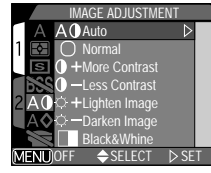

|            | Opcja         | Opis                                                                                                    |
|------------|---------------|----------------------------------------------------------------------------------------------------|
| AO         | Auto          | Aparat automatycznie dostosowuje jasność i kontrast<br>do warunków w jakich wykonywana jest fotografia.                                                                                  |
| 0          | Normal        | Taki sam stopień jasności i kontrastu stosowany jest dla<br>wszystkich zdjęć, zalecane gdy zdjęcia mają być<br>poddane obróbce komputerowej.                                             |
| 0+         | More Contrast | Kontrast zwiększony. Stosuj fotografując krajobrazy,<br>nisko-kontrastowe obiekty, lub gdy niebo jest<br>zachmurzone.                                                                    |
| 0-         | Less Contrast | Kontrast zredukowany. Stosuj gdy jasne światlo<br>powoduje powstanie na obiekcie wyraźnych cieni.                                                                                        |
| <b>*</b>   | Lighten Image | Rozjaśnienie średnich tonów fotografii, nie wpływając<br>na szczegóły w częściach jasnych i zaciemnionych.<br>Zalecane gdy monitor lub drukarka mogą przyciemniać<br>obraz.              |
| <b>~</b> - | Darken Image  | Przyciemnienie średnich tonów fotografii, nie wpływając<br>na szczegóły w częściach jasnych i zaciemnionych.<br>Zalecane gdy monitor lub drukarka mogą rozjaśniać<br>obraz.              |
|            | Black & White | Zdjecia czarno-białe. Zdjecia takie wymagają tyle samo<br>pamięci jak zdjecia kolorowe, ale posiadają większy<br>stopien szczegółów. Na wyświetlaczu obraz jest<br>rownież czarno-biały. |

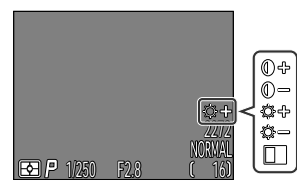

Ikona korekcji obrazu widoczna jest na wyświetlaczu sprzy ustawieniu innym niż Normal i Auto.

### Wzmacnianie konturów: Wyostrzanie obrazu

Funkcja ta pozwala określić czy obraz będzie przetwarzany tak, by została zwiększona ostrość i jeśli tak, to do jakiego stopnia. Ponieważ przetwarzanie takie może mieć miejsce tylko wtedy gdy zdjęcia zapisywane są na karcie pamięci, efekt wyostrzenia nie będzie widoczny na wyświetlaczu czy w wizjerze przed wykonaniem fotografii.

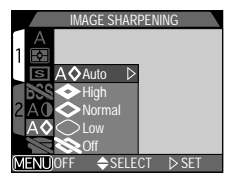

| Opcja           | Opis                                                               |
|-----------------|--------------------------------------------------------------------|
| A <b>◇</b> Auto | Aparat wyostrza kontury dla każdego zdjęcia.                       |
| High            | Maksymalne zwiększenie ostrości.                                   |
| Normal          | Aparat wyostrza kontury w takim samym stopniu dla każdego zdjęcia. |
| O Low           | Minimalne zwiększenie ostrości.                                    |
| 💸 Off           | Funkcja wzmacniania konturów wyłączona.                            |

Wykonując fotografie przeznaczone do późniejszej obróbki na komputerze, zalecane jest ustawienie Normal lub Low.

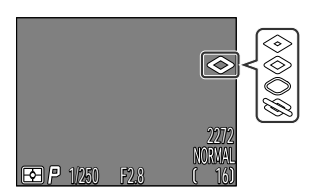

Przy ustawieniu innym niż Auto, bieżące ustawienie wyostrzania obraz oznaczone jest ikoną widoczną na wyświetlaczu.

### Opcjonalne konwertery

Menu Lens pozwala wybrać kombinację ustawień odpowiednich do różnych konwerterów (dostepne osobno).

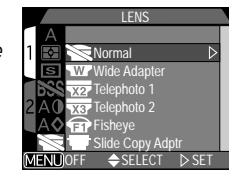

| Opcja            | Stosuj z                         | Opis                                                                                                    |
|------------------|----------------------------------|----------------------------------------------------------------------------------------------------|
| Normal           | _                                | Do ustawień nie są wprowadzane żadne<br>zmiany. Stosuj gdy do obiektywu nie jest<br>podłączony konwerter.                                                                                                    |
| W Wide Adapter   | WC-E24*1<br>WC-E63*1<br>WC-E68*2 | <ul> <li>Aparat ustawiony na nakrótszą ogniskową<br/>(str. 26)</li> <li>Lampa błyskowa wyłączona (p. 48)</li> <li>Zoom optyczny na maksymalnej pozycji (str.<br/>26)</li> </ul>                                                                                                    |
| Y2 Telephoto 1   | TC-E2*1                          | <ul> <li>Zoom optyczny na maksymalnej pozycji (str. 26)</li> <li>Zoom optyczny (str. 26) ustawiany pomiędzy maksymalną a środkową pozycję.</li> <li>Lampa błyskowa wyłączona (str. 48)</li> </ul>                                                                                                    |
| Telephoto 2      | TC-E3ED*1                        | <ul> <li>Zoom optyczny na maksymalnej pozycji (str. 26)</li> <li>Lampa błyskowa wyłączona (p. 48)</li> </ul>                                                                                                    |
| Fisheye 1        | FC-E8*1                          | <ul> <li>Aparat ustawiony na nakrótszą ogniskową<br/>(str. 26)</li> <li>Ostrość ustawiona na nieskończoność (str.<br/>41)</li> <li>Pomiar światła: skoncentrowany<br/>(str. 99)</li> <li>Lampa błyskowa wyłączona (str. 48)</li> <li>Możliwość ustawienia samowyzwalacza (str.<br/>42)</li> </ul>                                                                                    |
| Slide Copy Adptr | ES-E28*1                         | <ul> <li>Zoom ustawiony na 1.2X zoom optyczny,<br/>ustawiany pomiędzy 1.2-4X (str. 46)</li> <li>Ostrość ustawiona na makro<br/>(str. 41)</li> <li>Lampa błyskowa wyłączona (str. 48)</li> <li>Korekcja obrazu ustawiona na –Less<br/>Contrast<br/>(p. 103)</li> <li>Kompensacja ekspozycji: +0.7 EV (str. 110)</li> <li>Możliwość ustawienia samowyzwalacza (str.<br/>42)</li> </ul> |

\*Wymagany pierścień pośredni 1 UR-E4 (dostępny osobno). \*Wymagany pierścień pośredni 2 UR-E4 i UR-E7 (dostępne osobno).

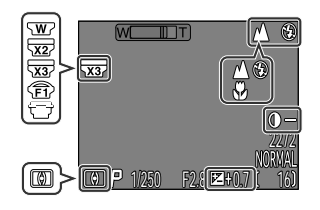

Przy ustawieniu innym niż Normal, ikona konwertera widoczna będzie na wyświetlaczu.

### Zmiana wartości czułości

Wartość czułości (ISO) ustawiana jest za pomoca kombinacji przycisku 🔁 z przyciskiem zooma (str. 53). Wśród wartości możemy wybrać ustawienie: AUTO, 100, 200 lub 400,

| , | SENSITIVITY  |
|---|--------------|
|   | QUAL         |
|   | 1 ISO AUTO ▷ |
|   | EXP 100      |
|   | FOCUS 200    |
|   | 2 BKT 400    |
|   | NR           |
|   |              |
|   | MENU)OFF     |

### - Trvb ekspozvcii -

Gdy pokrętło trybu pracy ustawione jest na pozycję Mo, możemy z pod-menu Exposure Mode określić tryb ekspozycji: P lub M.

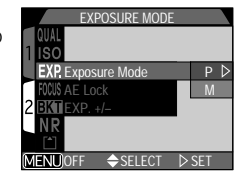

### M: Tryb manualny

W manualnym trybie ekspozycji, mogą Państwo określać manualnie zarówno czas otwarcia migawki jak i wielkość przysłony.

### Wybór przysłony

W manualnym trybie ekspozycji, wielkość otworu prysłony określamy naciskając na wybieraku wielofunkcyjnym **◄/** i trzymając jednocześnie wciśnięty przycisk ₩\$.

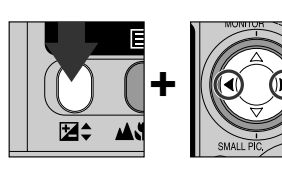

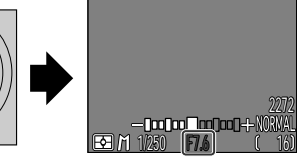

Naciśnii 
v określić maksymalna przysłone (mała liczba f). by określić mała przysłone (duża liczba f).

### Ekspozycia

Pod-menu opcji ekspozycji umożliwia kontrolę nad ustawieniami ekspozycji.

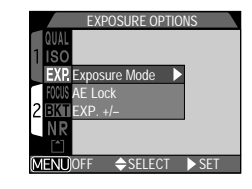

### Uwaga!

Jeśli ustawimy najmniejszy otwór przysłony, konieczny jest filtr, za pomoca którego dostosujemy ilość światła docierającą do obiektywu. Z tego względu, minimalna przysłona może nie przenosić dużej głębi ostrości.

Jeśli wybrany otwór przysłony spowoduje, że zdjęcie będzie niedoświetlone lub prześwietlone, w momencie naciśniecia do połowy spustu migawki wartość przysłony na wyświetlaczu bedzie migać.

### Wybór czasów otwarcia migawki

W manualanym trybie ekspozycji, czas otwarcia migawki wybieramy naciskając na wybieraku wielofunkcyjnym ▲/▼ i trzymając jednocześnie wciśnięty przycisk ⊉. Zakres czasów wynosi od 8 sek. do 1/1000 sek. stopniowo co 1 EV. Ponad to, do długich czasów ekspozycji przeznaczony jest czas B -do 60

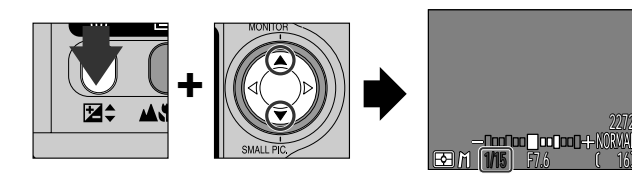

Dla uzyskania długich czasów otwarcia migawki naciśnij  $\blacktriangle$ , dla krótszych -  $\blacktriangledown$ .

### Długie czasy ekspozycji (do 60 sek.)

 Gdy czas otwarcia migawki ustawiony jest na czas B (tylko w manualnym trybie ekspozycji), po naciśnięciu spustu migawki, migawka może pozostć otwarta maksymalnie przez 60 sek. Aby zredukować ewentualne poruszenie, jakie może wystąpić przy takim czasie ekspozycji, zalecamy stosowanie wężyka spustowego (MC-EU1) i statywu.

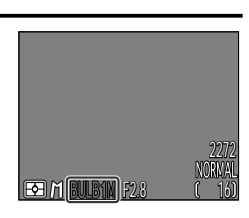

### 🖉 Uwaga!

- Przy ustawieniu Ultra HS (str. 100), jakrótszy dopuszczalny czas otwarcia migawki wynosi 1/30 sek. Przy ustawieniu 🔭 (film) (str. 50), czas otwarcia migawki nie może być dluższy niż 1/15 sek. Czas B dostępny jest tylko przy ustawieniu Single (str. 100).
- Jeśli migawka otwarta jest dłużej niż 1/4 sek. przy jakimkolwiek ustawieniu, na fotografii może pojawić się tzw. szum. Przy czasie 1/4 sek. lub dłuższym, ikona migawki będzie miała kolor żółty.

### — Blokada ekspozycji —

Funkcja ta pozwala wykonać serię zdjęć przy takim samym ustawieniu ekspozycji i balansu bieli.

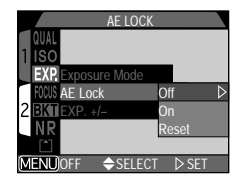

| Opcja | Opis                                                                                                    |
|-------|----------------------------------------------------------------------------------------------------|
| Off   | Przywraca normalną ekspozycję i balans bieli.                                                                                                    |
| On    | Pierwsze zdjęcie wykonane po ustawieniu opcji On decyduje o<br>ekspozycji dla wszystkich kolejnych zdjęć. Jeśli balans bieli<br>ustawiony jest na A (auto), ustawienie balansu bieli dla pierwszego<br>zdjęcia jest takie samo jak w zdjęciach kolejnych. Jeśli stosujemy<br>blokadę AE, lampa błyskowa zostanie ustawiona na Off (3). |
| Reset | Resetuje bieżące ustawienie ekspozycji, czułość i balans bieli.<br>Pierwsze zjęcie wykonane po wybraniu tej opcji określa<br>ekspozycje, czułość i balans bieli dla kolejnych fotografii.                                                                                                    |

Gdy aktywna jest blokada AE, na wyświetlaczu pojawiają się ikony AE-L (Blokada AE) i WB-L (Bokada balansu bieli).

### — Zmiana kompensacji ekspozycji: Exp. +/- —

Opcja Exp. +/- w menu EXPOSURE OPTIONS odzwierciedla wartość kompensacji ekspozycji, ustawianej za pomocą przycisku ♥♠ i wybieraka wielofunkcyjnego (str. 51). Poprzez przycisk ♥♠ może zostać ustawiona wartości +2.0 EV i -2.0 EV stopniowo co 1/3 EV. Wybór nowego ustawienia kompensacji ekspozycji z pod-menu Exp. +/- zmienia wartości

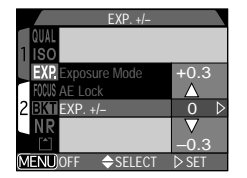

zaznaczone przyciskiem ♥♠, podczas gdy zmiana kompensacji ekspozycji poprzez przycisk ♥♠ zmienia wartości wybrane w pod-menu Exp. +/–.

### Ostrość

Pod-menu ostrości pozwala określać sposoby ustawiania ostrości.

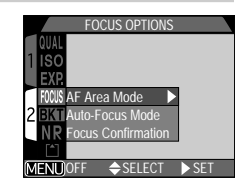

### - Wybór pól AF -

Funkcja ta określa w jaki sposób aparat wybierze pole ustalania ostrości w trybie M 
. Poniższe opcje mogą być stosowane przy włączonym wyświetlaczu (gdy wyświetlacz jest wyłączony lub gdy aktywny jest zoom cyfrowy, funkcja AF Area Mode ustawiana jest automatycznie na Off):

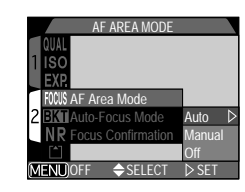

| Opcja  | Opis                                                                                                    |  |
|--------|----------------------------------------------------------------------------------------------------|--|
| Auto   | Aparat samoczynnie wybiera pole ostrości, w którym znajduje sie<br>obiekt. Po naciśnięciu spustu migawki do połowy, aktywne pole<br>zaznaczone będzie na czerwono.                                                                                                    |  |
| Manual | Użytkownik ręcznie wybiera pole ustalania ostrości. Funkcja ta<br>może być stosowana wymiennie z blokadą ostrości, gdy<br>fotografowany obiekt znajduje sie poza centralną częścią kadru.                                                                                  |  |
| Off    | Do ustalenia ostrości stosowane jest pole środkowe. Na<br>wyświetlaczu nie jest zaznaczane na czerwono żadne z pól. Aby<br>ustawić ostrość na obiekt umieszczony poza centralną częścią<br>kadru, należy funkcję tą stosować w kombinacji z blokadą ostrości<br>(str. 45). |  |

### Manualny wybór pól AF

W programach tematycznych takich jak Portret i Makro (str. 36, 37), lub gdy w pod-menu AF Area Mode w trybie M wybrana jest opcja manualna, ostrość możemy ustawić za pomocą jednego z 5 pól. Umożliwia to ustawienie ostrości na obiekt umieszczony poza centralną częścią kadru bez konieczności stosowania blokady otrości.

Pola wybieramy za pomoca wybieraka wielofunkcyjnego.

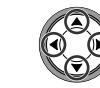

### - Samoczynne ustalanie ostrości -

W trybie Mb, gdy włączony jest wyświetlacz istnieje możliwość zastosowania samoczynnego ustalania ostrości (gdy wyświetlacz jest wyłączony, stosowany jest AF pojedynczy, bez względu na ustawienia w pod-menu AF, str. 44).

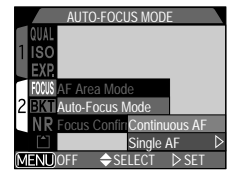

| Opcja         | Opis                                                                                                    |
|---------------|----------------------------------------------------------------------------------------------------|
| AF śledzący   | Aparat ustawia ostrość przez cały czas aż do naciśnięcia do<br>połowy spustu migawki. Uwaga! Zdjęcie można wykonać<br>nawet jeśli aparat nie ustawił ostrości, dlatego przed<br>wykonaniem fotografii zalecamy sprawdzenie diody AF. |
| AF pojedynczy | Aparat ustawia ostrość dopiero po naciśnięciu do połowy<br>spustu migawki. Jeśli wyświetlacz jest wyłączony, zdjęcie<br>może być wykonane tylko wówczas, gdy aparat ustawi<br>ostrość.                                               |

# Menu aparatu

### - Potwierdznie ustawienia ostrości -

Potwierdznie ustawienia ostrości zalecane jest gdy fotografujący chce dokładnie wiedzieć które z pól ustalania ostrości będzie w danym momencie aktywne. Oznaczenie aktywnego pola widoczne będzie tylko na wyświetlaczu, nie będzie ono natomiast widoczne na końcowym zdjęciu.

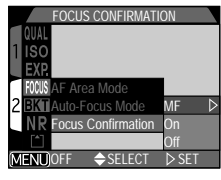

| Opcja | Opis                                                                                                    |
|-------|----------------------------------------------------------------------------------------------------|
| MF    | Aktywne pole ustalania ostrości będzie wyraźnie zaznaczone na wyświetlaczu podczas manualnego wyboru pól (str. 54). |
| On    | Tak jak powyżej, ale funkcja odnosi się do wszystkich trybów ustalania ostrości.                                    |
| Off   | Brak oznaczenia aktywnego pola.                                                                                     |

W sytuacjach gdy może okazać się wyjątkowo trudne uzyskanie właściwej ekspozycji, pomocna jest funkcja bracketingu, która pozwala wykonać od 3 do 5 zdjęć tego samego obiektu przy różnym ustawieniu ekspozycji. Przy bracketingu balansu bieli, wykonywane są 3 zdjęcia przy różnym ustawieniu balansu bieli.

|        | AUTO BRACKETI | IG  |
|--------|---------------|-----|
| QUAL   |               |     |
| 1 ISO  |               |     |
|        |               |     |
| 2 BKT  | Off           |     |
| NR     | On D          |     |
|        | WB Bracketing |     |
| (MENU) | OFF 🔶 SELECT  | SET |

| Opcja         | Opis                                                                                                    |
|---------------|----------------------------------------------------------------------------------------------------|
| Off           | Bracketing wyłączony. Normalna kontrola ekspozycji.                                                                                                    |
| On            | Wykonywana jest seria zdjęć przy różnym ustawieniu wartości EV.                                                                                           |
| WB Bracketing | Wykonywane są 3 zdjęcia przy różnym ustawieniu balansu<br>bieli. Czas wymagany do zapisu tych zdję jest potrojonym<br>czasem zapisu pojedynczego zdjęcia. |

### 🖉 Uwaga!

Bracketing ekspozycji nie może być stosowany gdy: aktywna jest opcja BSS (str. 102), Blokady AE (str. 110), Redukcji szumu (str. 116), lub gdy jako tryb zapisu (str. 100) wybrano Multi-shot 16, Ultra HS, bądź Movie.

Bracketing balansu bieli nie może być stosowany gdy: aktywna jest funkcja BSS lub redukcji szumu, jakość zdjęcia ustawiona jest na HI (str. 81), lub gdy aktywny tryb zapisu jest inny niż Single.

### — Opcja *On* —

Po każdym naciśnięciu spsustu migawki, wykonywane są 3 lub 5 zdjęć przy różnych wartoścachi EV. Fotografując wysokontrastową scenę, zdjęcie z najlepszym ustawieniem ekspozycji wybieramy z listy wykonanych zdjęć.

| AUTO BRACKETING   |           |  |
|-------------------|-----------|--|
| QUAL              |           |  |
| 1 ISO             | 3, ±0.3 ⊳ |  |
| EXR               | 3, ±0.7   |  |
| FOCUS             | 3, ±1.0   |  |
| 2 BKT Off         | 5, ±0.3   |  |
| N R On            | 5, ±0.7   |  |
| WB Bracketing     | 5, ±1.0   |  |
| MENUOFF    SELECT | T ⊳SET    |  |

| Liczba zdjęć; zmieniona wartość EV | Bracketing                |
|------------------------------------|---------------------------|
| 3, ± 0.3                           | 0, +0.3, -0.3             |
| 3, ± 0.7                           | 0, +0.7, -0.7             |
| 3, ± 1.0                           | 0, +1.0, -1.0             |
| 5, ± 0.3                           | 0, +0.7, +0.3, -0.3, -0.7 |
| 5, ± 0.7                           | 0, +1.3, +0.7, -0.7, -1.3 |
| 5, ± 1.0                           | 0, +2.0, +1.0, -1.0, -2.0 |

Aby uaktywnić opcję bracketingu lub bracketingu balansu bieli w trybach Continuous lub VGA (str. 100), przytrzymaj wciśnięty spust migawki. Zostanie wykonana seria następujących po sobie bezpśrednio zdjęć.

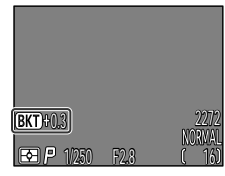

Gdy aktywna jest opcja bracketingu, na wyświetlaczu widoczne jest oznaczenie **(BKT)** oraz zmieniona warość EV ustalona dla kolejnego zdjęcia.

### - Bracketing balansu bieli-

Bracketing balansu bieli aktywowany jest całkowitym nacisnięciem spustu migawki. Wykonywane są wówczas 3 zdjęcia: 1 z wybraną wartościa balansu bieli, 2 z lekką dominantą czerwonego koloru, a 3 - z dominantą niebieskiego.

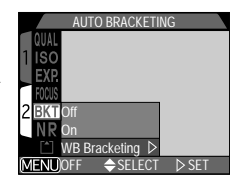

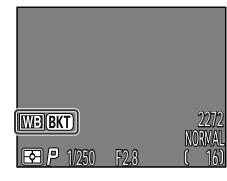

Wybierając bracketing balansu bieli, na wyświetlaczu pojawi się oznaczenie WB BKT.

### Redukcja szumu

Przy czasach otwarcia migawki dłuższych niż 1/4 sek., na fotografii może pojawić się "szum," widoczny w postaci nieregularnie rozmieszczonych jasnych pikseli. Aby zredukować ten efekt, należy z menu przedstawionego po prawej wybrać opcję On.

| NOISE REDUCTION |
|-----------------|
| QUAL            |
| FXP.            |
| FOCUS           |
|                 |
| Off             |
| MENUOFF         |

| Opcja | Opis                              |
|-------|-----------------------------------|
| On    | Efekt szumu jest zminimalizowany. |
| Off   | Brak redukcji szumu.              |

### 🖉 Czas zapisu

Gdy aktywna jest funkcja redukcji szumu, czas potrzebny do zapisania zdjęcia na karcie pamięci jest podwojony.

### Uwaga!

Redukcja szumu nie może być stosowana w kombinacji z BSS (str. 102), Bracketingiem (str. 114), lub trybem zapisu innym niż Single (str. 100).

### Potwierdzenie redukcji szumu

Gdy aktywna jest funkcja redukcji szumu a czas otwarcia migawki jest dłuższy niż 1/4 sek., na wyświetlaczu pojawia sie ikona NR.

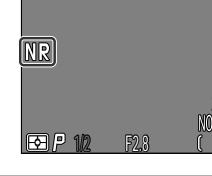

# Menu trybu odtwarzania

Menu trybu odtwarzania zawiera dwie strony opcji:

### Playback menu 1

|     |             | PLAY BACK MENU    |       |
|-----|-------------|-------------------|-------|
| Г   | Í           | Delete 🕨 🕨        |       |
| 1   | *           | Folders           |       |
| L   |             | Slide Show        |       |
| 1   | <b>о</b> -г | Protect           |       |
| 2   |             | Hide Image        |       |
| . U | 4           | Print Set         |       |
|     |             | $\mathbf{\nabla}$ |       |
|     | MENU)PA     | \GE2 ⇔SELECT      | ▶ SET |

| Í   | Delete (usuń)                        | Str. | 118 |
|-----|--------------------------------------|------|-----|
| *   | Folders (foldery)                    | Str. | 121 |
|     | Slide Show (odtwarzanie sekwencyjne) | Str. | 122 |
| о-п | Protect (ochrona przed usunięciem)   | Str. | 124 |
| >   | Hide Image (ukrywanie zdjęć)         | Str. | 125 |
| 4   | Print Set (polecenie wydruku)        | Str. | 126 |

### Playback menu 2

|               | PLAY BACK MENU |
|---------------|----------------|
|               |                |
| $\mathcal{N}$ | Transfer 🕨     |
| 640           | Small Pic.     |
| 305           | Auto Off       |
| 2             |                |
|               |                |
|               |                |

| N Transfer                             | Str. 128 |
|----------------------------------------|----------|
| 640 Small Picture (pomniejszona kopia) | Str. 129 |
| 30S Auto Off (auto-wyłączanie)         | Str. 88  |
|                                        |          |

### Aby otworzyć menu trybu odtwarzania:

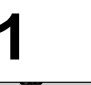

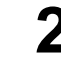

Naciśnij przycisk MENU

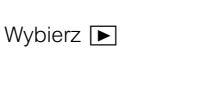

Dodatkowe informacje na temet menu - Str 69.

### Usuwanie zdjęć

Menu Delete zawiera następujące opcje:

| Opcja           | Opis                                |
|-----------------|-------------------------------------|
| Selected Images | Usuń wybrane zdjęcia i filmy.       |
| All Images      | Usuń wszystkie zdjęcia.             |
| Print Set       | Anuluj biężące polecenie<br>wyduku. |

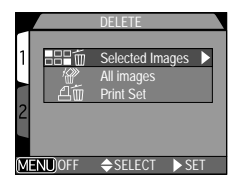

### - Usuwanie wybranych zdjeć i filmów -

Aby usunąć z karty pamięci wybrane zdjęcia i filmy:

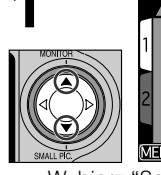

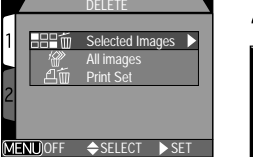

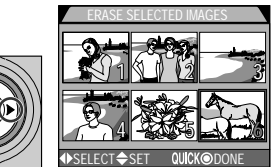

- Wybierz "Selected Images"
- Wyświetl zdjęcia w postaci miniatur

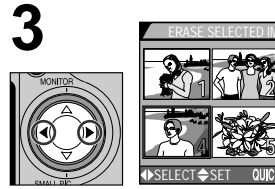

Wybierz zdjęcie

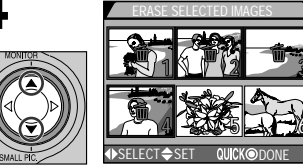

Za pomocą wybieraka wielofunkcyjnego oznacz zdjęcie przeznaczone do usunięcia

 Wybrane zdjęcia oznaczone są ikoną m. Aby anulować polecene usunięcia, naciśnij na wybieraku ▲/▼. Aby wyjść z menu nie usuwając zdjęć, naciśnij MENU.

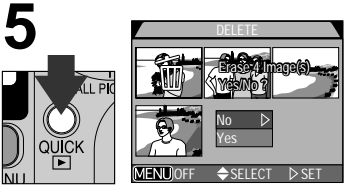

Naciśnij przycisk QUICK 
Aby wyświetlić okno potwierdzenia.

- Naciśnij na wybieraku ▲/▼ by wybrać opcję, naciśnij ▶ by zatwiedzić swój wvbór
- Wybierz "Yes" aby usunać oznaczone zdjecie.
- Wybierz "No" by anulować polecenie usuniecia i powrócić do trybu odtwarzania.

### - Usuwanie wszystkich zdjęć -

Aby usunąć wszystkie zapisane na karcie pamięci zdjęcia:

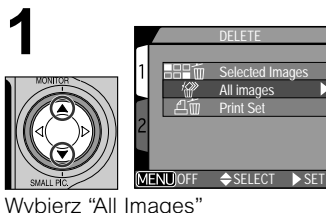

Pojawi się okno potwierdzenia.

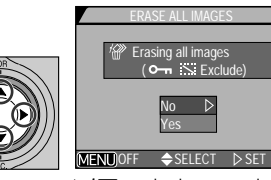

- Za pomoca  $\blacktriangle / \lor$  wybnierz opcje, naciśnij by zatwiedzić swój wvbór:
  - Wybierz "Yes" aby usunąć zdjęcia
  - Wybierz "No" by anulować polecenie uuniecia i powrócić do trybu odtwarzania.

### Zdjęcia ukryte i objęte ochroną przed usunięciem

Zdjęcia oznaczone ikoną **O-n** objęte zostały ochroną przed przypadkowym usunięciem i nie można ich oznaczyć do usunięcia. Zdjęcia ukryte za pomocą opcji Hide Image (str. 125) nie będa wyświetlane w menu Delete > Selected Images i również nie mogą być usunięte.

### — Anulowanie bieżącego polecenia wydruku —

Aby usunąć polecenie wydruku w menu Print Set:

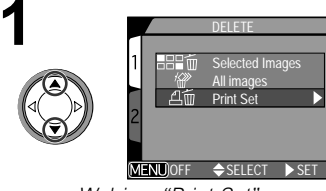

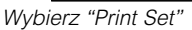

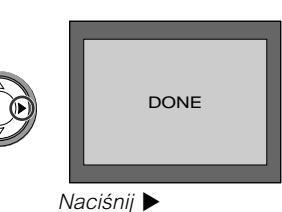

### Wybór folderu przeznaczonego do odtworzenia

Pod-menu "Folders" w menu trybu odtwarzania pozwala przeznaczyć do odtworzenia zdjęcia ze wszystkich folderów zapisanych na karcie pamięci, lub tylko z folderów wybranych.

### 1 Wybierz żądany folder

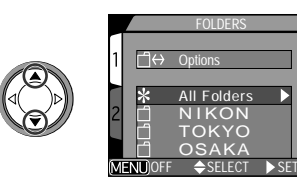

2<sup>Naciśnij</sup>►

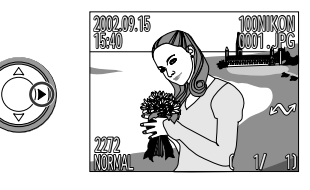

Na wyświetlaczu pojawi się ostatnio wykonane zdjęcie zapisane w danym folderze.

Aby obejrzeć zdjęcia ze wszystkich

foldrów, wybierz opcję "All Folders".

Każda seria 70 zdjęć wykonanych przy ustawieniu Ultra HS przechowywana jest w oddzielnym folderze, którego nazwa składa się z litery N\_oraz 3 cyfrowego numeru, nadawanego automatycznie przez aparat. Aby obejrzeć zdjęcia wykonane w ten sposób, wybierz z menuFolders odpowiedni folder.

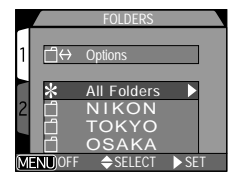

### Odtwarzanie sekwencyjne

Aby rozpocząć odtwarzanie sekwencyjne, wybierz Start i naciśnij na wybieraku wielofunkcyjnym strzałkę w prawo. Wszystkie zdjęcia w bieżącym folderze, o ile nie zostały ukryte za pomocą opcji Hide Image, zostaną odtworzone jedno po drugim w kolejności w jakiej zostały wykonane.

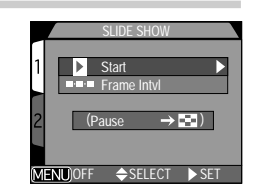

### Zmiana długości przerw pomiędzy odtwarzanymi zdjęciami

Menu odtwarzania sekwencyjnego zawiera opcję Frame Intvl, umożliwiającą zmianę długości przerwy pomiędzy każdym zdjęciem odtwarzanym sekwencyjnie. Aby dostosować długość takiej przerwy, należy wybrać Frame Intvl i nacisnąć na wybieraku ▶. Pojawi się okno widoczne po prawej; wybierz pożądane

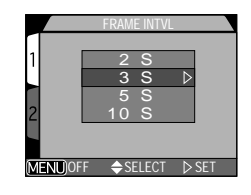

ustawienie i naciśnij na wybieraku wielofunkcyjnym ▶.

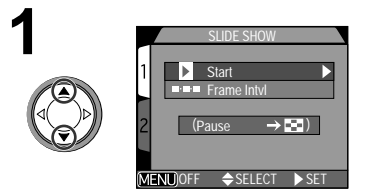

Rozpocznij odtwarzanie sekwencyjne

Wybierz "Start"

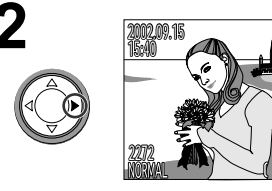

 Naciśnij ► aby rozpocząć odtwarzanie
 Zdjęcia wyświetlane są jedno po drugim, rozpoczynając od zdjęcia naiwcześniej zapisanego na karcie

W czasie odtwarzania sekwencyjnego dostępne są następujące opcje:

| Opcja                      | Przycisk | Opis                                                                                                    |
|----------------------------|----------|----------------------------------------------------------------------------------------------------|
| Pauza                      | 8        | Naciśnij przycisk 🔀. Pojawi sie okno z funkcją<br>Restart, aby przywrócić odtwarzanie wybierz<br>Restart i naciśnij na wybieraku ▶. |
| Zakończenie<br>odtwarzania | MENU     | Naciśnij przycisk MENU.                                                                                                    |

pamieci.

Podczas odtwarzania sekwencyjnego nie zostaną odtworzone pomniejszone kopie oraz zdjęcia ukryte.

### Auto-wyłączanie

Jeśli odtwarzanie sekwencyje trwa dłużej niż 30 min., zostanie aktywowana funkcja auto-wyłączania (str. 88), powodując samoczynne wyłączenie wyświetlacza.

### Zabezpieczenie zdjęć przed usunięciem

Wybranie opcji Protect z menu odtwarzania powoduje wyświetlenie okna widocznego po prawej. Wówczas dokonujemy wyboru zdjęcia, które ma zostać zabezpieczone przed

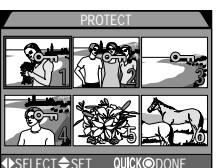

przypadkowym usunięciem. Zdjęcie takie nie będzie mogło zostać usunięte podczas podglądu, w czasie odtwarzania pojedynczych zdjęć, lub za

pomocą opcji Delete. Zostanie ono jednak usunięte z karty pamięci podczas jej formatowania.

Wybierz zdjęcie

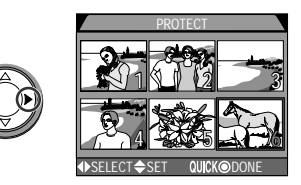

⑦ Naciśnij ▲/▼ aby oznaczyć zdjęcie

 Wybrane zdjęcie oznaczone zostanie ikoną O-n. Aby odznaczyć zdjęcie, wybierz daną fotografię i naciśnij na wybieraku ▲/▼.

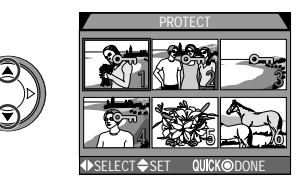

# 3 Naciśnij QUICK ►.

 Aby wyjść z menu "Protect" be zmiany statusu zdjęć, naciśnij przycisk MENU.

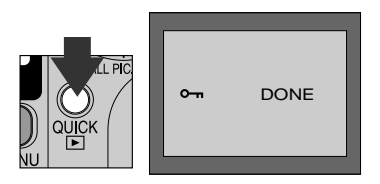

### Ukrywanie zdjęć podczas odtwarzania

W czasie odtwarzanie sekwencyjnego lub pokazując znajomym pojedyncze zdjęcia, z pewnością zechcą Państwo użyć opcji Hide Image, dzięki której można ukryć wybrane zdjęcia w folderze. Zdjęcia takie będą widoczne tylko w menu Hide Image. Nie bedzie

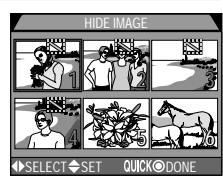

ich można również usunąć podczas odtwarzania pełmoekranowego lub za pomocą opcji Delete.

▲ Naciśnij ▲/ by wybrać pożądane zdjęcie

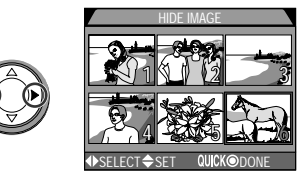

2 Naciśnij ▲/▼ by oznaczyć zdjęcie

- Wybrane zdjęcia zostaną oznaczone ikoną 🔛.
- Aby odznaczyć zdjęcie, wybierz je i naciśnij na wybieraku ▲/▼.

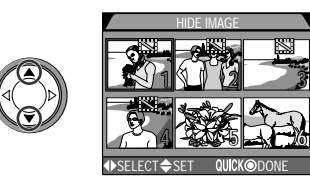

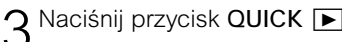

Aby wyjść z menu Hide Image be zmiany statusu zdjęć, naciśnij przycisk MENU.

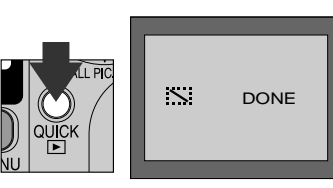

### Polecenie wydruku

Wybór polecenia Print Set z menu trybu odtwarzania powoduje wyświetlenie okna widocznego po prawei. Wówczas można zaznaczyc fotografie, które maja być później wydrukowane. Można również określić liczbe wydruków oraz jakie informacie maja zostać umieszczone na wydruku. Takie dane przechowywane beda na karcie pamieci w

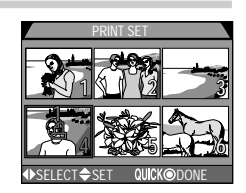

formacie DPOF (Digital Print Order Format). Po utworzeniu polecenia wydruku, karte pamieci można wyjać z aparatu i umieścić w drukarce kompatybilnei z formatem DPOF.

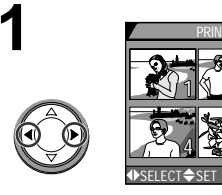

Wybierz zdjęcie

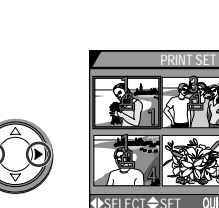

Za pomocą wybieraka wielofunkcyjnego okeśl liczbę wvdruków

 Naciśnij ▲ by zwiększyć liczbę zdjęć (maks. 9), ▼ - by zmniejszyć liczbe zdjęć.

OLICK

- Aby odznaczyć zdjęcie, naciśni ▼ gdy liczba wydruków będzie wynosić 1.
- Aby wyjść z menu bez zmiany polecenia wydruku, naciśnij przycisk MENU.

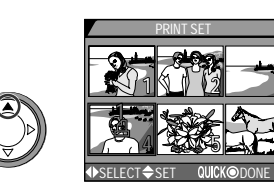

Nacisnij 🛦 aby oznaczyć zdjęcie Wybrane zdiecie oznaczone bedzie ikona 凸.

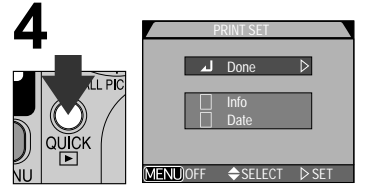

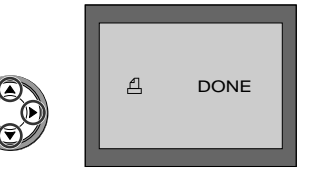

Naciśnij QUICK **b**y zakończyć operację i wyświetlić menu opcii wydruku; aby wybrać opcję, naciśnij ▲/▼

- Aby umieścić na zdieciu informacie o czasie otwarcia migawki i wielkości otworu przysłony, wybierz Info i naciśnii ►.
- Aby umieścić na zdieciu date wykonania fotografii, wybierz Date i naciśnii .
- Aby odznaczyć wybrany element, wybierz go i naciśnij ▶.
- Aby potwierdzić wybór i powrócic do trybu odtwarzania, wybierz Done i naciśnij 🅨.

Aby wyjść z menu bez zmian w pleceniu wydruku, naciśnij przycisk MENU.

### usuwanie polecenia wydruku

Aby usunąć bieżące polecenie wydruku, Wybierz z menu Delete opcje Print Set (str. 118).

### Transfer zdjęć

W ustawieniach domyślnych określono aby wszystkie zdjęcia i filmy były w czasie ich zapisu na kartę pamięci auomatycznie oznaczane do trasferu. Oznaczenie to można usunąć; służy do tego menu widoczne po prawej.

| AUTO TRANS     | SFER  |
|----------------|-------|
|                |       |
| 64.0 Small Dic |       |
| 30S Auto Off   |       |
| 2              |       |
|                |       |
|                |       |
|                | U SEI |

| Opcja   | Opis                                                             |
|---------|------------------------------------------------------------------|
| All ON  | Oznacz do trasferu wszystkie zdjęcia zapisane na karcie pamięci. |
| All OFF | Usuń oznaczenie ze wszystkich zdjęć zapisanch na karcie pamięci. |

### 🖉 Uwaga!

Jednorazo do trasferu możemy oznaczyć maksymalnie 999 zdjęć. Aby skopiować na dysk komputera 1000 lub więcej zdjęć, należu zastosować program Nikon View.

### Tworzenie pomniejszonej kopii

Wielkość tzw. Pomniejszonej kopii może być ustawiony na 640 x 480, 320 x 240, 160 x 120 lub 96 x 72 pkseli. Zmina ustawienia rozmiaru, dokonana w pod-menu "Small Pic." powoduje utworzenie pomniejszonej kopii w nowym, wybranym przez nas, rozmiarze.

| Wielkość zdjęcia | Wielkość pomniejszonej kopii (w<br>pikselach) |
|------------------|-----------------------------------------------|
| Large            | 640 x 480                                     |
|                  | 320 x 240                                     |
| $\downarrow$     | 160 x 120                                     |
| Small            | 96 x 72                                       |

- czym mniejsza będzie kopia, tym krótszy będzie czas jej przesłania pocztą elektroniczną.
- Jakośc pomniejszonej kopii ustawiana jest na BASIC.

Dodatkowe informacje na temat tworzenia pomniejszonej kopii znajduja sie na stronie 60.

640 Small Pir

640×480

20×240

SELECT N SE

### Dane techniczne

|                                                                                  | · · · · · · · · · · · · · · · · · · ·                                                                                                    |
|----------------------------------------------------------------------------------|----------------------------------------------------------------------------------------------------|
| Тур                                                                              | Aparat cyfrowy E4300                                                                                                    |
| Efektywne piksele                                                                | 4,0 mln                                                                                                    |
| CCD                                                                              | 1/1,8-cala; całkowita liczba pikseli: 4,13 mln                                                                                                    |
| Wielkość zdjęcia<br>(w pikselach)                                                | • 2272 x 1704 • 1280 x 960<br>• 2048 x 1536 • 1024 x 768<br>• 1600 x 1200 • 640 x 480<br>Pomniejszona kopia: 640 x 480, 320 x 240, 160 x 120<br>lub 96 x 72 pikseli                              |
| Obiektyw<br>Ogniskowa<br>Liczba f<br>Konstrukcja                                 | <ul> <li>3x Zoom Nikkor</li> <li>F = 8-24 mm (odpowiednik formatu 35 mm [135]: 38-114 mm)</li> <li>f/2.8-f/4.9</li> <li>9 soczewek w 8 grupach</li> </ul>                                        |
| Zoom cyfrowy                                                                     | 4,0x                                                                                                    |
| Autofokus (AF)<br>Zakres fokusa<br>mierzony od<br>obiektywu)<br>Wybór pól fokusa | Bazujący na kotraście (TTL)<br>•30 cm- przy najszerszym kącie (W), 60 cm - przy<br>tele (T) • Macro (Autofokus): 4 cm - przy najszerszym<br>kącie (W), 30 cm - przy tele (T)<br>AF pięciopolowy  |
| Wizjer<br>Pokrycie kadru                                                         | Z zoomem i oznaczeniami LED<br>Ok. 80%                                                                                                    |
| Wyświetlacz<br>Pokrycie kadru                                                    | 1,5-cala 110,000 punktów, nisko-temp. polisylikonowy<br>TFT LCD z korekcją jasności<br>Ok. 97% w pionie i 97% w poziomie                                                                         |
| Nośniki pamięci<br>Karty pamięci<br>System plików<br>Format plików               | CompactFlash™ (CF) Typ I<br>Kompatybilny z systemem DCF, Exif 2.2, DPOF<br>Skompresowany: JPEG; (jakość:FINE-, NORMAL- i<br>BASIC)<br>Nieskompresowany: TIFF-RGB (jakość: HI)<br>Film: QuickTime |

| Pomiar światła<br>Kontrola<br>ekspozycji<br>Zakres                    | Przez obiektyw (TTL). Metody pomiaru:<br>• Za pomocą 256-segm. matrycy • Skoncentrowany<br>• Punktowy • Punktowy z wyborem<br>pola AF<br>Auto, manualny, kompensacja ekspozycji<br>(-2.0 - +2.0 EV co 1/3 EV), bracketing, blokada AE<br>• W: EV -3 do +15<br>• T: EV -1.4 do +16.6                                                                                                    |
|-----------------------------------------------------------------------|----------------------------------------------------------------------------------------------------|
| Migawka                                                               | Mechaniczna i z elektroniznie kontrolowaną ekspozycją<br>8-1/1000 sek.; czas B (do 60 sek. w trybie M)                                                                                                    |
| Przysłona                                                             | Kontrolowana elektronicznie<br>2 stopniowa (f/2.8 i f/7.6 [W])                                                                                                    |
| Czułość                                                               | ISO 100, 200, 400 lub Auto                                                                                                    |
| Samowyzwalacz                                                         | 3 lub 10 sek.                                                                                                    |
| Wbudowana lampa<br>błyskowa<br>Zakres                                 | Samopodnosząca się<br>W: 0.4 to 3.7 m (1.3 to 12.1 ft.)<br>T: 0.4 to 2.3 m (1.3 to 7.5 ft.)                                                                                                    |
| Metoda<br>synchronizacji                                              | Automatyczna                                                                                                    |
| Interfejs                                                             | USB                                                                                                    |
| Wyjście video                                                         | NTSC i PAL                                                                                                    |
| Terminale I/O<br>Źródło zasilania<br>Wytrzymałość baterii<br>(EN-EL1) | <ul> <li>Wejście DC</li> <li>Wyjście USB</li> <li>Akumulator litowo-jonowy Nikon EN-EL1 (dołączony)<br/>lub bateria 6V 2CR5 (DL245) (dostępna osobno)</li> <li>zasilacz/ładowarka EH-21 (dostępne osobno)</li> <li>zasilacz EH-53 (dostępny osobno)</li> <li>Ok. 90 min. (mierzone przy temp. 20°C i nastepujących<br/>warunkach: zoom dostosowywany do każdego zdjęcia,<br/>lampa stosowana do 1/3 zdjęć, jakość: NORMAL,<br/>wielkość 2272 x 1704)</li> </ul> |

Wskazowki techniczne

| Mocowanie statywu                             | 1/4 (ISO1222)                         |
|-----------------------------------------------|---------------------------------------|
| Wymiary<br>(szer. x wys. x gł.)               | 95 x 69 x 52 mm                       |
| Waga                                          | Ok. 230 g baz baterii i karty pamięci |
| Środowisko pracy<br>Temperatura<br>Wilgotność | 0 - 40°C<br>85%                       |

### Wszelkie prawa zastrzeżone.

Kopiowanie i rozpowszechnianie niniejszego podręcznika bez zgody firmy Camera Sp. z o.o. jest zabronione i podlega odpowiedzialności karnej, przewidzianej przez art. 116, 117, 118 ustawy z dnia 4 lutego 1994 r. o prawie autorskim i prawach pokrewnych (Dz. U. Nr 24 z dnia 23 lutego 1994 r., poz. 83 z pózniejszymi zmianami).

### **BIURO HANDLOWE I SERWIS:**

Nikon - Camera UI. Radomszczańska 2 04-764 Warszawa tel./fax: (022) 615 25 50 e-mail: nikon@nikon.pl